# โครงการอบรมเชิงปฏิบัติการ

หลักสูตร: การเผยแพร่ข้อมูลสารสนเทศภูมิศาสตร์ ของ ส.ป.ก. บนเครือข่ายอินเทอร์เน็ต

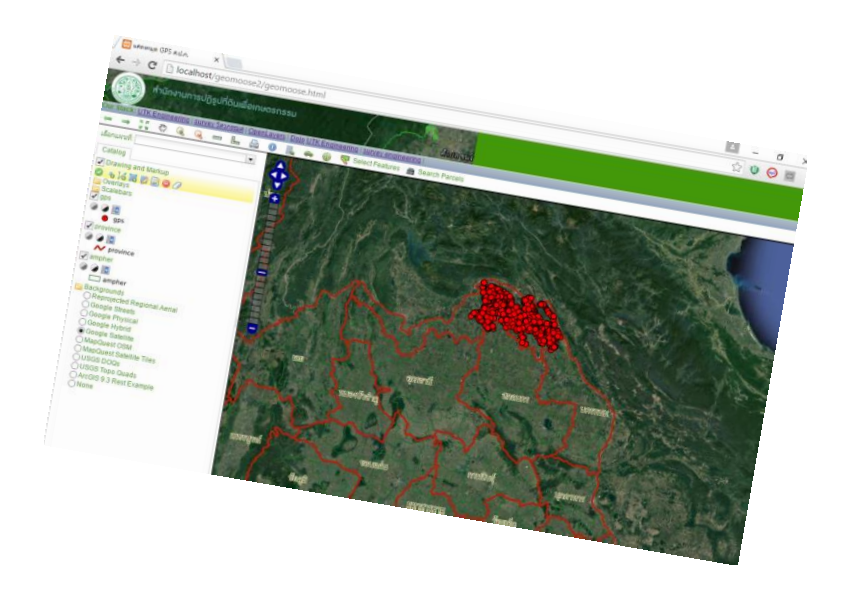

ระหว่างวันที่ ๑๒ – ๑๖ กันยายน ๒๕๕๙

จัดขึ้นโดย

สำนักงานการปฏิรูปที่ดินเพื่อเกษตรกรรม (ส.ป.ก.)

โดยศูนย์เทคโนโลยีสารสนเทศและการสื่อสาร (ศ.ท.ส.)

สถานที่จัดอบรม

ณ ห้องประชุมริมสระน้ำ

สำนักงานการปฏิรูปที่ดินเพื่อการเกษตรกรรม ถนนประดิพัทธ์ กรุงเทพฯ

## ระบบสารสนเทศภูมิศาสตร์ผ่านอินเตอร์เน็ต (Internet GIS)

### ความหมายของระบบสารสนเทศภูมิศาสตร์

เป็นระบบบูรณาการที่ใช้เทคโนโลยีคอมพิวเตอร์ในการนำเข้า จัดเก็บ จัดการ สืบค้น
 วิเคราะห์ และแสดงผลข้อมูลภูมิศาสตร์ ซึ่งประกอบด้วย ข้อมูลเชิงพื้นที่ (spatial) และ
 ข้อมูลเชิงอรรถ (non-spatial, attribute)

## ความหมายของระบบสารสนเทศภูมิศาสตร์ผ่านอินเตอร์เน็ต (Internet GIS)

 ระบบและการให้บริการในการนำเข้า จัดเก็บ จัดการ สืบค้นวิเคราะห์ และแสดงผลข้อมูล ภูมิศาสตร์ผ่านระบบอินเตอร์เน็ต

## ความหมายของระบบอินเตอร์เน็ต

- ระบบเครือข่ายหลายๆ เครือข่ายที่ไม่หมือนกัน อยู่คนละที่กัน แต่มีการเชื่อมโยงและ ติดต่อสื่อสารผ่านอุปกรณ์ทางด้านโทรคมนาคม โดยใช้หลักการในการสื่อสารข้อมูลบน มาตรฐานเดียวกัน
- ยกตัวอย่าง มาตรฐานการสื่อสารบนระบบอินเตอร์เน็ต เช่น HTTP FTPหรือ MAIL

### ความหมายของ World Wide Web (WWW)

- ระบบของการเชื่อมโยงเอกสาร hypertext ด้วยมาตรฐานการสื่อสารแบบ HTTP (HyperText Transfer Protocol) ภายใต้ระบบอินเตอร์เน็ต
- โดยที่เอกสาร hypertext สามารถเปิดดูได้ด้วยโปรแกรม WebBrowser

### ความหมายของ Hypertext

- ข้อความซึ่งแสดงบนคอมพิวเตอร์หรืออุปกรณ์อิเล็คทรอนิคส์อื่นๆที่มีการอ้างอิง
   (hyperlink) ไปยังข้อความอื่น ซึ่งข้อความอาจอยู่ในรูปของตัวอักษร ตาราง รูปภาพ เสียง หรือวิดิโอทัศน์ ก็ได้
- จากความหมายที่ไม่เหมือนกันระหว่าง Internet กับ WWWดังนั้น Internet GIS กับ
   Web-based GIS จึงไม่เหมือนกัน

## แนวโน้มของการประยุกต์ใช้Internet GIS

ปัจจุบันพบใน 3 ด้านหลัก:

- การบริการข้อมูล GIS
- การเผยแพร่ข้อมูลเชิงพื้นที่หรือแผนที่
- การบริการวิเคราะห์และประมวลผล

### ประวัติของ Internet GIS

- 1989-09: Birth of the WWW
- 1990-12: First Web Browser and Web Server
- 1993-07: Xerox PARC Map Viewer, The first mapserver based onCGI/Perl, allowed reprojection styling and definition of map extent
- 1996-02: Mapquest, The first popular online Address Matching andRouting Service with mapping output
- 1997-07: UMN MapServer 1.0, Developed as Part of the NASA ForNetProject. Grew out of the need to deliver remote sensing data acrossthe web for foresters

• 1998-06: Terraserver USA, A Web Map Service serving aerial images(mainly b+w) and USGS DRGs was released. One of the first popularWMS. This service is a joint effort of USGS, Microsoft and HP

• 1998-07: UMN MapServer 2.0, Added reprojection support (PROJ.4)

• 1998-08: MapObjects Internet Map Server, ESRI's entry into the webmapping business

• 2000-02: ArcIMS 3.0, The first public release of ESRI's ArcIMS

• 2000-06: UMN MapServer 3.0, Developed as part of the NASA TerraSIP Project. This is also the first public, open source release of UMN Mapserver. Added raster support and support for TrueType fonts (FreeType)

• 2002-06: UMN MapServer 3.5, Added support for PostGIS and ArcSDE Version 3.6 adds initial OGC WMS support

• 2002-07: ArcIMS 4.0, Version 4 of the ArcIMS web map server

• 2005-02: Google Maps, The first version of Google Maps. Based onraster tiles organized in a quad tree scheme, data loading done withXMLHttpRequests

## องค์ประกอบของระบบเครือข่าย

3 องค์ประกอบที่ใช้ในการติดต่อสื่อสาร

- Links : ตัวกลางต่างๆ เช่น สายสัญญาณต่างๆ
- Nodes: เครื่องคอมพิวเตอร์ที่ต่อกับ links
- Clouds: ระบบเครือข่ายแบบต่างๆ

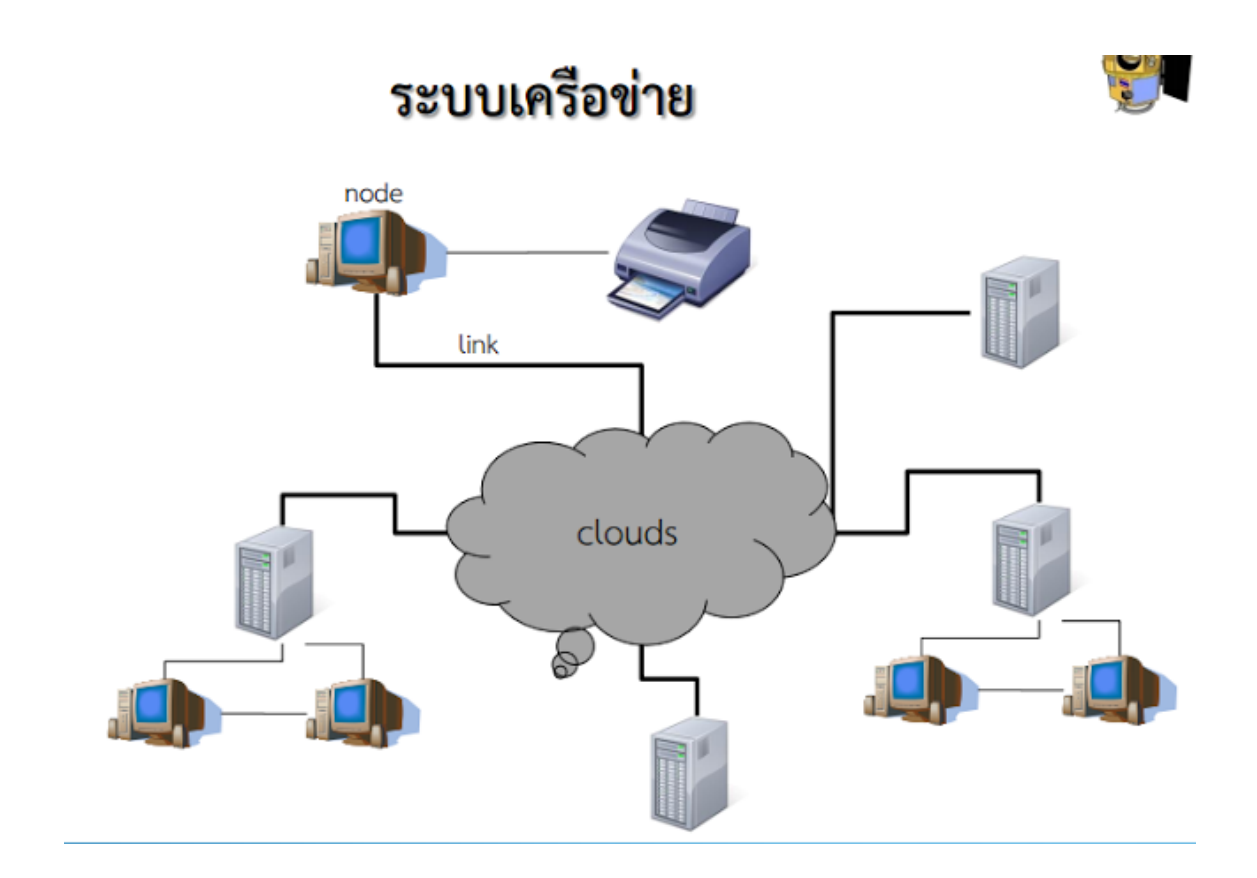

## ชนิดของระบบเครือข่าย

- A direct link
- LANs (Local Area Network)
- WANs (Wide Area Network)
- The Internet

## ความแตกต่างระหว่าง Web GIS , Interner GIS, Geo Web

 Web GIS : เป็นระบบ GIS หนึ่งที่ใช้เทคโนโลยีเว็บเพื่อการสื่อสารระหว่างองค์ประกอบ ต่างๆในระบบ ดังนั้น Web GIS จึงประกอบด้วยเครื่องมือที่ใช้ในการจัดเก็บ เรียกค้น จัดการ วิเคราะห์ข้อมูลเชิงพื้นที่ ซึ่งอย่างน้อยที่สุด Web GIS ต้องมีหนึ่งลูกข่าย (a client )และหนึ่งเซิร์ฟเวอร์ (a server) ที่ทำงานบนระบบปฏิบัติการที่เป็น desktop app. หรือ web browser app. ที่ให้ผู้ใช้สามารถสื่อสารผ่าน server และ server จะทำ หน้าที่เป็น Web server app. ด้วย

- Internet GIS: เป็นคำที่ใกล้ชิดกับ Web GIS แต่ต่างกันนิดหน่อยตรงที่ Internet จะ มี service ต่างๆที่หลายหลาย รวมทั้ง Web ก็เป็นบริการหนึ่ง โดยทั่วไปเราเรียกว่าเป็น ระบบ เช่นระบบ Internet GIS ที่มีหลายๆ บริการอยู่ในระบบ ซึ่ง Web GIS ก็เป็นหนึ่ง บริการที่ฝังอยู่ในระบบอินเทอร์เน็ต Interrnet GIS จึงมีความหมายกว้างกว่า Web GIS
- GeoWeb: เป็นอีกคำหนึ่งที่ใช้ในการอ้างถึง Web GIS ซึ่งเป็นการเชื่อมโยงข้อมูลทางพื้นที่ (geospatial data) กับข้อมูลคุณลักษณะ (none geospatial data) เช่น ข่าวสาร รูปภาพ เรื่องราว หรืออื่นๆ

## Network GIS

เป็นระบบที่มีการทำงานแบบผ่านเครือข่ายกล่าวคือเครื่องแต่ละเครื่องมีการเชื่อมต่อกัน
 เป็นแบบโครงข่ายข้อมูลปริภูมิจะถูกจัดเก็บที่ศูนย์กลางเครื่องคอมพิวเตอร์แต่ละเครื่องก็จะ
 สามารถเรียกใช้งานข้อมูลผ่านระบบเครือข่ายได้

### Web Application

- Web Application เป็นระบบ Internet GIS ที่มีซอฟแวร์ หรือส่วนโต้ตอบ (Interface) ทำงานอยู่บนเว็บบราว์เซอร์ผู้ใช้ไม่จำเป็นต้องทำการติดตั้งซอฟท์แวร์ลงบน เครื่องคอมพิวเตอร์เพียงแค่มีโปรแกรมเว็บบราวเซอร์มาตรฐานเช่น Internet explorer, Mozilla, Netscape, Google Chrome ก็สามารถทำงานได้ทันที
- **ข้อดี** ของระบบInternet GISแบบWeb Applicationคือสามารถทำงานได้กับเครื่อง คอมพิวเตอร์ทุกPlatformและยังลดค่าใช้จ่ายเรื่องค่าลิขสิทธิ์ซอฟท์แวร์
- **ข้อเสีย** คือการใช้งานจำเป็นที่จะต้องเชื่อมต่อกับอินเตอร์เน็ตตลอดเวลา และมี ค่าใช้จ่ายในการเชื่อมต่ออินเตอร์เน็ตตามระยะเวลาที่ทำงาน

#### GeoServer

 GeoServer เป็นซอฟแวร์รหัสเปิดที่เขียนขึ้นมาจากภาษา Java ซึ่งยอมให้ผู้ใช้งาน เผยแพร่และแก้ไขข้อมูลปริภูมิ ออกแบบให้รองรับความสามารถในการทำงานระหว่าง ระบบ (interoperability) โดยการเผยแพร่ข้อมูลเชิงพื้นที่หลากหลายรูปแบบหลักตาม มาตรฐานรหัสเปิดความเป็นโครงการแบบสังคมขับเคลื่อน (community-driven) ทำ ให้ GeoServer ที่ถูกพัฒนาขึ้นได้รับการทดสอบ และรองรับจากกลุ่มผู้ใช้งานระดับปัจเจก ชนและองค์กรที่หลากหลายจากทั่วโลกการจัดสร้าง GeoServer อ้างอิงมาตรฐาน Open Geospatial Consortium (OGC), Web Feature Service (WFS) และ Web Coverage Service (WCS) รวมถึง Web Map Service ซึ่งมีสมรรถณะสูง ล้วนได้รับ การรับรองและพร้อมสนับจากกลุ่มผู้ผลิตซอฟแวร์ด้านภูมิสารสนเทศอย่างกว้างขวาง

## ข้อดี

- เครื่องมือและการตั้งค่าง่ายใช้งานได้สะดวก

- รองรับไฟล์ PostGIS, Shapefile, ArcSDE, DB2 and Oracle.

- Native Java support for GeoTIFF, GTOPO30, ArcGrid, WorldImages, ImageMosiacs andImage Pyramids

- ปรับเปลี่ยนเส้นโครงแผนที่ for WMS and WFS, with an embedded EPSG database รองรับได้ 100 กว่าเส้นโครงแผนที่

- Web Map output as JPEG, GIF, PNG, PDF, SVG, KML, GeoRSS.

- Excellent <u>Google Earth Support</u>, including advanced features like super overlays (vector and raster), 2.5D extrudes, Time, advanced template options for pop-ups and titles, and styling with SLD.

- Integrated <u>OpenLayers</u> as a default ajax viewer and preview engine.

## ข้อเสีย

- เนื่องจากพัฒนาด้วยภาษา Java / JSP การติดตั้งจึงต้องการ JRE
- การพัฒนาเพิ่มเติมจากเดิมเพื่อให้สามารถทำงานที่ซับซ้อนขึ้นต้องใช้ภาษา Java เท่านั้น
- ช้ากว่า MapServer ซึ่งพัฒนาด้วยภาษา C/C++ และทำงานในลักษณะ CGI

## ผู้ให้บริการ : Server

โปรแกรมที่ติดตั้งอยู่บนเครื่องแม่ข่ายเพื่อรอให้บริการต่างๆ กับเครื่องลูกข่าย

- Web Server
- IIS
- Apache
- Tomcat
- Cold fusion
- Database Server
  - Microsoft SQL Server
  - Oracle
  - PostgreSQL
  - MySQL
  - DB2

### Apache web server

## เป็นโปรแกรมที่ทำงานบนมาตรฐานการสื่อสารแบบ HTTP

- ใช้งานได้กับหลากหลายระบบปฏิบัติการ เช่น Unix , Linux, Solaris, Mac OS X, and Microsoft Windows
- เป็นโปรแกรมสาธารณสิทธิ์
- สามารถพัฒนาเพิ่มเติมด้วยภาษา PHP Perl และ Python ได้

## Internet Information Server (IIS)

- โปรแกรมที่ทางานบนมาตรฐานการสื่อสารแบบ HTTP รวมกับ ความสามารถอื่นที่จัดทำ ขึ้นโดยบริษัท Microsoft
- สามารถพัฒนาเพิ่มเติมได้หลายภาษา เช่น Visual Basic VBScript JavaScript Java and C/C++ รวมไปถึง Perl และ Python
- รองรับ .NET Framework

### ArcGIS Server

- เป็น server โปรแกรมที่อนุญาตให้สามารถทำวิเคราะห์ข้อมูลเชิง พื้นที่ทางด้าน 3D ,Geostatistical, Network และ อื่นๆ ผ่าน ทาง Web Services ได้.
- เป็น server โปรแกรมทางด้านระบบสารสนเทศภูมิศาสตร์ที่ สามารถให้บริการ Web GIS services และการบริการข้อมูลทาง ภูมิศาสตร์ผ่านระบบอินเตอร์เน็ตได้

## ข้อดีของการใช้แผนที่บนเว็บ

- ง่ายในการเผยแพร่ข้อมูลที่ทันสมัย
- โปรแกรมและเครื่องคอมพิวเตอร์มีราคาไม่แพง
- ง่ายในการปรับปรุงผลิตภัณฑ์
- เรียกใช้งานได้บนระบบปฏิบัติการที่ต่างกัน
- สามารถใช้งานร่วมกับข้อมูลอื่นๆได้
- รองรับ hyperlink ทำให้เชื่อมโยงไปยังข้อมูลอื่นได้ง่าย
- ง่ายในการประยุกต์ใช้ร่วมกับเอกสารหรือทรัพยากรอื่นๆ เช่น วีดีโอทัศน์ เป็นต้น

## ข้อเสียของการใช้แผนที่บนเว็บ

- ความน่าเชื่อถือของระบบเครือข่าย
- ข้อมูลค่อนข้างแพง
- ความสามารถในการแลกเปลี่ยนข้อมูล
- ขนาดในการแสดงผลมีจำกัด
- คุณภาพและความถูกต้อง
- พัฒนาได้ยาก
- เครื่องมือในการพัฒนายังมีไม่มากและไม่สมบูรณ์
- ลิขสิทธิ์ในการเผยแพร่

แหล่งที่มา : <u>http://bpgis.blogspot.com/2015/12/internet-gis-spatial-non-spatial.html</u>

## ระบบแม่ข่ายแผนที่ UMN MapServer

### Web Map Service: WMS

สำหรับ Service ที่เรียกว่า Web Map Service (WMS) ทำหน้าที่จัดการกับข้อมูล แผนที่ประเภทต่างๆที่เชื่อมโยงกับฐานข้อมูลให้สามารถนำเสนอข้อมูลทางภูมิศาสตร์ในรูปแบบ ของรูปภาพ (Bit-Map) ในระบบอินเตอร์เน็ต ซอฟท์แวร์ที่จัดอยู่ในหมวดหมู่ของ WMS ที่ได้รับ ความนิยมอย่างมากในปัจจุบันคือ Minnesota Mapserver

### Minnesota Map Server

Minnesota Map Server เป็นเครื่องมือหนึ่งในการพัฒนาระบบ Internet GIS ใน ลักษณะของ Web Application ซึ่งเป็นชุดซอฟท์แวร์รหัสเปิด Minnesota Map Server ถูก พัฒนาขึ้นภายใต้โครงการโฟร์เน็ต(ForNet) โดยความร่วมมือระหว่างองค์การนา ซ่า (NASA) หน่วยงานทรัพยากรธรรมชาติของรัฐมินิโซต้า(Minnesota Department of Nature Resource) และมหาวิทยาลัยแห่งมินิโซต้า (University of Minessota)ประเทศสหรัฐอเมริกา โดยมีแนวคิดที่จะเผยแพร่ข้อมูลด้านภูมิศาสตร์และสารสนเทศเกี่ยวกับทรัพยากรต่างๆภายในรัฐ มินิโซต้า ผ่านเครือข่ายอินเตอร์เน็ต Minnesota Map Server ถูกพัฒนาขึ้นด้วยภาษาซี ทำงาน แบบ CGI Scriptโดยทำงานภายใต้เครื่องแม่ข่าย Minnesota Map Server อาศัยไลบรารี่ของ ซอฟท์แวร์รหัสเปิดอื่นๆอีกหลายซอร์ฟแวร์ ในการทำงานตั้งแต่ผู้ใช้งานร้องขอข้อมูลในรูปแบบ รวมถึงการแสดงผลในรูปแบบต่างๆ การติดต่อกับฐานข้อมูล ทั้ง Vector. ต่างๆ Raster ปัจจุบัน Minnesota Map Server ถูกพัฒนามาถึงเวอร์ชั่น 4.8 (มกราคม 2549)สามารถ ติดตั้งได้ทั้งบนระบบปฏิบัติการ Windows และ Linux สามารถรองรับการทำงานตามมาตรฐาน ของ Open Geospatial Consortium (OGC) และ ISO ทำให้ Minnesota Map Server ยิ่งมี บทบาทและได้รับการยอมรับอย่างกว้างขวาง ในการสร้างแผนที่บนเครือข่ายอินเตอร์เน็ต (ชัย ภัทร เนื่องคำมา 2549)

หลักการทำงานของ Minnesota Map Server เมื่อผู้ใช้ร้องขอมาใน รูปแบบ CGI แล้ว Minnesota Map Server ได้รับคำสั่งผ่านกลไก CGI Map Server จากนั้นจะ อ่าน Mapfile เข้ามาซึ่งหน้าที่หลักของ Mapfileคือการกำหนดว่าจะต้องมีการอ่านข้อมูล สารสนเทศภูมิศาสตร์ใดบ้าง อ่านอย่างไร แสดงผลอย่างไร Mapfileประกอบด้วยชุดคำสั่งที่ ออกแบบเป็นเชิงวัตถุ 15 Classes เมื่อมีการอ่าน Mapfile เข้ามาแล้วจากนั้น Minnesota Map Server ก็จะส่งภาพ Bitmap ให้กับผู้ใช้ปลายทางนอกจากนี้หากใน Mapfile มีการ

ระบุ Template file ที่เป็น HTML และมี Template variable ที่ทำหน้าที่รับคำสั่งข้อมูล กับ MapServer ซึ่งด้วยหลักการนี้ผู้ใช้สามารถใช้เครื่องมือในการพัฒนาเว็บเพจทั่วไป ในการ พัฒนารูปแบบของโปรแกรมประยุกต์ที่ใช้งานร่วมกับ Minnesota Map Server ได้ การแสดง ตัวอักษรสามารถรียกใช้ True Type Font ซึ่งทำให้สะดวกในการเลือกแบบอักษรรวมทั้งสามารถ แสดงผลภาษาไทยได้ (อภิชัย หมุดใหม่, 2549)

การพัฒนาโปรแกรมประยุกต์ Minnesota Map Server ยังสามารถทำได้ด้วยภาษา แทบทุกภาษาที่แพร่หลายในการเขียนเว็บเพจ เช่น Java, JavaScript แล้ว Minnesota Map Server ยังมี API ที่รองรับการเชื่อมต่อกับภาษาขั้นสูงที่เรียกว่า MapScript ด้วยภาษาขั้นสูง เช่น Perl, PHP, Python ได้ และยังเชื่อมต่อฐานข้อมูลได้หลากหลาย เช่น MS-SQL, ODBC, Oracle, Informix, MySQL, PostgreSQL

UMN MapServer เป็นแม่ข่ายแผนที่ที่ครอบคลุมการใช้งานที่กว้างขวาง รองรับ โครงสร้างข้อมูล GISขนาดใหญ่ทั้งเวกเตอร์และราสเตอร์ UMN MapServer เป็นซอฟต์แวร์ที่ พัฒนาโดยกลุ่มนักพัฒนาหลักจากUniversity of Minnesota และ Department of Mineral Resource UMN MapServer สามารถใช้งานเป็น CGIเพื่อสร้าง web map service ตาม มาตรฐาน OGC โดยรองรับมาตรฐาน WMS, WFS, WCS, SLD และ FE ล่าสุดมีการ รองรับ Senser-Oriented Service (SOS) ที่สำคัญได้แก่ GeoRSS

## โปรแกรมติดตั้ง

1. โปรแกรม Notepad ++ สามารถดาวน์โหลดได้จาก URL:

https://notepad-plus-plus.org/download/v6.9.2.html

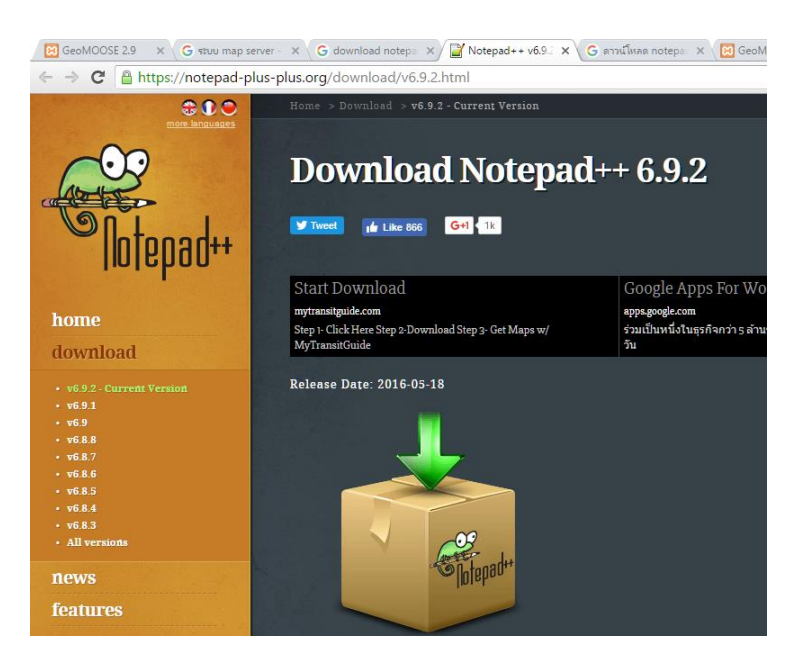

## ลักษณะ:

Notepad ++ – โปรแกรมแก้ไขข้อความที่สนับสนุนไวยากรณ์ของภาษามากที่สุดของการเขียน โปรแกรม ซอฟต์แวร์ที่มีชุดที่มีประสิทธิภาพของคุณสมบัติเช่นการเน้นไวยากรณ์และมาร์กอัปเติม ข้อความอัตโนมัติของคำและแท็กสนับสนุนแมโครบล็อกพับ ฯลฯ Notepad ++ มีเครื่องมือค้นหา ขยายโดยหนึ่งหรือทั้งหมดของไฟล์ที่ระบุ ซอฟแวร์ที่ช่วยให้คุณสามารถดูและแก้ไขเอกสารหลาย คนพร้อมกันในหน้าต่างเดียว Notepad ++ สามารถที่จะขยายความเป็นไปได้ของตัวเองโดยการ เชื่อมต่อเพิ่มเติม

## คุณสมบัติหลัก:

- สนับสนุนมากที่สุดของการเขียนโปรแกรมภาษา
- ทำงานกับเอกสารหลายคนพร้อมกัน
- การเติมข้อความอัตโนมัติของคำ
- ปรับแต่งการเน้นไวยากรณ์
- แปลงข้อความลงในการเขียนโปรแกรมที่จำเป็น

แหล่งที่มา : http://th.vessoft.com/software/windows/download/notepadpp

2. ชุดโปรแกรมMS4W และ Applications สามารถดาวน์โหลดได้จาก URL:

http://www.ms4w.com/

| GeoMOOSE 2.9 × G รชมม map server - × G downle                  | oad ms4w - 🗙 📩 Download Packag 🗙 🕒 ตาวน์โหลด notepa: 🗙 🔀 GeoMOOSE 2.9 🛛 🗙 |
|----------------------------------------------------------------|---------------------------------------------------------------------------|
| $\leftrightarrow$ $\Rightarrow$ X 🗋 www.ms4w.com/download.html |                                                                           |
| ₩MS4W                                                          | Docs » Download Packages                                                  |
| Gateway Geomatics                                              |                                                                           |
| 3.1.4                                                          | Download Packages                                                         |
| Search docs                                                    | MS4W Base Package                                                         |
| ⊖ Download Packages                                            | These builds contain:                                                     |
| ⊕ MS4W Base Package                                            | MapServer 7.0.1                                                           |
| Applications Packaged for MS4W                                 | • GDAL 2.1.0                                                              |
| Documentation                                                  | <ul> <li>Apache 2.4.20</li> <li>ManCache 1.4.1</li> </ul>                 |
| Features                                                       |                                                                           |
| MS4W Release History                                           | setup.exe Installer %                                                     |
| Roadmap                                                        | MSAW Setup Installer v3.1.4 (released 2016-05-06)                         |
| Support                                                        | <ul> <li>ms4w-3.1.4-setup.exe 145 KB</li> </ul>                           |
| MS4W Licensing                                                 |                                                                           |
|                                                                | zip Archive                                                               |
|                                                                | MS4W Archive v3.1.4 (released 2016-05-06)<br>• ms4w_3.1.4.zip 90 MB       |
|                                                                | Applications Packaged for MS4W                                            |
|                                                                | Extract the packages below to the root of the drive where your MS4W       |

restart Apache. If you used the setup.exe installer you would extract the

| 🔀 GeoMOO X 🕞 มังระบบ un X 🔓 https://wi X | G downloa 🗙 🔚 uDig : D 🗙 🕺 Downloa 🗙 💾 Dow                                                                                                    | wnloa: 🗙 🕒 G ดารน์โหละ 🗙 🔀 GeoM | 00 x 🛛 🔀 | MS4W - 🗆 🔺         | - |  |  |  |  |  |
|------------------------------------------|----------------------------------------------------------------------------------------------------|---------------------------------|----------|--------------------|---|--|--|--|--|--|
| ← → C ⓑ www.ms4w.com/download.htm        | nl                                                                                                    |                                 |          | S (1               |   |  |  |  |  |  |
| <b>₩</b> MS4W                            | Applications Package                                                                                                    | l for MS4W                      |          |                    |   |  |  |  |  |  |
| Gateway Geomatics                        | Extract the packages below to the root of the drive where your MS4W is installed on (e.g. $C:$ /) and                                                                                                    |                                 |          |                    |   |  |  |  |  |  |
| 3.1.4<br>Search docs                     | restart Apache. If you used the setup.exe installer you would extract these to the base of where you installed ms4w (e.g. if you have <i>C:/Program Files/ms4w/</i> , extract mapbender_ms4w.zip into <i>C:/Program Files</i> ). |                                 |          |                    |   |  |  |  |  |  |
| Download Packages                        |                                                                                                    | List of MS4W Applications       |          |                    | 1 |  |  |  |  |  |
| MS4W Base Package                        | Application                                                                                                    | File                            | Size     | Screen Capture     |   |  |  |  |  |  |
| Applications Packaged for MS4W           |                                                                                                    |                                 |          |                    |   |  |  |  |  |  |
| Documentation                            | GeoMOOSE                                                                                                    | geomoose-2.9.0-ms4w.zip         | 42 MB    |                    |   |  |  |  |  |  |
| Features                                 |                                                                                                    |                                 |          |                    |   |  |  |  |  |  |
| MS4W Release History                     | Mapbender                                                                                                    | mapbender_3.0.5.3_ms4w.zip      | 82 MB    |                    |   |  |  |  |  |  |
| Roadmap                                  |                                                                                                    |                                 |          |                    |   |  |  |  |  |  |
| MS4W Licensing                           | MapServer CGI Viewer                                                                                                    | cgi-viewer-ms4w.zip             | 8 MB     |                    |   |  |  |  |  |  |
|                                          |                                                                                                    |                                 |          | Nature Incompletes |   |  |  |  |  |  |
|                                          | MapServer Itasca Demo Application                                                                                                    | mapserv_demo_ms4w.zip           | 9 MB     |                    |   |  |  |  |  |  |
|                                          | MapServer OGC Workshop                                                                                                    | ms-ogc-workshop.zip             | 4 MB     |                    |   |  |  |  |  |  |

### Applications Packaged for MS4W

Extract the packages below to the root of the drive where your MS4W is installed on (e.g. *C:/*) and restart Apache. If you used the setup.exe installer you would extract these to the base of where you installed ms4w (e.g. if you have *C:/Program Files/ms4w/*, extract mapbender\_ms4w.zip into*C:/Program Files*).

### List of MS4W Applications¶

| Application | File                        | Size     | Screen<br>Capture |
|-------------|-----------------------------|----------|-------------------|
| GeoMOOSE    | geomoose-2.9.0-<br>ms4w.zip | 42<br>MB |                   |

| Application                          | File                           | Size     | Screen<br>Capture                                                                                                    |
|--------------------------------------|--------------------------------|----------|----------------------------------------------------------------------------------------------------|
| Mapbender                            | mapbender_3.0.5.3_<br>ms4w.zip | 82<br>MB |                                                                                                    |
| MapServer CGI Viewer                 | cgi-viewer-ms4w.zip            | 8<br>MB  | Support Col Viewer         Support Col Viewer         Support Col Viewer |
| MapServer Itasca Demo<br>Application | mapserv_demo_ms4<br>w.zip      | 9<br>MB  | MapServer - Hance Application                                                                                                    |
| MapServer OGC<br>Workshop            | ms-ogc-workshop.zip            | 4<br>MB  |                                                                                                    |
| OpenLayers                           | openlayers-3.16.0-<br>ms4w.zip | 19<br>MB |                                                                                                    |
| p.mapper                             | pmapper-4.4.0-<br>ms4w.zip     | 9<br>MB  |                                                                                                    |

## ปฏิบัติการติดตั้งชุดโปรแกรม MS4W

โปรแกรมติดตั้ง ในการปฏิบัติการที่ให้มา

| Name                                 |
|--------------------------------------|
| 建 geomoose-2.9.0-ms4w                |
| 🕞 gimp-2.8.18-setup                  |
| 🔚 ms4w_3.1.4                         |
| 🏶 npp.6.9.2.Installer                |
| 는 openlayers-3.16.0-ms4w             |
| 🎧 postgis_1_5_pg91                   |
| 🎧 postgis_2_0_pg91                   |
| 🎧 postgis_2_2_pg95                   |
| 🐝 postgresql-9.5.4-1-windows-x64     |
| 緣 QGIS-OSGeo4W-2.16.1-2-Setup-x86_64 |

- 1. ให้ทำการติดตั้งชุดโปรแกรม MS4W โดยการแตก zip ไฟล์ แล้วทำการ คัดลอก ไปวางไว้ใน Drive C:/
- 2. ให้ทำการติดตั้ง ชุดโปรแกรมประยุกต์ geomoose-2.9.0-ms4w
- 3. ให้ทำการติดตั้งโปรแกรม แก้ไข source code ชื่อ notepad++ คลิกที่ npp.6.9.2.Installer
- 4. ให้ทำการติดตั้งโปรแกรม QGIS

## ปฏิบัติการสร้าง Mapfiles

ให้สร้าง โฟล์เดอร์ ชื่อ myMap และทำการสร้างไฟล์ mapfile\_1.map , mapfile\_2.map

คัดลอก โฟล์เดอร์ myMap ไว้ใน C:\ms4w\Apache\htdocs\

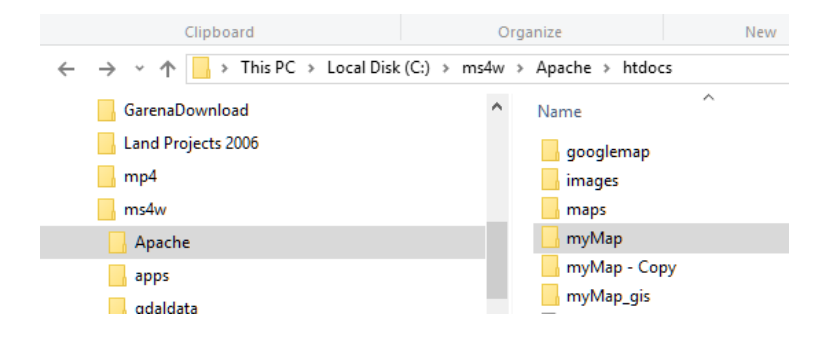

## ข้อมูลที่ให้ อยู่ใน โฟล์เดอร์ myMap/Data

ให้ทำการตรวจสอบข้อมูล shapfile ที่ให้ โดยดูจากโปรแกรม Qgis

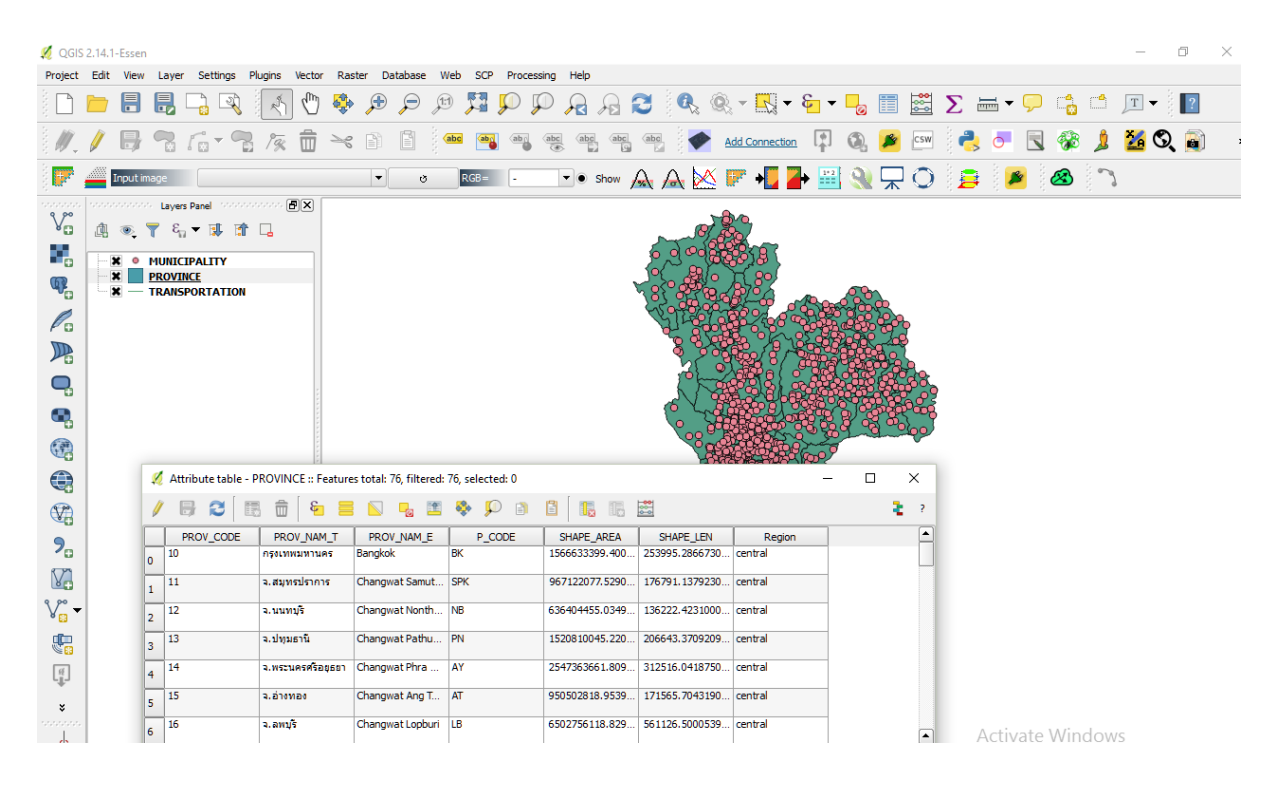

#### ชื่อ layer: PROVINCE.SHP

การเผยแพร่ข้อมูลสารสนเทศภูมิศาสตร์ ของ ส.ป.ก. บนเครือข่ายอินเทอร์เน็ต

ข้อมูลเชิงบรรยาย : PROV\_CODE PROV\_NAME\_E , PROV\_NAME\_T , P\_CODE , SHAPE\_AREA , Region

#### Projection EPSG: 4326

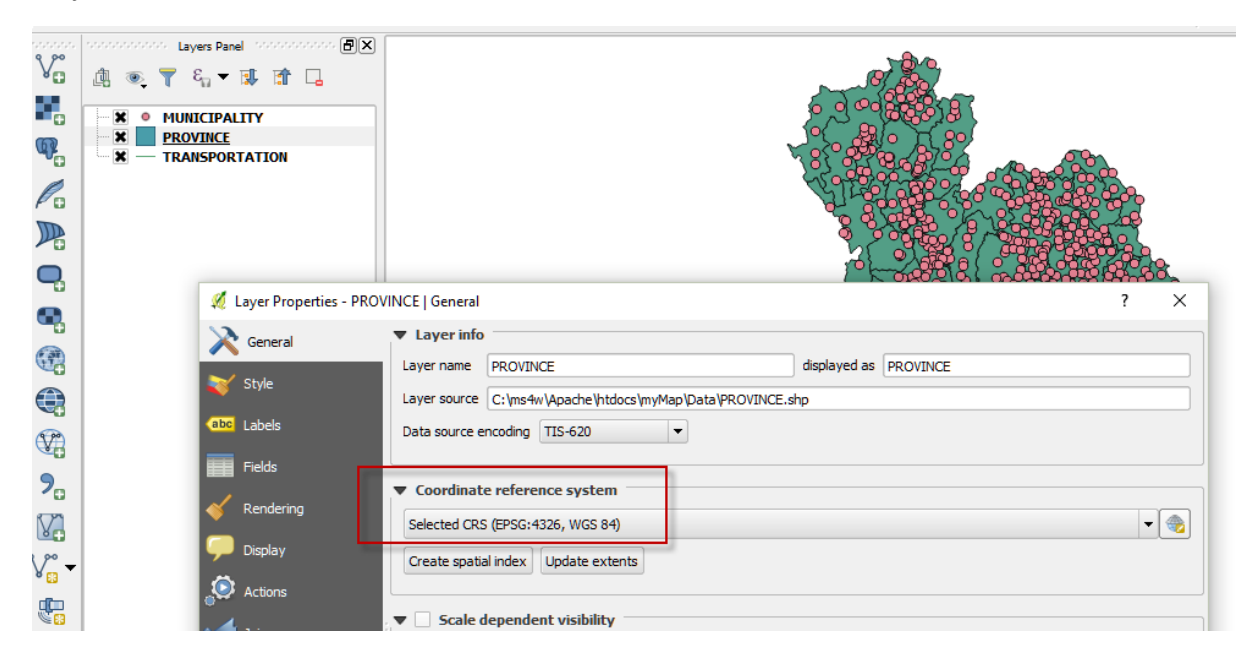

#### 14.1-Essen

| dit Vie | ew Lay     | er             | Settings  | Plugins                     | Vector   | Raster    | Database     | Web    | SCP                            | Processing    | Help   |          |                   |          |         |   |
|---------|------------|----------------|-----------|-----------------------------|----------|-----------|--------------|--------|--------------------------------|---------------|--------|----------|-------------------|----------|---------|---|
|         |            |                | ] 🔍       | Ŕ                           | ) 🗍      | Layer Pro | perties - Pf | ROVINC | E   Met                        | adata         | ~      | ~        | <u> </u>          | ~        |         |   |
|         | }          | ſ              | - 9       | 1%                          | i 💦      | General   |              |        | Тур                            | e             | ▼ Fo   | rmat     |                   | -        |         |   |
| Inpu    | t image    | (              |           |                             | *        | Style     |              |        | / Lege                         | endUrl        |        |          |                   |          |         |   |
|         | and Lay    | ers Pa         | nel 1999  | · · · · · · · · · · · · · · | 5)( (abc | Labels    |              | 555 ×  | Url An                         | URL of the le | egend  | image.   |                   |          |         |   |
| 1. •    | <b>T</b> 1 | E              | 1         |                             |          | Fields    |              |        | Prop                           | erties        |        |          |                   |          |         |   |
| × (     | MUN        | ICIP/<br>/INCE | ALITY<br> | 1                           | <b></b>  | Renderir  | Ig           |        | xMin,y                         | /Min 97.3437, | ,5.612 | 74 : xMa | units<br>x,yMax 1 | 05.637,2 | 20.4649 | 1 |
|         |            |                |           |                             | 9        | Display   |              |        | Layer Spatial Reference System |               |        |          |                   |          |         |   |
|         |            |                |           |                             | ٢        | Actions   |              |        | +proj=                         | longlat +datu | im=WG  | 3S84 +no | _defs             |          |         |   |
|         |            |                |           |                             | 4        | Joins     |              |        | Style                          | •             |        |          |                   |          |         |   |

#### EXTENT: 97.3437,5.61274,105.637,20.4649

## ให้ทำการสร้าง Mapfile ชื่อ : mapfile\_1.map

สร้าง Code โดยโปรแกรม TEXT EDITOR ชื่อ notepad++

# เริ่มพิมพ์

MAP #MapFile Reference

NAME "myMap"

EXTENT 97.34 5.61 105.63 20.46

IMAGECOLOR 255 255 255

IMAGETYPE png

SIZE 800 600

SHAPEPATH "../myMap/Data/"

STATUS on

UNITS dd

PROJECTION#C:/ms4w/proj/nad/epsg

"init=epsg:4326" #LatLong WGS84

END

OUTPUTFORMAT

NAME png

DRIVER "GD/PNG"

MIMETYPE "image/png"

**IMAGEMODE PC256** 

EXTENSION "png"

END

### LAYER

NAME "province"

DATA "province" #Vector Data Access Reference

STATUS default

TYPE polygon

PROJECTION

"init=epsg:4326"

END

## CLASS

NAME "province"

COLOR 150 155 229

OUTLINECOLOR 0 0 0

END

END

END

สิ้นสุด

เปิด โปรแกรม Browser ดูการแสดงผล

http://localhost/cgi-

bin/mapserv.exe?map=c:/ms4w/apache/htdocs/
myMap/mapfile 1.map&mode=map

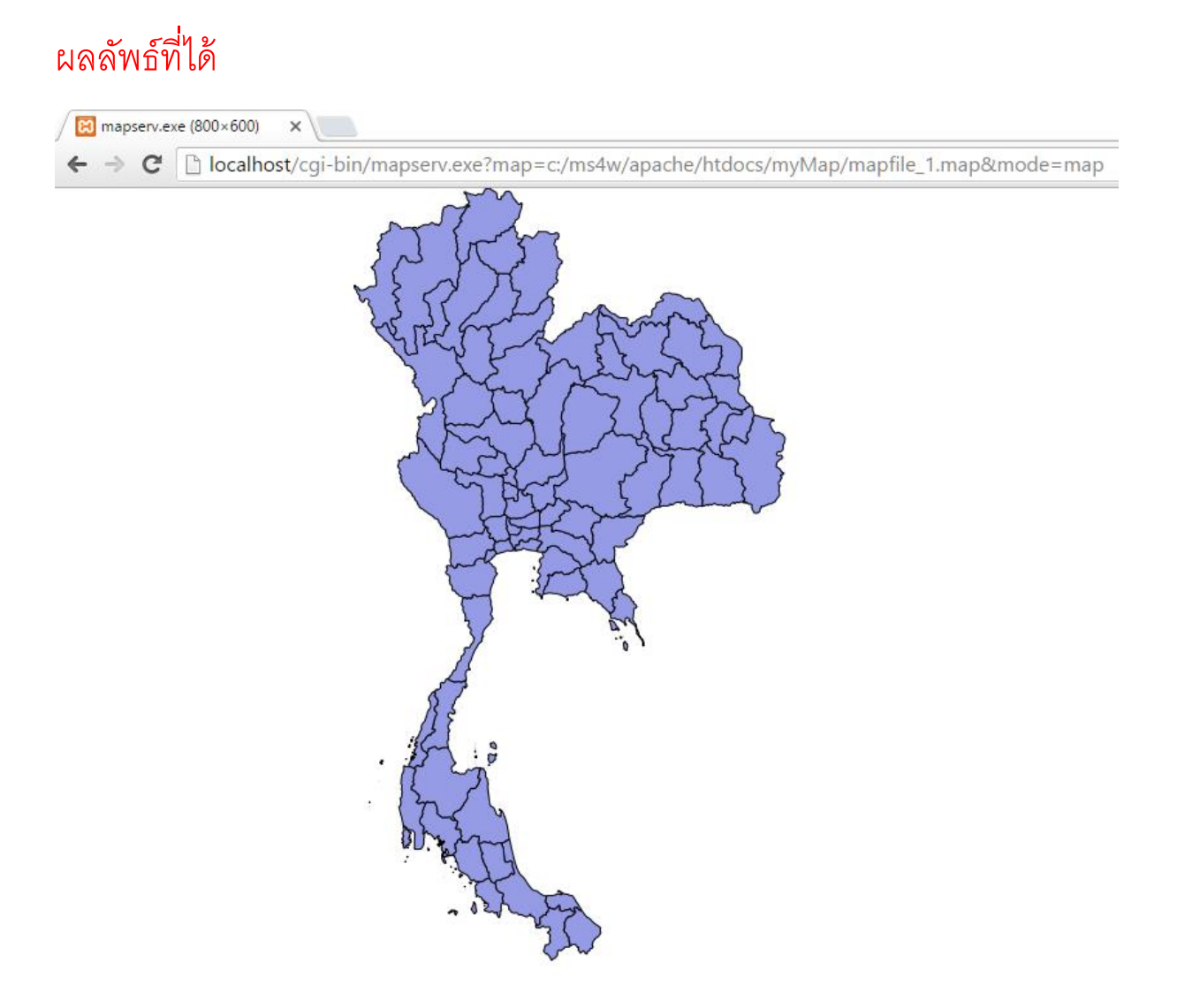

# ให้ทำการสร้าง Mapfile ชื่อ : mapfile\_2.map เริ่มพิมพ์

MAP #MapFile Reference NAME "myMap" EXTENT 97.34 5.61 105.63 20.46 IMAGECOLOR 255 255 255 IMAGETYPE png SIZE 800 600 SHAPEPATH "../myMap/Data/" STATUS on UNITS dd PROJECTION #C:/ms4w/proj/nad/epsg "init=epsg:4326" #LatLong WGS84

#### END

#### OUTPUTFORMAT

NAME png

DRIVER "GD/PNG"

MIMETYPE "image/png"

IMAGEMODE PC256

EXTENSION "png"

#### END

#-----

# Layers

#-----

#======Province

#### LAYER

NAME "province"

DATA "province" #Vector Data Access Reference

STATUS default

**TYPE polygon** 

#### PROJECTION

"init=epsg:4326"

#### END

CLASSITEM "Region"

#### CLASS

NAME "Northern of Thailand"

EXPRESSION "north"

COLOR 0 170 0

OUTLINECOLOR 0 0 0

#### END

#### CLASS

NAME "NorthEast of Thailand"

EXPRESSION "northeast"

COLOR 255 255 127

#### OUTLINECOLOR 0 0 0

#### END

#### CLASS

NAME "Central of Thailand"

EXPRESSION "central"

COLOR 255 170 127

OUTLINECOLOR 0 0 0

END

#### **CLASS**

NAME "Southern of Thailand"

EXPRESSION "south" COLOR 85 170 255 OUTLINECOLOR 0 0 0 END END

END

# สิ้นสุด ไฟล์ mapfile\_2.map

เปิดดูผลลัพธ์ จากโปรแกรม Browser

http://localhost/cgibin/mapserv.exe?map=c:/ms4w/apache/htdocs/myMap/mapfile\_2. map&mode=map

## ผลลัพธ์ mapfile\_2.map

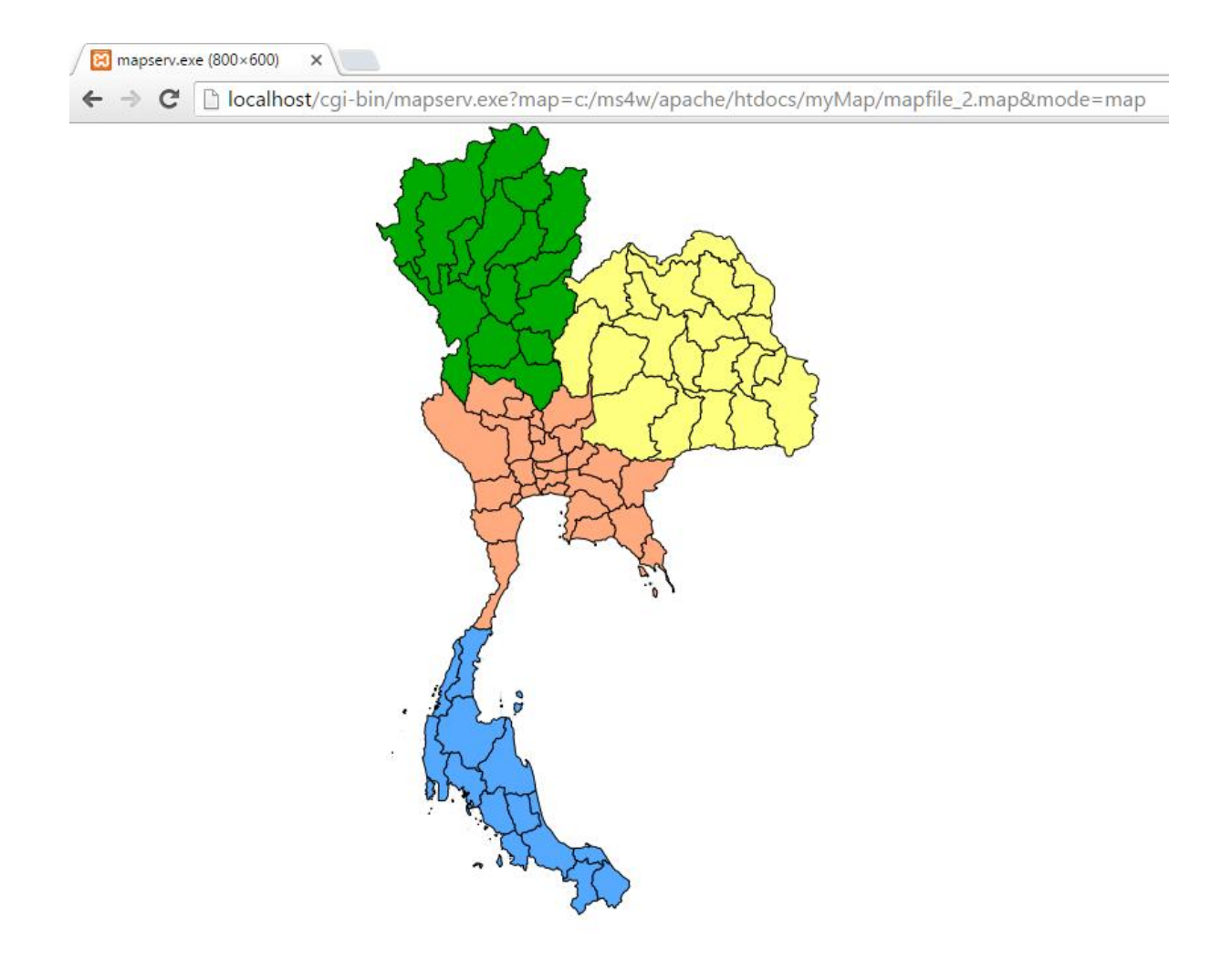

## ให้ทดลองแสดงผล ข้อมูล Shapefile ที่เป็น เส้นทาง line

## และเป็น จุด point

# เริ่มปฏิบัติการ ปรับแก้ geomoose

ติดตั้ง ชุดโปรแกรมประยุกต์ geomoose-2.9.0-ms4w โดยทำการ แตกไฟล์ ออก แล้วทำการ copy โฟล์เดอร์ MS4W ไปทำการ วาง ลงใน Drive C:/ และทำการ วางทับไฟล์เดิม

| Clipboard           | Organize    | New |
|---------------------|-------------|-----|
| <ul> <li></li></ul> |             |     |
| :uments             | ^ Name      | ^   |
| vnloads             | etc         |     |
| sic                 | gdal-html   |     |
| tures               | 🔒 geomoose2 |     |
|                     | acomoccol 2 |     |

## เปิด Browser ทำการพิมพ์ url : localhost

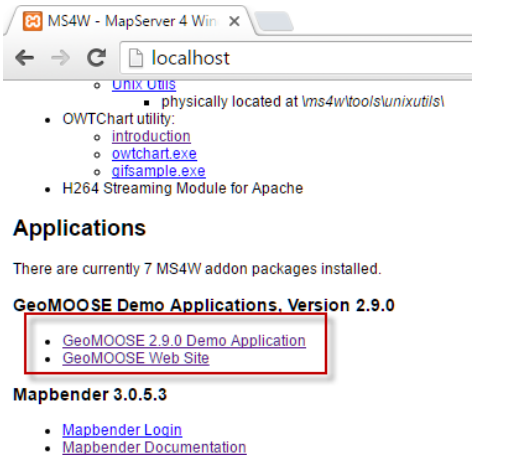

ทำการคลิกที่ ข้อความ GeoMOOSE 2.9.0 Demo Application

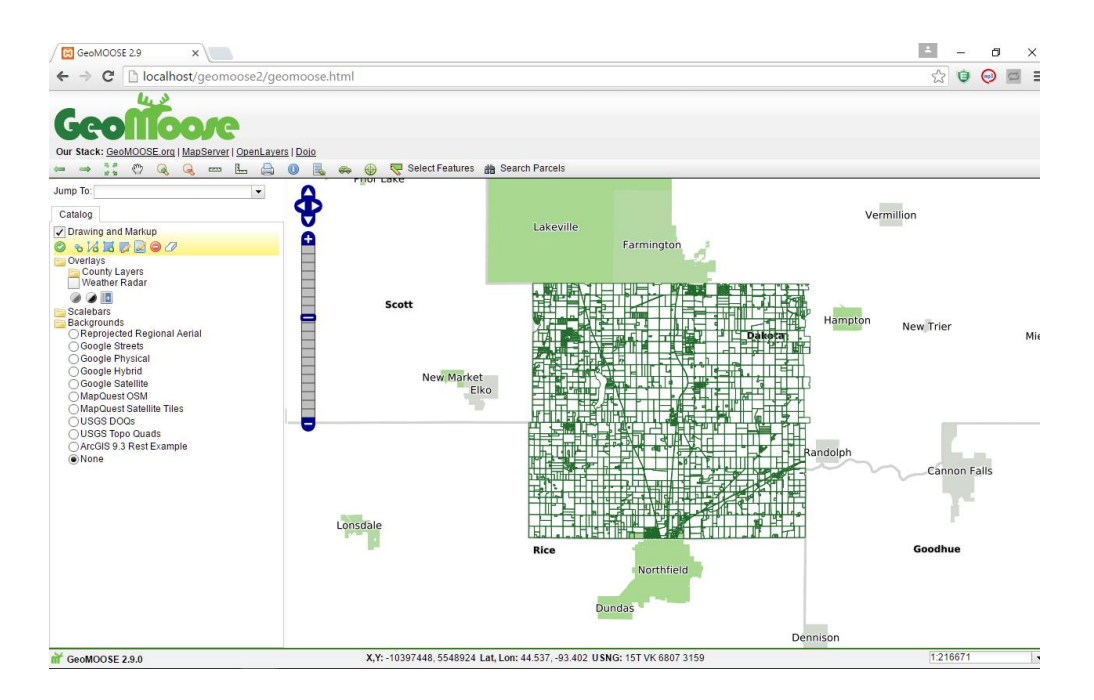

## เริ่มทำการปรับแก้ หน้าเว็ปแสดงผล

## การแก้ไข geomoose

## โครงสร้างส่วนประกอบ

| Clipboard                 |        | Organize        | New             | Open          | · 💴  | Select |
|---------------------------|--------|-----------------|-----------------|---------------|------|--------|
| ← → × ↑ C:\ms4w\apps\geor | moose2 |                 |                 |               | ~ č  | 5 S    |
| This PC                   | ^      | Name            | Date modified   | Туре          | Size |        |
| 🔿 Autodesk 360            |        | conf            | 9/8/2559 21:31  | File folder   |      |        |
| Desktop                   |        | htdocs          | 9/8/2559 21:31  | File folder   |      |        |
| Documents                 |        | maps            | 9/8/2559 21:31  | File folder   |      |        |
|                           |        | sphinx-docs     | 9/8/2559 21:31  | File folder   |      |        |
| Downloads                 |        | LICENSE         | 19/5/2559 13:17 | Text Document | 7    | 2 KB   |
| Music                     |        | README          | 19/5/2559 13:17 | Text Document | 3    | 3 KB   |
| Pictures                  |        | RELEASE_VERSION | 19/5/2559 13:18 | Text Document | ,    | 1 KB   |
| 🐺 Videos                  |        |                 |                 |               |      |        |

| Cippoard                      | Organize            | new             | Open                   | Select                            |
|-------------------------------|---------------------|-----------------|------------------------|-----------------------------------|
| ↑ C:\ms4w\apps\geomoose2\conf |                     |                 |                        | <ul> <li>ご Search conf</li> </ul> |
| Disk (C:)                     | Name                | Date modified   | Туре                   | Size                              |
| r                             | editor              | 9/8/2559 21:31  | File folder            |                                   |
| on!                           | feature_report      | 9/8/2559 21:31  | File folder            |                                   |
| Cleaner                       | 📙 print             | 9/8/2559 21:31  | File folder            |                                   |
| Serv                          | Iocal_settings      | 19/5/2559 13:17 | Configuration settings | 1 KB                              |
| Dbiects                       | e mapbook           | 19/5/2559 13:17 | XML File               | 22 KB                             |
| adesk                         | e mapbook_dev       | 19/5/2559 13:17 | XML File               | 13 KB                             |
|                               | ms4w_local_settings | 19/5/2559 13:17 | Configuration settings | 1 KB                              |
| 3D Project Templates          | settings            | 16/8/2559 17:56 | Configuration settings | 2 KB                              |
| 3D Projects                   | unix_local_settings | 19/5/2559 13:17 | Configuration settings | 1 KB                              |
| tour                          |                     |                 |                        |                                   |

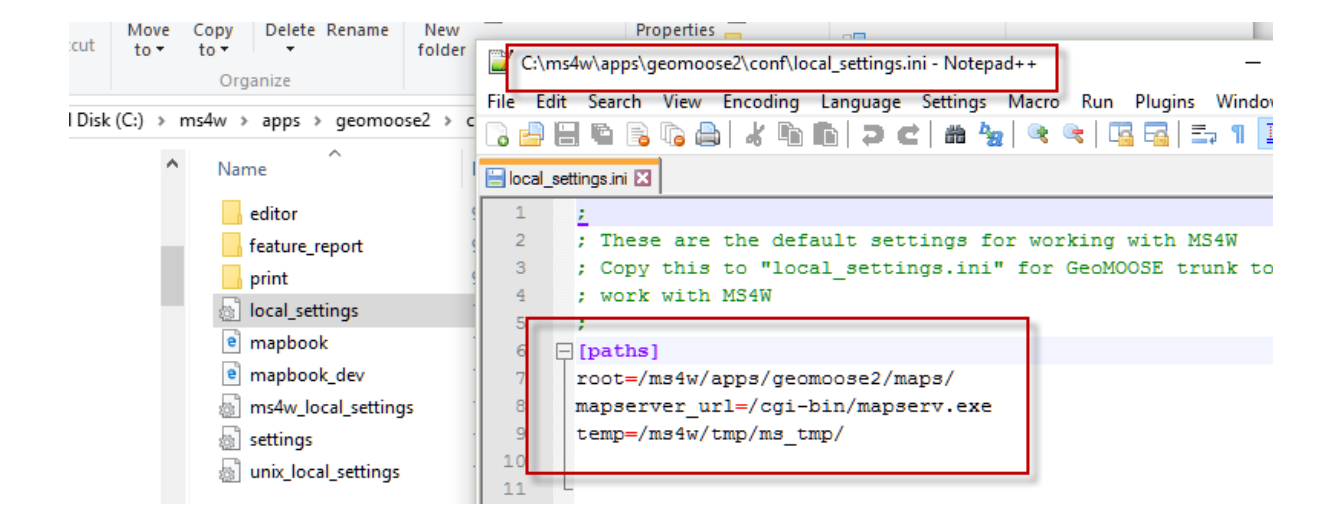

C:\ms4w\apps\geomoose2\conf\mapbook.xml

้สำหรับกำหนด path อ้างอิง MapFiles ของแต่ละชั้นข้อมูล

|            |               | การแก้ใน geomeose Microsoft Word ?                                                                                                    |
|------------|---------------|----------------------------------------------------------------------------------------------------|
| รงหน้ากระด | 📔 C:\ms4      | w\apps\geomoose2\conf\mapbook.xml - Notepad++ :                                                                                                    |
|            | File Edit     | Search View Encoding Language Settings Malcro Run Plugins Window ?                                                                                                    |
|            | 🕞 🖨 🗄         | IÈÈÈÈÀ∦ÈÌ⊇CI≜½I° ° ⊑⊑⊒I≒I≣⊊▼                                                                                                    |
|            | 😑 local_setti | ings.ini 🗵 🔚 mapbook.xml 🗵                                                                                                    |
|            | 158           | <file>./demo/scalebars/scalebar_feet.map</file> (ก้าหนดที่อยู่ MapFiles )                                                                                                    |
|            | 159           | <layer name="scalebar"></layer>                                                                                                    |
|            | 160           | <pre><param name="FORMAT" value="image/png"/></pre>                                                                                                    |
|            | 161 -         |                                                                                                    |
| M          | 162           | $\bigcirc$ $\bigcirc$                                                                                                    |
| te         | 163           |                                                                                                    |
|            | 164 🛱         | <map-source name="scalebar_kilometers" title="Scalebar Kilometers" type="mapserver"></map-source>                                                                                                    |
| Disk (C:)  | 165           | <file>./demo/scalebars/scalebar_kilometers.map</file>                                                                                                    |
|            | 166           | <layer name="scalebar"></layer>                                                                                                    |
|            | 167           | <pre><pre>ram name="FORMAT" value="image/png"/&gt;</pre></pre>                                                                                                    |
|            | 168 -         |                                                                                                    |
|            | 169           |                                                                                                    |
|            | 170           | Demo of parcels as points                                                                                                    |
|            | 171 🛱         | <pre><map-source down="true" name="parcel_points" parcel_points"="" title="Parcel Poir&lt;/pre&gt;&lt;/th&gt;&lt;/tr&gt;&lt;tr&gt;&lt;th&gt;&lt;/th&gt;&lt;th&gt;172&lt;/th&gt;&lt;th&gt;&lt;file&gt;./demo/parcels/parcels.map&lt;/file&gt;&lt;/th&gt;&lt;/tr&gt;&lt;tr&gt;&lt;th&gt;&lt;/th&gt;&lt;th&gt;173&lt;/th&gt;&lt;th&gt;&lt;layer name=" type="mapserver" up="true"></map-source></pre> |
|            | 174           | <pre><param name="FORMAT" value="image/png"/></pre>                                                                                                    |
|            | 175 -         |                                                                                                    |
|            | 176           |                                                                                                    |
|            | 177 🛱         | <pre><map-source down="true" name="parcels" title="Parcels" type="mapserver" up="true"></map-source></pre>                                                                                                    |
|            | 178           | <file>./demo/parcels/parcels.map</file>                                                                                                    |
|            | 179           | <layer name="parcels" status="on"></layer>                                                                                                    |
|            | 180           | <pre><param name="FORMAT" value="image/png"/></pre>                                                                                                    |
|            | 181           | this is used only for testing the group-functionality                                                                                                    |
|            | 182 🛱         | </th                                                                                                    |
|            | 183           | <layer name="parcels_group"></layer>                                                                                                    |
|            | 184           | <layer name="all"></layer>                                                                                                    |
| _          | 185 -         | >                                                                                                    |
|            | 186 -         |                                                                                                    |
|            | 187           |                                                                                                    |
|            | 188 🛱         | </th                                                                                                    |
|            | 189           | * This map-source is used solely for testing geomose                                                                                                    |

| 💋 QGIS   | 2.14.1   | -Essen   | - layer        |         |            | _  |                          |                        |                   |           |            |            |    |              |                   |        |                  | _         |
|----------|----------|----------|----------------|---------|------------|----|--------------------------|------------------------|-------------------|-----------|------------|------------|----|--------------|-------------------|--------|------------------|-----------|
| Project  | Edit     | View     | Layer          | Setting | s Plugins  | 1  | Attribute table - co     | unty :: Features t     | otal: 87, filtere | ed: 87, s | elected: 1 |            |    |              |                   | - 0    | >                | ×         |
|          |          |          | -              | 1       | R R        | /  | 826                      | ÷ ۹                    |                   | 1         | 🏘 💭 🖹      |            |    |              | -                 |        | \$               | ?         |
| 3 10     | 1        |          |                | ~       |            |    | AREA                     | PERIMETER              | COUNT             | <u> </u>  | COUNTY_ID  | COUNTY_NUM | 1  | COUNTYNAME 🔽 | COUNTYFIPS        | FIPS   |                  |           |
| 0 III -  | Ø        |          |                |         | 19         | 38 | 1849493512.065           | 220496.3110            | D                 | 40        | 45         |            | 86 | สมุทรสาคร    | 171               | 27171  |                  |           |
| j 🔛      | <u> </u> | Input in | age            |         |            | 63 | 1660463083.361           | 184854.0802            | 1                 | 65        | 75         |            | 85 | สมุทรปราการ  | 159               | 27169  |                  | 7         |
| 9 90     |          | an Lay   | ers Pane       |         | FX         | 48 | 1977946045.421           | 267480.0264            |                   |           |            |            | 87 | สมุทรปราการ  | 173               |        |                  |           |
| Vo       | ¢.       | ۹        | <sup>2</sup> п | ▼ 🐺     | »          | 21 | 1947376318.921           | 270710.6508            | 3                 | 23        | 26         |            | 84 | ฉะเชิงเทรา   | 157               | 27167  |                  |           |
| •        |          | ×        | county         |         |            | 67 | 1138509                  | $\checkmark$           |                   | 69        | 80         |            | 83 | ขอนแก่น      | 155               | 27165  |                  |           |
| œ.       | -        |          |                |         |            | 82 | r<br>                    |                        | Ľ                 | 84        | 21         |            | 1  | กรุงเทพ      | 001               | 27001  |                  |           |
| Po       |          |          |                |         |            | 47 | พองเบตยา                 | หมอที่เมเมง <b>บ</b> . | 9,9,61,161        | )44       | 50         |            | 82 | Washington   | 153               | 27163  |                  |           |
|          |          |          |                |         |            | 8  | เป็                      | นภาษาไทย               | 1                 | 82        | 76         |            | 81 | Waseca       | 151               | 27161  |                  |           |
| 0        |          |          |                |         |            | 18 | 14                       |                        |                   | 20        | 22         |            | 80 | Wadena       | 159               | 27159  |                  |           |
| e.       |          |          |                |         |            | 58 | 1422124445.31            | .164                   |                   | 60        | 70         |            | 79 | Wabasha      | 157               | 27157  |                  |           |
| -0       |          |          |                |         | 1          | 27 | 1519622377.02633         | 179856.7378            | 5                 | 29        | 34         |            | 78 | Traverse     | 155               | 27155  |                  | -         |
| <b>.</b> |          |          |                |         |            | 7  | Show All Features $\Box$ |                        |                   |           |            |            |    |              |                   |        |                  |           |
|          |          |          |                |         |            |    |                          | _                      |                   |           |            |            |    | <u>-</u>     |                   |        |                  |           |
| V?       |          |          |                |         |            |    |                          |                        |                   |           |            | สมทรปราการ |    |              | the second second |        | Re               | nville    |
| 9        |          |          |                |         |            |    |                          |                        |                   |           |            |            |    |              |                   | ~      |                  |           |
| V.       |          | go2      | street viev    |         | <b>F</b> × |    |                          |                        |                   |           |            |            |    |              |                   | how we | - and the second |           |
| V° -     |          |          |                |         |            |    |                          |                        |                   |           |            |            |    |              |                   |        |                  | and and a |
|          |          |          | 1              |         |            |    |                          |                        | Lino              | oln       |            | Lyon       |    |              | Re                | dwood  |                  |           |

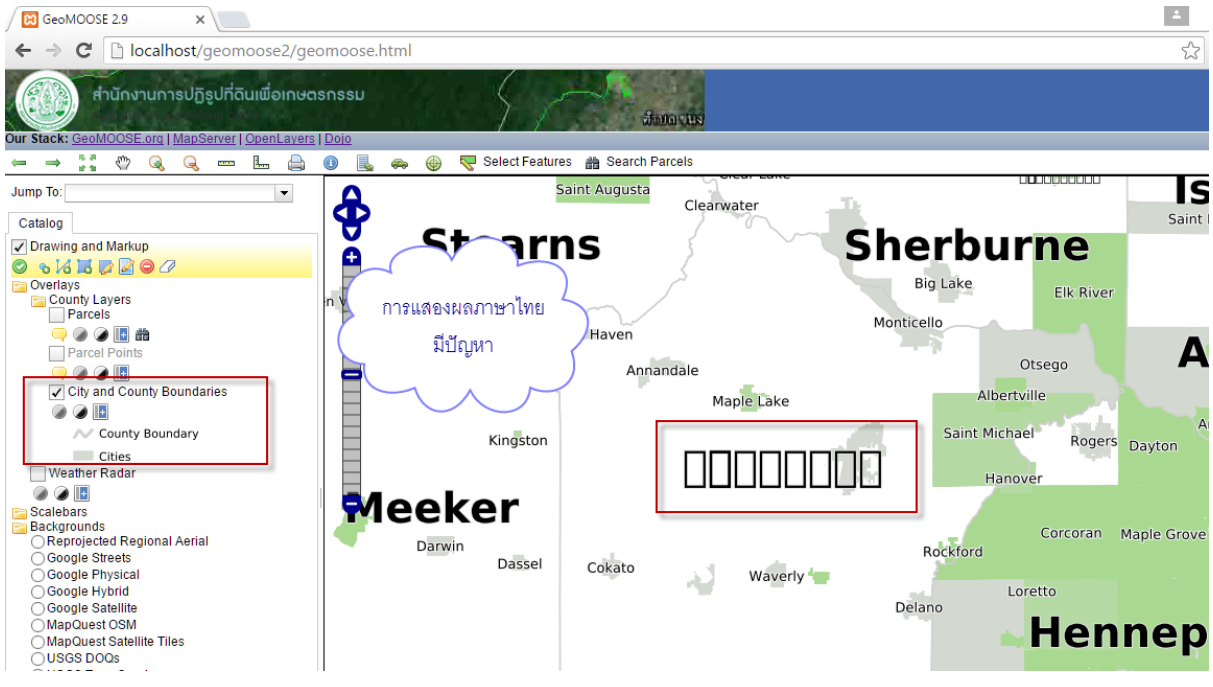

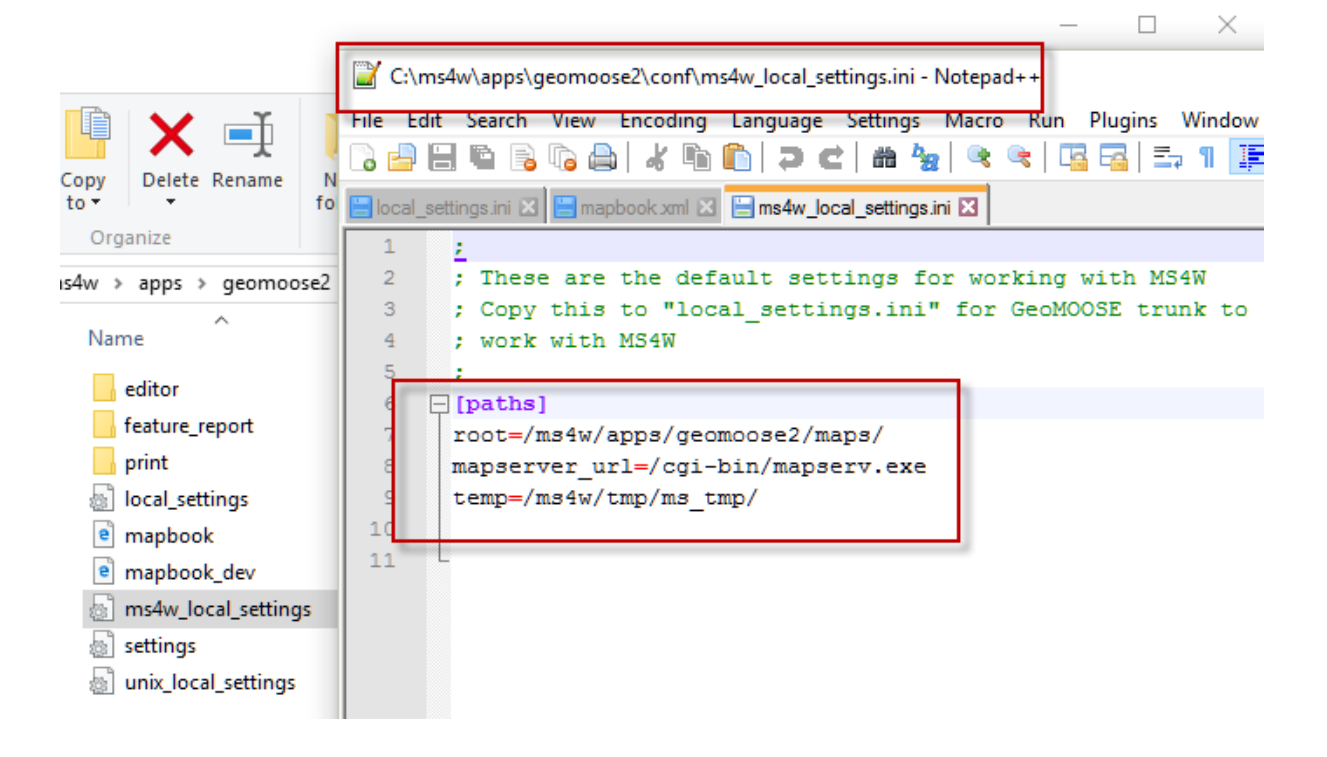

กำหนดค่าต่างๆ ในการแสดงผล ให้กับ MapServer

| -  | 🛛 o    | :\ms                                                                                                   | 54w∖app   | os\geomo       | ose2\conf\s  | ettings.in | i - Note | epad++     | 1       |          |           |     |  |
|----|--------|----------------------------------------------------------------------------------------------------|-----------|----------------|--------------|------------|----------|------------|---------|----------|-----------|-----|--|
|    | File   | Edit                                                                                                   | Sear      | ch View        | Encoding     | Langua     | ige S    | ettings    | Macro   | Run      | Plugins   | Win |  |
| I  |        |                                                                                                    |           | 🗟 🖪 🕯          | ) <i>k</i> 🖻 | n in la    | ) ci     | iii 😽      | . 🔍 🤇   | R   🖪    |           | 5 ¶ |  |
| ł  |        |                                                                                                    |           |                |              |            |          |            |         |          |           |     |  |
| I. | E loc  | al_se                                                                                                  | ttings.in | i 🗵 📄 ma       | pbook.xml 🕑  | 3 🔚 ms4    | w_local_ | _settings. | ini 🗵 📙 | settings | s.ini 🛛 🛛 |     |  |
| и  | 1      | Ę                                                                                                    | [def      | aults]         |              |            |          |            |         |          |           |     |  |
| t  | 2      |                                                                                                    | ; Lo      | cation         | of the       | default    | : mapl   | book       |         |          |           |     |  |
|    | 3      |                                                                                                    | mapb      | ook=map        | book.xm      | 1          |          |            |         |          |           |     |  |
| •  | 4      |                                                                                                    | time      | zone=An        | erica/L      | os_Ange    | eles     |            |         |          |           |     |  |
| -7 | 5      |                                                                                                    | -         | -              |              |            |          |            |         |          |           |     |  |
|    | 6      | F                                                                                                    | [map      | 1              |              |            |          |            |         |          |           |     |  |
|    |        |                                                                                                    | proj      | ection=        | EPSG:26      | 915        |          |            |         |          |           |     |  |
|    | 8      |                                                                                                    | -<br>] [m | hal            |              |            |          |            |         |          |           |     |  |
|    | 10     | ſ                                                                                                    | goru      | nsj<br>er neme | -localh      | net1       |          |            |         |          |           |     |  |
|    | 11     |                                                                                                    | DELV      |                | -IUCalli     | 5501       |          |            |         |          |           |     |  |
|    | 12     |                                                                                                    | • тъ      | ese are        | example      | e setti    | ngs      | of n       | nte.    |          |           |     |  |
|    | 13     | <pre>12 ; Inese are example settings, of note:<br/>13 : Do NOT forget trailing "/" in the paths!</pre> |           |                |              |            |          |            |         |          |           |     |  |
|    | 14     |                                                                                                    | ; PA      | THS SHO        | ULD BE       | SETTING    | , IN     | local      | setti   | nas.i    | ni        |     |  |
|    | 15     |                                                                                                    |           |                |              |            |          |            |         |          |           |     |  |
|    | 16     |                                                                                                    | ;roo      | t=/User        | s/ducky      | /Projec    | ts/G     | eoM003     | SE/tru  | nk/ma    | ps/       |     |  |
|    | 17     |                                                                                                    | ;map      | server         | url=/may     | pservei    | c/cgi    | -bin/r     | napser  | v        | -         |     |  |
|    | 18     |                                                                                                    | ;tem      | p=/tmp/        | out/         |            | _        |            | _       |          |           |     |  |
|    | 19     |                                                                                                    |           |                |              |            |          |            |         |          |           |     |  |
|    | 20     | l                                                                                                    | -         |                |              |            |          |            |         |          |           |     |  |
|    | 21     | Ę                                                                                                    | [ide      | ntify]         |              |            |          |            |         |          |           |     |  |
|    | 22     |                                                                                                    | iden      | tify_he        | ader=id      | entify/    | head     | er.htm     | nl      |          |           |     |  |
|    | 23     |                                                                                                    | iden      | tify_fo        | oter=id      | entify/    | foot     | er.htm     | nl      |          |           |     |  |
|    | 24     |                                                                                                    | wms_      | header=        | identif      | y/wms_r    | leade:   | r.html     | L       |          |           |     |  |
|    | 25     |                                                                                                    | wms_      | record=        | identif      | y/wms_1    | ecor     | d.html     | L       |          |           |     |  |
|    | 26     |                                                                                                    | wms_      | footer=        | identif      | y/wms_f    | oote:    | r.html     | L       |          |           |     |  |
| Í. | 27     | l                                                                                                    |           |                |              |            |          |            |         |          |           |     |  |
| 1  | 28     | E                                                                                                    | [sel      | ect]           |              |            |          |            |         |          |           |     |  |
|    | 29     |                                                                                                    | high      | light_n        | ap=sele      | ct/high    | iTidµ.   | t.map      |         |          |           |     |  |
|    | 30     |                                                                                                    | -<br>     |                |              |            |          |            |         |          |           |     |  |
|    | 31     |                                                                                                    | ite       | mquery]        | and and      | omence     | m/he     | ader 1     | ntml    |          |           |     |  |
|    | 32     |                                                                                                    | item      | query_f        | eauer=1      | temquei    | y/ne     | ader.      | 1Cm1    |          |           |     |  |
| ŀ  | 33     |                                                                                                    | rtem      | query I        | cover=1      |            | . 1/ 10  | over.1     | ICHL I  |          |           |     |  |
|    | MS ini | file                                                                                                   |           | length : 1     | 658 lines    | 78         |          | Ln : 1     | Col:1   | Sel : 0  | 0         |     |  |

## โครงสร้าง โฟลเดอร์

#### C:\ms4w\apps\geomoose2\htdocs

| Clipboard                    | Organize      | New | Open            | Select          |            |
|------------------------------|---------------|-----|-----------------|-----------------|------------|
| ← → · ↑ C:\ms4w\apps\geomoos | e2\htdocs     |     |                 | ✓ Õ Sea         | rch htdocs |
| Local Disk (C:)              | ↑ Name        | ^   | Date modified   | Туре            | Size       |
| Acer                         | build         |     | 9/8/2559 21:31  | File folder     |            |
| Action!                      | css           |     | 9/8/2559 21:31  | File folder     |            |
| AdwCleaner                   | cursors       |     | 9/8/2559 21:31  | File folder     |            |
| AppServ                      | extensions    |     | 9/8/2559 21:31  | File folder     |            |
| ArcObjects                   | geomoose      |     | 9/8/2559 21:31  | File folder     |            |
| Autodesk                     | images        |     | 9/8/2559 21:31  | File folder     |            |
| Civil 2D Preiert Templater   | libs          |     | 9/8/2559 21:31  | File folder     |            |
| Civil SD Project Templates   | ntdocs        |     | 9/8/2559 21:31  | File folder     |            |
| Civil 3D Projects            | php           |     | 9/8/2559 21:31  | File folder     |            |
| contour                      | projections   |     | 9/8/2559 21:31  | File folder     |            |
| dx9                          | skins         |     | 9/8/2559 21:31  | File folder     |            |
| dxf2shp                      | util          |     | 9/8/2559 21:31  | File folder     |            |
| FFOutput                     | gitignore     |     | 19/5/2559 13:17 | GITIGNORE File  | 1 KB       |
| GarenaDownload               | gitmodules    |     | 19/5/2559 13:17 | GITMODULES File | 1 KB       |
|                              | e geomoose    |     | 19/5/2559 13:17 | HTML File       | 4 KB       |
| Land Projects 2006           | e geomoose_de | v   | 19/5/2559 13:17 | HTML File       | 5 KB       |
| mp4                          | LICENSE       |     | 19/5/2559 13:17 | File            | 2 KB       |
| ms4w                         |               | T   |                 |                 |            |

#### Footer

| 📔 C:\   | ms4w\apps\geomoose2\htdocs\geomoose.html Notepad++                                                                               | _ |                | $\times$ |
|---------|----------------------------------------------------------------------------------------------------|---|----------------|----------|
| File E  | dit Search View Encoding Language Settings Macro Run Plugins Window ?                                                            |   |                |          |
| 🕞 📥     |                                                                                                    |   |                |          |
| 😑 local | _settings ini 🛛 🔚 mapbook.xml 🕄 📑 ms4w_local_settings ini 🛛 📑 settings ini 🕄 📑 unix_local_settings ini 🖾 🔚 geomoose html 🔀       |   |                |          |
| 101     | -                                                                                                    |   |                |          |
| 102     |                                                                                                    |   |                |          |
| 103     | <pre>div id="control-panel"&gt;</pre>                                                                                            |   |                |          |
| 104     | <pre><div id="tabs"></div></pre>                                                                                                 |   |                |          |
| 105     | -                                                                                                    |   |                |          |
| 106     | -                                                                                                    |   |                |          |
| 107     |                                                                                                    |   |                |          |
| 108     | <pre>div id="footer"&gt;</pre>                                                                                                   |   |                |          |
| 109     | <span id="footer logo"></span>                                                                                                   |   |                |          |
| 110     | <pre><span id="copyright"><a class="geomoose link" href="http://www.geomoose.org" target=" blank">GeoMOOSE 2.9.</a></span></pre> | 0 | <td>n&gt;</td> | n>       |
| 111     | -                                                                                                    |   |                |          |
| 112     | -                                                                                                    |   |                |          |
| 113     |                                                                                                    |   |                |          |
| 114     | -                                                                                                    |   |                |          |
| 115     | L                                                                                                    |   |                |          |
| 116     |                                                                                                    |   |                |          |

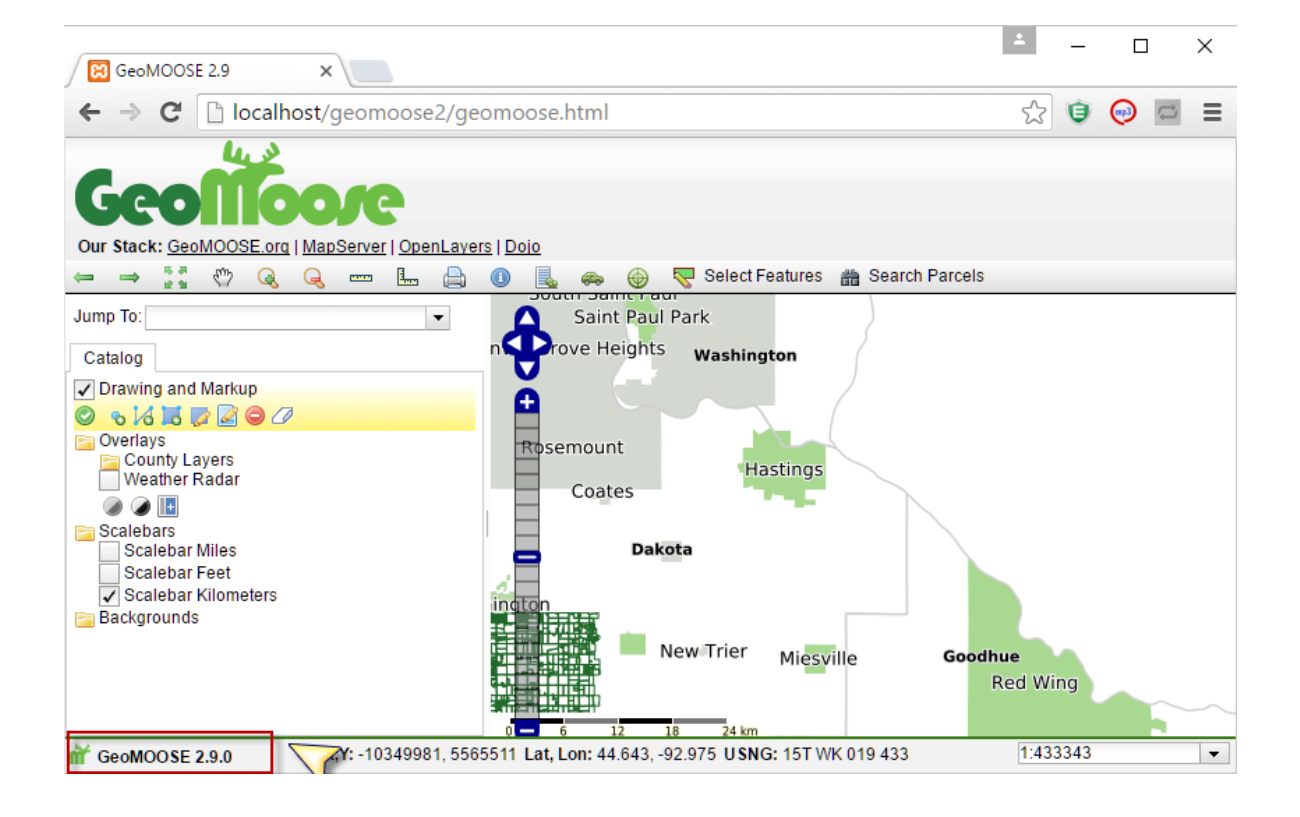

## โครงสร้าง โฟลเดอร์

#### C:\ms4w\apps\geomoose2\maps

| Clipboard                 | Organize       | New  | Open            | Select             |          |
|---------------------------|----------------|------|-----------------|--------------------|----------|
|                           | \maps          |      |                 | ン O Sear           | rch maps |
| :al Disk (C:)             | ^ Name         | ^    | Date modified   | Туре               | Size     |
| cer                       | demo           |      | 15/8/2559 17:25 | File folder        |          |
| ction!                    | development    |      | 9/8/2559 21:31  | File folder        |          |
| dwCleaner                 | fonts          |      | 9/8/2559 21:31  | File folder        |          |
| ppServ                    | symbols        |      | 9/8/2559 21:31  | File folder        |          |
| rcObjects                 | 🗎 geomoose_glo | bals | 19/5/2559 13:17 | Linker Address Map | 1 KB     |
| utodesk                   | temp_directory | (    | 19/5/2559 13:17 | Linker Address Map | 1 KB     |
| ivil 3D Project Templates |                |      |                 |                    |          |

| C:\n      | ns4w\apps\geomoose2\maps\geomoose_globals.map - Notepad++                                                                                          |
|-----------|----------------------------------------------------------------------------------------------------|
| File Ed   | it Search View Encoding Language Settings Macro Run Plugins Window ?                                                                               |
| 🕞 占       | 🗄 🛍 🗟 🕼 🌧   🕹 🋍 🚺   Ə 🗲   🇰 ½   🤏 👒   🖫 🖼   🎫 11 🎼 🐼 💹 🖉 💷   • 🗉 🕨 🔤   😹                                                                           |
| 📒 local_s | settings.ini 🛛 🔚 mapbook.xml 🛛 📇 ms4w_local_settings.ini 🗙 블 settings.ini 🛪 🚆 unix_local_settings.ini 🛪 블 geomoose.html 🛪 블 geomoose_globals.map 🗙 |
| 1         | FONTSET "//fonts/fontset.list"                                                                                                    |
| 2         | SYMBOLSET "//symbols/symbol.sym"                                                                                                    |
| 3         |                                                                                                    |
| 4         | # prevent the pink screen of death on large monitors                                                                                               |
| 5         | MAXSIZE 10000                                                                                                    |
| 6         |                                                                                                    |
| 7         | #TRANSPARENT TRUE                                                                                                    |
| 8         |                                                                                                    |
| 9         | # IE6 is dead. Microsoft says so, Google says so, Facebook says so, I say so.                                                                      |
| 10        | <pre># http://www.ie6countdown.com/</pre>                                                                                                    |
| 11        | IMAGETYPE png8 #agg/png                                                                                                    |
| 12        |                                                                                                    |
| 13        | IMAGECOLOR 255 255 255                                                                                                    |
| 14        |                                                                                                    |

ทำการ copy fonts จาก windows เข้าไปที่ c:/windows/fonts นำมาวางในตำแหน่งนี้ แล้วทำการเพิ่มรายการ ในไฟล์ fontset.list

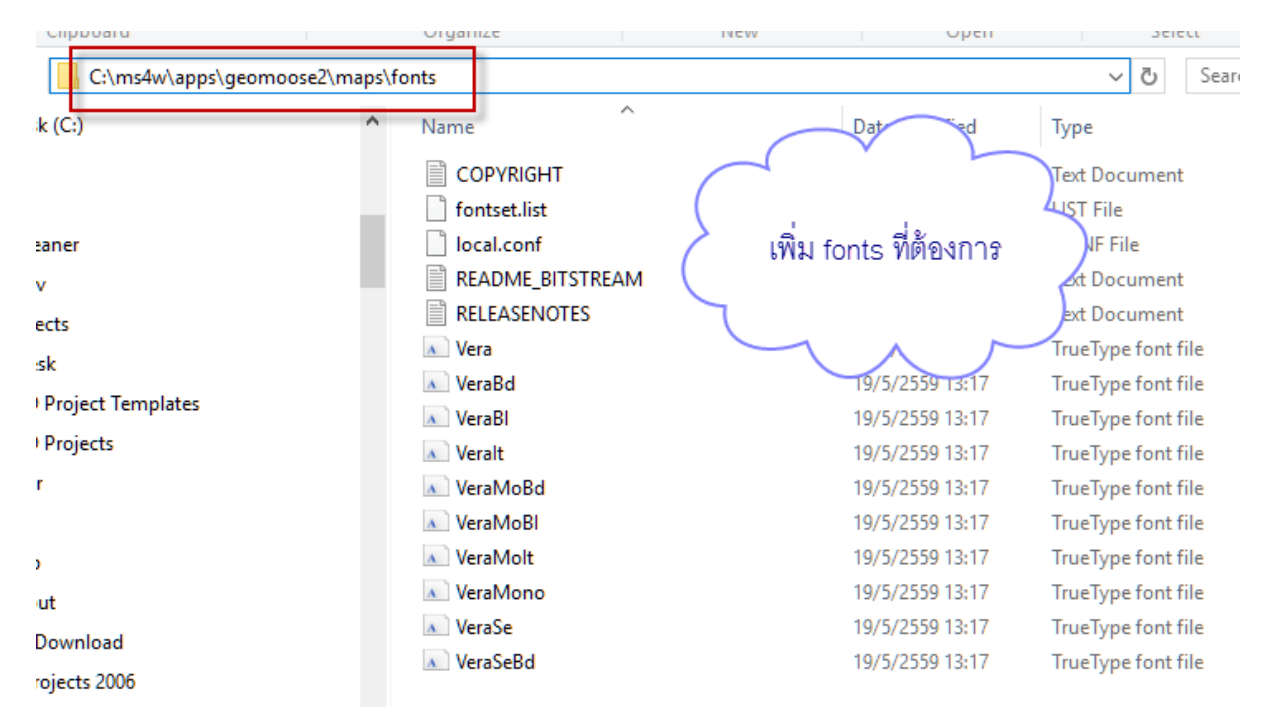
| C:\      | ms4w\apps\geomoose2\maps\fonts\fontset.lis                                 | t - Noteoad++ -                                                                                                    |  |  |  |  |  |  |  |
|----------|----------------------------------------------------------------------------|----------------------------------------------------------------------------------------------------|--|--|--|--|--|--|--|
|          |                                                                            |                                                                                                    |  |  |  |  |  |  |  |
| File E   | ile Edit Search View Encoding Language Settings Macro Run Plugins Window ? |                                                                                                    |  |  |  |  |  |  |  |
| lo 📥     | H 4 16 16 16 17 C                                                          | 🛍 🔧   👒 👒   🔄 🔄 🚍   🖆 🦷 🧕 🖉 🗶 🔚 💌 💷   • 🔲 🕑 📾 🎽                                                                                                  |  |  |  |  |  |  |  |
| 😑 local_ | settings.ini 🛛 🔚 mapbook.xml 🛛 🔚 ms4w_local                                | _settings ini 🛛 📑 settings ini 🖾 🔚 unix_local_settings ini 🗶 🔚 geomoose html 🖾 🔚 geomoose_globals map 🖾 🔚 temp_directory map 🖾 🚍 fortiset list 💟 |  |  |  |  |  |  |  |
| 1        | # This is a mapping of logical                                             | font names to real truetype file names                                                                                                    |  |  |  |  |  |  |  |
| 2        | # The name on the left side is                                             | what you would use in MapServer                                                                                                    |  |  |  |  |  |  |  |
| 3        | # The name on the right side is                                            | s the filename of the TrueType font.                                                                                                    |  |  |  |  |  |  |  |
| 4        |                                                                            |                                                                                                    |  |  |  |  |  |  |  |
| 5        | # Microsoft Corefonts:                                                     |                                                                                                    |  |  |  |  |  |  |  |
| 6        | # MS fonts are not included in                                             | this distribution. Please copy your Windows                                                                                                    |  |  |  |  |  |  |  |
| 7        | # system fonts if you'd like to                                            | o use them.                                                                                                    |  |  |  |  |  |  |  |
| 8        | arial                                                                      | arial.ttf                                                                                                    |  |  |  |  |  |  |  |
| 9        | arial-bold                                                                 | arialbd.ttf                                                                                                    |  |  |  |  |  |  |  |
| 10       | arial-italic                                                               | ariali.ttf                                                                                                    |  |  |  |  |  |  |  |
| 11       | arial-bold-italic                                                          | arialbi.ttf                                                                                                    |  |  |  |  |  |  |  |
| 12       | arial_black                                                                | ariblk.ttf                                                                                                    |  |  |  |  |  |  |  |
| 13       | comic_sans                                                                 | comic.ttf เพิ่มรายการ fonts ที่เพิ่ม )                                                                                                    |  |  |  |  |  |  |  |
| 14       | comic_sans-bold                                                            | comicbd.ttf                                                                                                    |  |  |  |  |  |  |  |
| 15       | courier                                                                    | cour.ttf                                                                                                    |  |  |  |  |  |  |  |
| 16       | courier-bold                                                               | courbd.ttf                                                                                                    |  |  |  |  |  |  |  |
| 17       | courier-italic                                                             | couri.ttf                                                                                                    |  |  |  |  |  |  |  |
| 18       | courier-bold-italic                                                        | courbi.ttf                                                                                                    |  |  |  |  |  |  |  |
| 19       | georgia                                                                    | georgia.ttf                                                                                                    |  |  |  |  |  |  |  |
| 20       | georgia-bold                                                               | georgiab.ttf                                                                                                    |  |  |  |  |  |  |  |
| 21       | georgia-italic                                                             | georgiai.ttf                                                                                                    |  |  |  |  |  |  |  |
| 22       | georgia-bold-italic                                                        | georgiaz.ttf                                                                                                    |  |  |  |  |  |  |  |
| 23       | impact                                                                     | impact.ttf                                                                                                    |  |  |  |  |  |  |  |
| 24       | monotype.com                                                               | monotype.ttf                                                                                                    |  |  |  |  |  |  |  |
| 25       | recreation_symbols                                                         | recreate.ttf                                                                                                    |  |  |  |  |  |  |  |

# C:\ms4w\apps\geomoose2\maps\demo

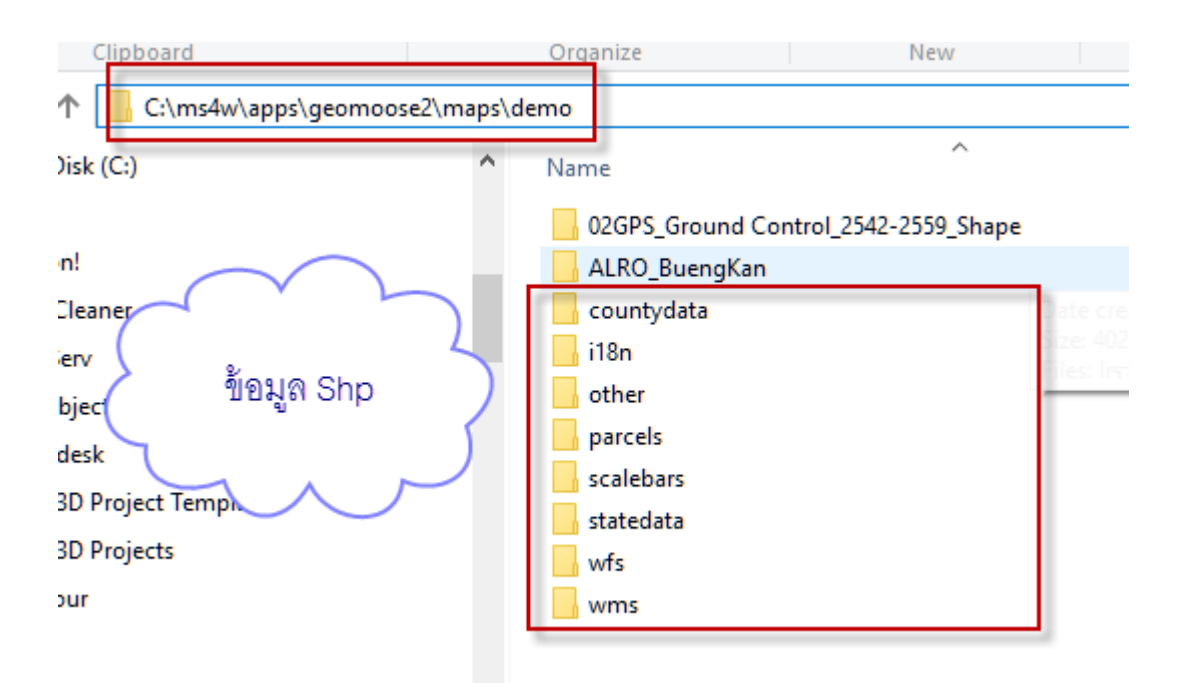

# การแก้ไขบริเวณ header เว็ป

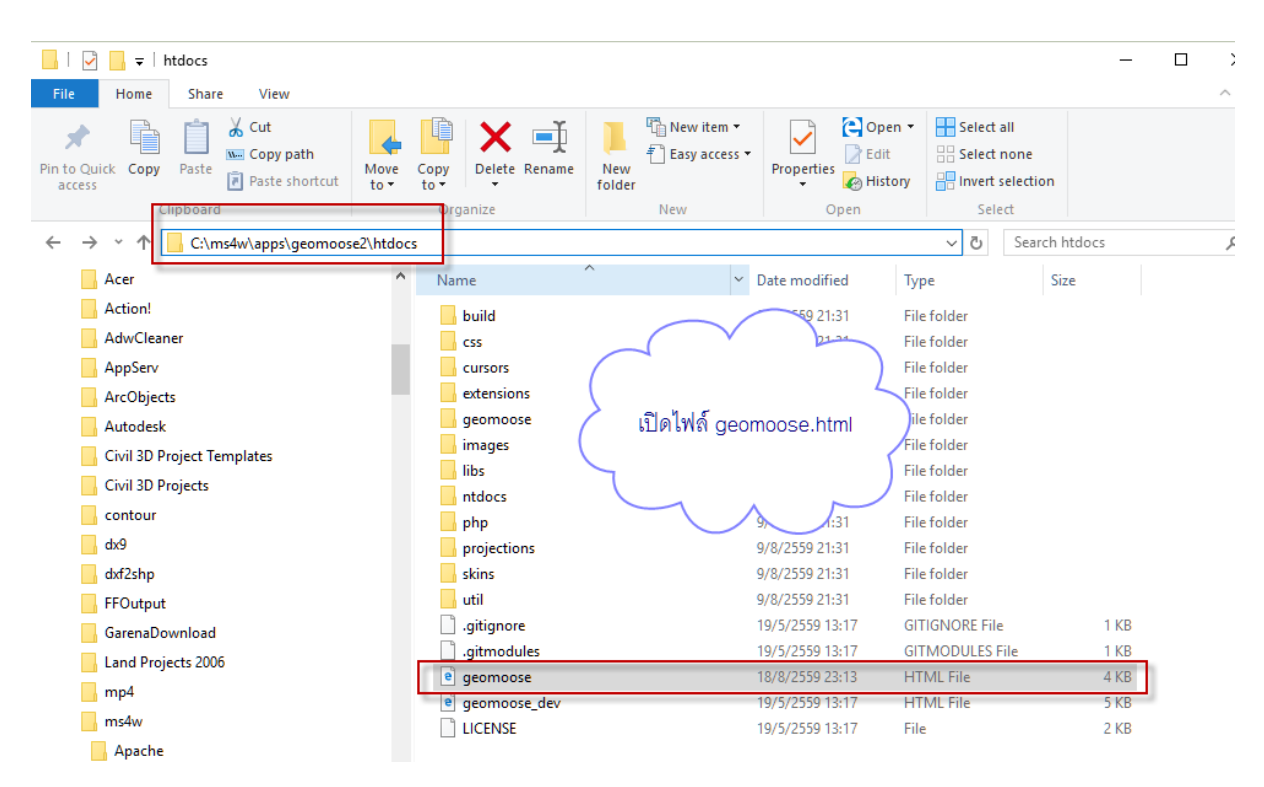

ทำการเปิดไฟล์ geomoose.html อยู่ใน C:\ms4w\apps\geomoose2\htdocs

| 😑 geomod | ose html 🔀                                                                                                    |
|----------|----------------------------------------------------------------------------------------------------|
| 34       | <link href="css/sprite.css" rel="stylesheet" type="text/css"/>                                                                                                    |
| 35       |                                                                                                    |
| 36       | <li>k type="text/css" rel="stylesheet" href="css/user_tools.css"/ מאנו מוון מאנו מאנו אין מאנו אין אין אין אין אין אין אין אין אין אין</li>                                                                                                    |
| 37       | <li><li>k type="text/css" rel="stylesheet" href="css/user_catalog.css" (10.0100,000)</li></li>                                                                                                    |
| 38       | <pre><link and<="" green.css"="" href="build/dijit/themes/&lt;/th&gt;&lt;/tr&gt;&lt;tr&gt;&lt;th&gt;39&lt;/th&gt;&lt;th&gt;&lt;/th&gt;&lt;/tr&gt;&lt;tr&gt;&lt;th&gt;40 🖯&lt;/th&gt;&lt;th&gt;&lt;/th&gt;&lt;/tr&gt;&lt;tr&gt;&lt;th&gt;41&lt;/th&gt;&lt;th&gt;This is where your skin is defined.&lt;/th&gt;&lt;/tr&gt;&lt;tr&gt;&lt;th&gt;42&lt;/th&gt;&lt;th&gt;For an example, comment out the line containing " rel="stylesheet" th="" type="text/css"/></pre> |
| 43       | uncomment "blue.css".                                                                                                    |
| 44       | >                                                                                                    |
| 45       | <pre><!-- <link type="text/css" rel="stylesheet" href="skins/green/green.css"/-->&gt;</pre>                                                                                                    |
| 46       | <pre><!-- <link type="text/css" rel="stylesheet" href="skins/blue/blue.css"/-->&gt;</pre>                                                                                                    |
| 47       | <pre><!-- <link type="text/css" rel="stylesheet" href="skins/red/red.css"/-->&gt;</pre>                                                                                                    |
| 48       | <li>k type="text/css" rel="stylesheet" href="skins/grey/grey.css"/&gt;</li>                                                                                                    |
| 49       |                                                                                                    |
| 50       | -                                                                                                    |
| 51       | This is the projection library                                                                                                    |
| 52       | <script src="build/proj4js-compressed.js" type="text/javascript"></script>                                                                                                    |
| 53       |                                                                                                    |

| Geomoose 2.5 Customizing to A                                                                                      |    |
|----------------------------------------------------------------------------------------------------|----|
| ← → X 🗋 localhost/geomoose2/geomoose.html                                                                          |    |
| Geomoore         ส่วนนี้ครับ           Jur Stack: GeoMOOSE org   MapServer   OpenLayers   Dojo         ส่วนนี้ครับ |    |
| 🗢 🔿 💱 🖑 🔍 🔍 🚥 🔚 🚔 🕕 🌉 🚓 🌐 😽 Select Features 🏦 Search Parcels                                                       |    |
| Jump To:<br>Catalog<br>Catalog Lakeville Farmington                                                                | Ve |

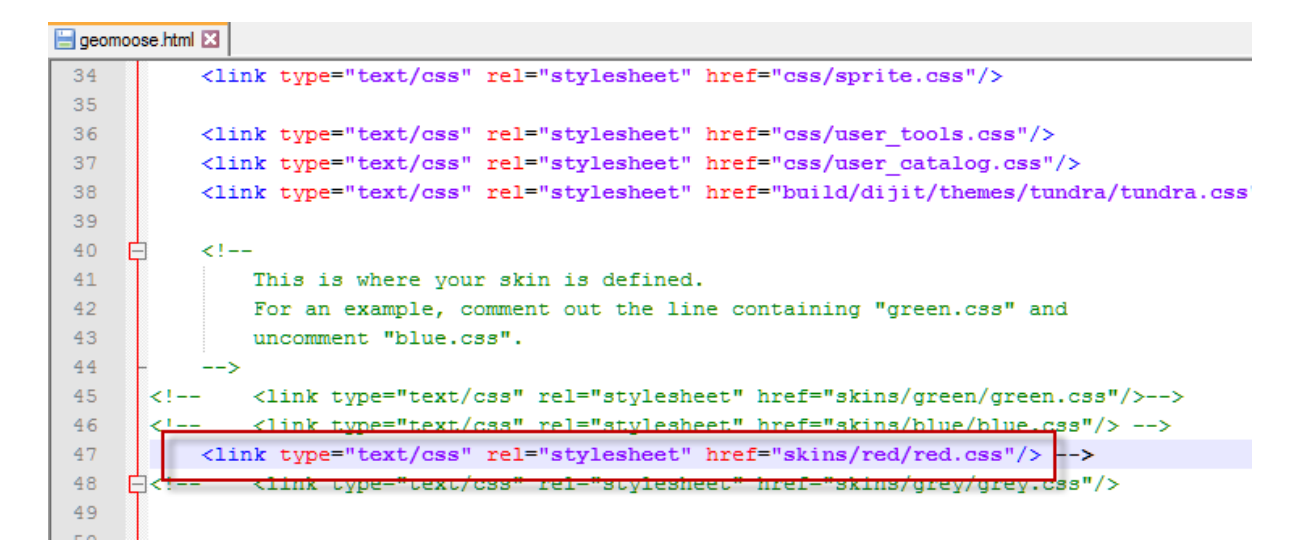

#### ผลลัพธ์

|         | Ge <mark>o</mark> M( | DOSE 2.9 | 9       | ×          | Ť                | Play Pok | emon GO  | on PC | ×        | Go | onfigs   | geomoose 2.9   | 9.0 - | × 🕒 Ð      | ercise 3: Cu | tomizin | g the X |  |  |
|---------|----------------------|----------|---------|------------|------------------|----------|----------|-------|----------|----|----------|----------------|-------|------------|--------------|---------|---------|--|--|
| 4       | ⇒ (                  | C 🗋      | local   | host/      | geom             | oose2    | /geom    | oose. | html     |    |          |                |       |            |              |         |         |  |  |
| Our Sta | ack: G               |          | USE org | VI<br>MapS | SIC              | OpenLa   | Ivers Do |       | 1        | Ĩ  |          |                | 1     |            | skin : red   |         |         |  |  |
| ¢==     | ⇒                    | 2 C      | " Q     | Q          | (1111)<br>(1111) | I., 1    | 80       | L     | <b>@</b> | ۲  | <b>S</b> | Select Feature | es (  | # Search F | arocis       |         |         |  |  |
| Jump    | To:                  |          |         |            |                  | •        |          | 9     |          |    |          |                |       |            |              |         |         |  |  |

#### C:\ms4w\apps\geomoose2\htdocs\geomoose.html - Notepad++

File Edit Search View Encoding Language Settings Macro Run Plugins Window ? 🕞 🚽 🗄 🖕 🕞 🕞 🚔 | 🖌 🐚 🐚 | Ə 🗲 | # 🍢 | 🔍 🔍 | 🍱 💁 1 📑 🐼 🔊 | 🗈 | 🗉 🕨 🔤 | 😹 😑 geomoose.html 🔀 40 Ē <!--41 This is where your skin is defined. For an example, comment out the line containing "green.css" and 42 43 uncomment "blue.css". 44 --> 45 'text/cas" rel="stylesheet tink type hief <link type="text/css" rel="stylesheet" href="skins/blue/blue.css"/> --> 46 47 <link type="text/css" rel="stylesneet" nrel="skins/red/red.css"/> k type="text/css" rel="stylesheet" href="skins/grey/grey.css"/> 48 ₿<!--49 50 51 <!-- This is the projection library --> 52 <script type="text/javascript" src="build/proj4js-compressed.js"></script> 53

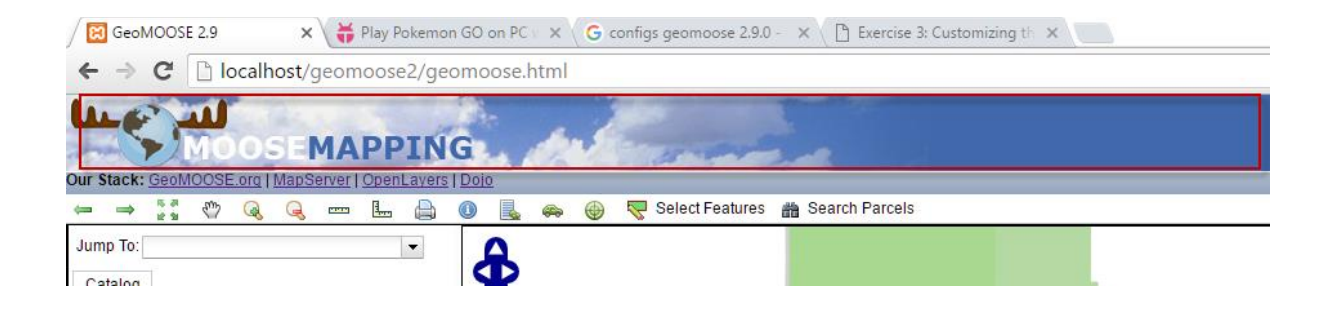

#### C:\ms4w\apps\geomoose2\htdocs\geomoose.html - Notepad++

| File Edi | it Search                                                                                        | View Encoding Language Settings Macro Run Plugins Window ?                         |
|----------|--------------------------------------------------------------------------------------------------|------------------------------------------------------------------------------------|
| 🕞 卢 🛛    | - 🖻 🔒                                                                                            | Ĩg 🚖   X 🛍 🛅   Ə C   # ½   🤏 🤫   🖫 🖼   ≕ 1 📜 🖉 💹 🖉   ● 🗉 🕨 🔤   🥃 -                 |
| 😑 geomo  | ose.html 🗵                                                                                       |                                                                                    |
| 40       | -</th <th>-</th>                                                                                 | -                                                                                  |
| 41       |                                                                                                  | This is where your skin is defined.                                                |
| 42       |                                                                                                  | For an example, comment out the line containing "green.css" and                    |
| 43       |                                                                                                  | uncomment "blue.css".                                                              |
| 44       |                                                                                                  |                                                                                    |
| 45       | <1i                                                                                              | nk type="text/css" rel="stylesheet" href="skins/green/green.css"/>>                |
| 46       | </td <td><pre><link href="skins/blue/blue.css" rel="stylesheet" type="text/css"/>&gt;</pre></td> | <pre><link href="skins/blue/blue.css" rel="stylesheet" type="text/css"/>&gt;</pre> |
| 47       | </th <th><link href="skins/red/red.css" rel="stylesheet" type="text/css"/>&gt;</th>              | <link href="skins/red/red.css" rel="stylesheet" type="text/css"/> >                |
| 48       | !>                                                                                               | <link href="skins/grey/grey.css" rel="stylesheet" type="text/css"/>                |
| 49       |                                                                                                  |                                                                                    |
| 50       |                                                                                                  |                                                                                    |
| 51       | 21                                                                                               | This is the munication library a                                                   |

| GeoMOOSE 2.9            | × 😽 F       | lay Pokemon GO on P | C × G  | configs geomoose | e 2.9.0 - 🗙 🗸 | 🗋 Exercise 3: Customizing th |  |
|-------------------------|-------------|---------------------|--------|------------------|---------------|------------------------------|--|
| ← → C 🗋 loca            | lhost/geom  | oose2/geomoose      | e.html |                  |               |                              |  |
|                         |             |                     | Paur N |                  |               |                              |  |
| MOO MOO                 | SEMAR       | PING                | 4 4    | 1 not            |               |                              |  |
| OUT STACK: COLLAR ALCON | An anstanda |                     |        | Select Fee       | turos de So   | arch Parcola                 |  |
|                         | , <u> </u>  |                     | . 🚗 🖤  | Select Fea       | iules 📷 Se    | arch Parceis                 |  |
| Jump Io:                |             |                     |        |                  |               |                              |  |
| Catalog                 |             |                     |        |                  |               |                              |  |
| Drawing and Markup      | a           | θ                   |        |                  |               |                              |  |
| S 2 19 19 18 18 19      | C)          |                     |        |                  |               |                              |  |

| 📊   💆 📑 🗧 skins                                                                                        |                           |                                           |                     | _            |
|----------------------------------------------------------------------------------------------------|---------------------------|-------------------------------------------|---------------------|--------------|
| File Home Share View                                                                                   |                           |                                           | $\frown$            |              |
|                                                                                                    | ve Copy Delete Rename     | Rew item ▼<br>T Easy access ▼<br>Properti | ทดลองสร้าง skins    | 2            |
| Clipboard                                                                                              | Organize                  | New                                       |                     |              |
| $\leftarrow \rightarrow \checkmark \uparrow \square \Rightarrow$ This PC $\Rightarrow$ Local Disk (C:) | > ms4w > apps > geomoose2 | > htdocs > skins >                        |                     | skins        |
| Apache                                                                                                 | ^ Name                    | Date modified                             | Туре                | Size         |
| apps                                                                                                   | alro                      | 18/8/2559 23:38                           | 8 File folder       |              |
| etc                                                                                                    | blue                      | 9/8/2559 21:31                            | File folder         |              |
| gdal-html                                                                                              | green                     | 9/8/2559 21:31                            | File folder         |              |
| geomoose2                                                                                              | grey                      | 9/8/2559 21:31                            | File folder         |              |
| conf                                                                                                   | red                       | 9/8/2559 21:31                            | File folder         |              |
| btdocs                                                                                                 | README                    | 19/5/2559 13:13                           | 7 File              | 2 KB         |
| build                                                                                                  |                           |                                           |                     |              |
| GeoMOOSE 2.9 × Fla                                                                                     | ay Pokemon GO on PC V ×   | G configs geomoose 2.9.0 -                | × Exercise 3: Custo | omizing th X |
|                                                                                                    | ose2/geomoose.ntml        |                                           |                     |              |
| สำนักงานการปฏิรูปที่ดินเ<br>Agricultural Land Reform Office                                            | พื่อเกษตรกธรม             |                                           |                     |              |
| Our Stack: GeoMOOSE.org   MapServer   Or                                                               | penLayers   <u>Dojo</u>   |                                           |                     |              |
|                                                                                                    | - 🔒 🕕 👢 🌧                 | 💮 🛛 🦁 Select Features 🖁                   | Search Parcels      |              |
| Jump To:                                                                                               | •                         |                                           |                     |              |
| Catalog                                                                                                |                           |                                           | t o lessetti o      |              |
| Drawing and Markup                                                                                     |                           |                                           | Lakeville           | Farming      |
| ⊘ % 16 15 17 2 ○ 0                                                                                     | -                         |                                           |                     |              |
| Overlays                                                                                               |                           |                                           |                     |              |
| County Layers                                                                                          |                           |                                           |                     |              |
|                                                                                                    |                           | C.e.th                                    |                     |              |
| J J J J J J J J J J J J J J J J J J J                                                                  |                           | SCOTT                                     |                     |              |

# แบบฝึกหัด ให้ลอง สร้าง header ของตนเอง ตามที่ต้องการ

| C:\r   | ns4w\apps\geomoose2\ntdocs\skins\airo\airo.css - Notepad++ |
|--------|------------------------------------------------------------|
| File E | dit Search View Encoding Language Settings Macro Run       |
| 🕞 占    | 🗄 🛍 🗟 🐚 🍰   🖌 🛍 🛍   🤉 🗲   🗰 🧏   🔍 👒   🖫                    |
| 📙 geor | noose.html 🗵 🔚 README 🗷 🔚 alro.css 🗵                       |
| 22     |                                                            |
| 23     | -#menubar {                                                |
| 24     | display: block;                                            |
| 25     | <pre>background-image:url(images/middlenav repe</pre>      |
| 26     | background-repeat:repeat-x;                                |
| 27     | <pre>background-position: 0 -1;</pre>                      |
| 28     | height: 1.5em;                                             |
| 29     | width: 100%;                                               |
| 30     | margin-top: 59px;                                          |
| 31     | L}                                                         |
| 32     |                                                            |
| 33     | =#footer {                                                 |
| 34     | <pre>background-image: url(images/footer_repeat</pre>      |
| 35     | <pre>background-repeat: repeat-x;</pre>                    |
| 36     | <pre>background-position: 0 -1;</pre>                      |
| 37     | <pre>background-color: #0a301b;</pre>                      |
| 38     | border-top: solid 1px black;                               |
| 39     | color: black;                                              |
| 40     | L}                                                         |
| 41     |                                                            |
| 42     | -#footer a {                                               |
| 43     | color: green;                                              |
| 44     | -}                                                         |
| 45     | Heriddle (                                                 |
| 47     | had ground white                                           |
| 49     | Li background, white,                                      |
| 40     | ,                                                          |
| 50     |                                                            |
| 51     | background: white;                                         |

C:\ms4w\apps\geomoose2\htdocs\skins\alro\alro.css - Notepad++

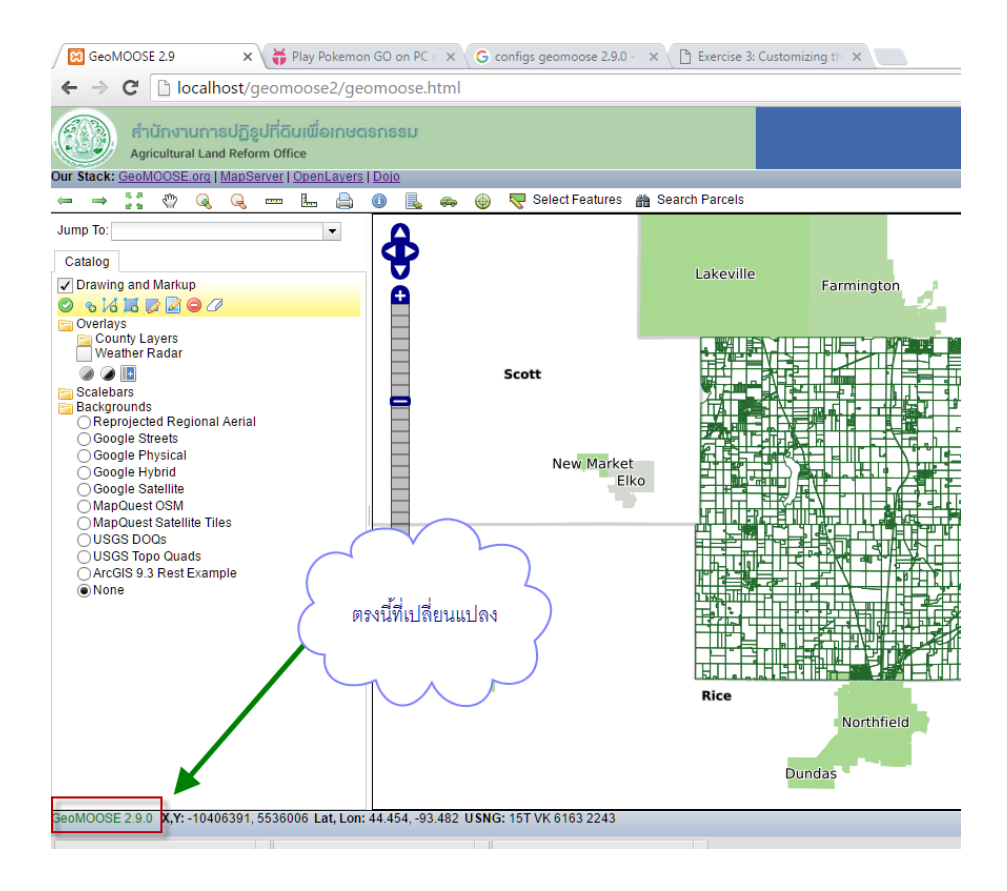

ทำการเปิดรูปภาพและทำการแก้ไข ด้วยโปรแกรมจัดการภาพ เช่น photoshop , paint , gimp

โดยทำการใส่ logo ของหน่วยงาน ในไฟล์ logo\_top.jpg , เปลี่ยนสีด้านล่าง ในรูป footer\_repeat.jpg และ เปลี่ยนสี middlenav\_repeat.jpg

C:\ms4w\apps\geomoose2\htdocs\skins\alro\images

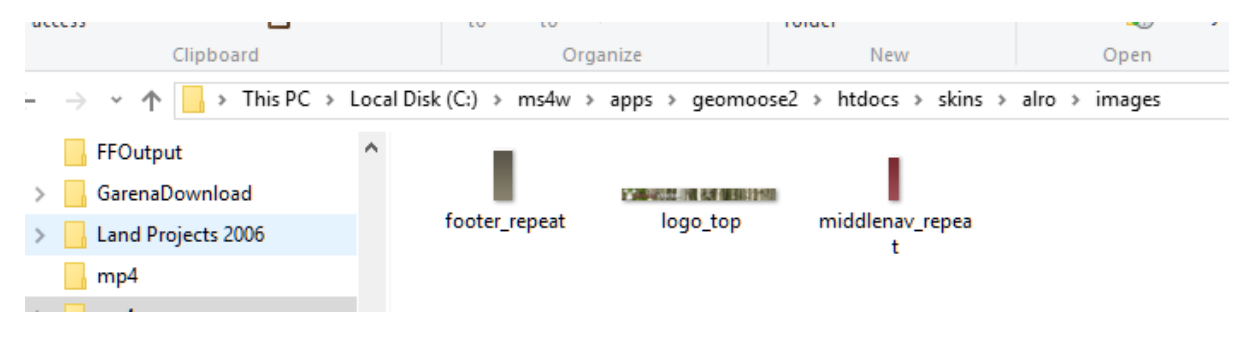

ทำการบันทึก และลอง ดูผลลัพธ์ ที่ได้

| File  | Edit  | : Search View Encoding Language Settings Macro Run Plugins Window ?                         |
|-------|-------|---------------------------------------------------------------------------------------------|
|       | 6     | ∃ 🖻 🗟 🕼 🍐 ¼ 🛍 🖺   ⊃ ⊂   # 🏂   🤏 🛸   🖫 🖾 🚍 💷 🧵 🌉 🖉 🖆   ■ 🗈 🕨 📓   🧟                           |
| و 🚍 و | eomoo | ise.html 🔀 🔚 EPSG24047.js 🔀 🔚 EPSG24048.js 🗷 🔚 mapbook.xml 🗵 🖳 🙀                            |
| 3     | 8     | <li>k type="text/css" rel="stylesheet" { การเกิดให้ให้ clip Mason"/&gt;</li>                |
| 3     | 9     |                                                                                             |
| 4     | ∘Ę    | 9 ( 9<sub 000)                                                                              |
| 4     | 1     | This is where your skin is defined.                                                         |
| 43    | 2     | For an example, comment out the line d                                                      |
| 4     | 3     | uncomment "blue.css".                                                                       |
| 4     | 4     | >                                                                                           |
| 4     | 5     | <pre><!-- <link type="text/css" rel="stylesheet" href="skins/green/green.css"/-->&gt;</pre> |
| 4     | 6     | <link type="text/css" rel="stylesheet" href="skins/blue/blue.css"/ >                        |
| 4     | 7     | <link type="text/css" rel="stylesheet" href="skins/red/red.css"/ >                          |
| 4     | в     | <pre><!-- <link type="text/css" rel="stylesheet" href="skins/grey/grey.css"/-->&gt;</pre>   |
| 4     | 9     | <link href="skins/alro/alro.css" rel="stylesheet" type="text/css"/>                         |
| 5     | 0     |                                                                                             |
| 5     | 1     | This is the projection library                                                              |
| 5     | 2     | <script src="build/proj4js-compressed.js" type="text/javascript"></script>                  |
| 5     | 3     |                                                                                             |

# ผลลัพธ์ที่เกิดขึ้น

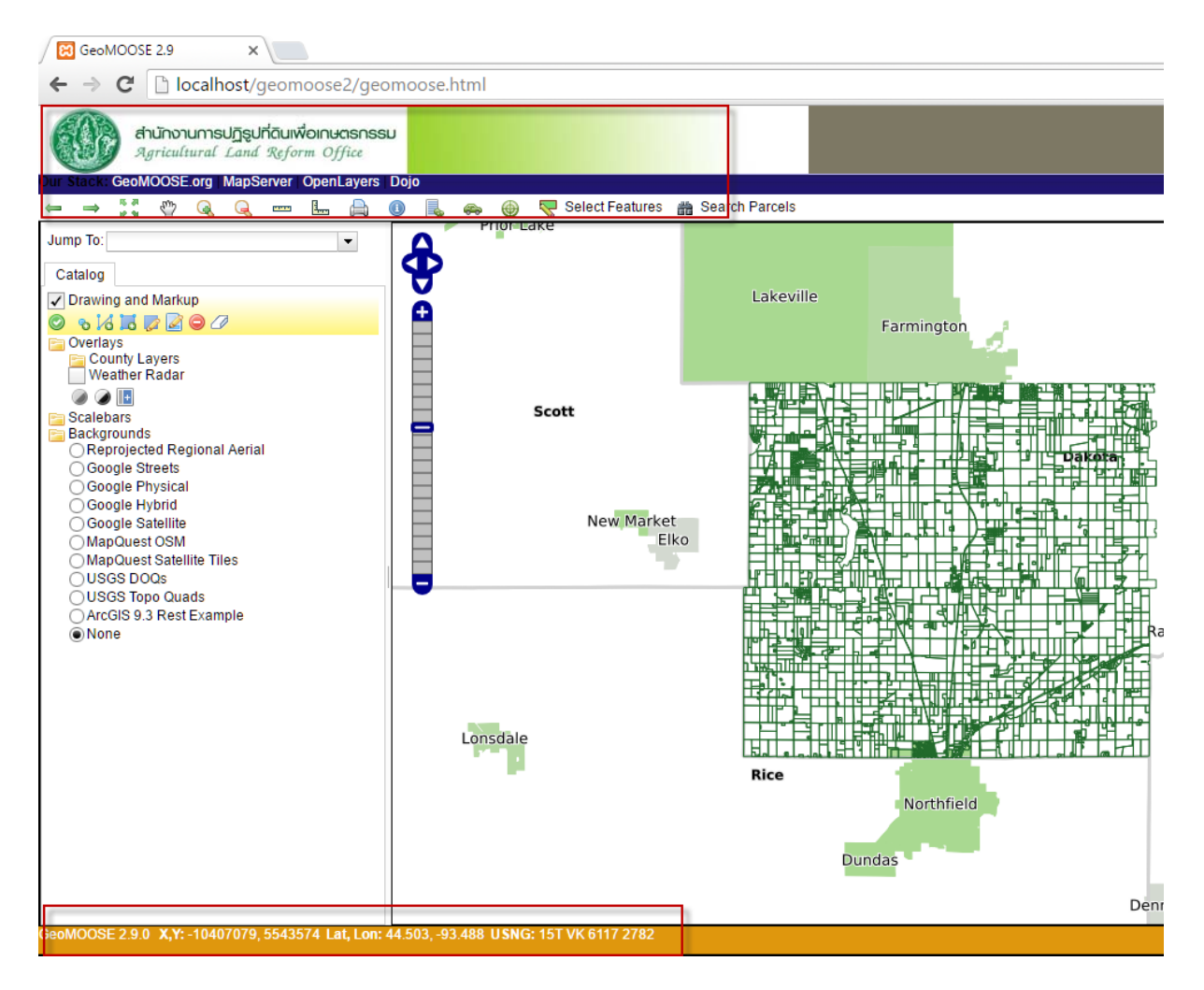

# การแก้ไข Mapfiles

| 🗋 C:\   | \ms4w\a   | pps\geomoose2\maps\demo\statedata\basemap.map - <mark>N</mark> otepad++                          |
|---------|-----------|--------------------------------------------------------------------------------------------------|
| File    | Edit S    | earch View Encoding Language Settings Macro Run Plugins Window ?                                 |
| <u></u> |           | 🖻 🗟 🕼 🍐 🔏 🛍 🖿 Ə 🖒 🗰 🧏 🔍 🤏 🖼 🖼 🎫 1 📕 🖉 💹 🕗 💷 🔍 🖭 🖳 🔜 🔛                                            |
| 😑 geo   | omoose.ht | tml 🛪 🔚 README 🛪 📇 alro.css 🕺 🚍 meng_db.sql 🛪 블 parcels.map 🛛 🚆 identify.map 🛛 🚆 pipelines.map 🛪 |
| 31      |           |                                                                                                  |
| 32      |           | LAYER # County Boundary Polygon Outline Layer                                                    |
| 33      |           | NAME 'county_borders'                                                                            |
| 34      |           | DATA './county'                                                                                  |
| 35      |           | STATUS ON                                                                                        |
| 36      |           | TYPE POLYGON                                                                                     |
| 37      |           | MINSCALE 1000                                                                                    |
| 38      |           | SYMBOLSCALE 200000                                                                               |
| 39      |           | LABELITEM 'COUNTYNAME'                                                                           |
| 40      |           | LABELMAXSCALE 2000000                                                                            |
| 41      |           | LABELCACHE ON                                                                                    |
| 42      |           | PROJECTION                                                                                       |
| 43      |           | "init=epsg:26915"                                                                                |
| 44      |           | END                                                                                              |
| 45      |           |                                                                                                  |
| 46      |           | CLASS                                                                                            |
| 47      |           | NAME "County Boundary"                                                                           |
| 48      |           | STYLE                                                                                            |
| 49      |           | WIDTH 3                                                                                          |
| 50      |           | OUTLINECOLOR 210 210 210                                                                         |
| 51      |           | END                                                                                              |
| 52      |           | LABEL                                                                                            |
| 53      |           | TYPE TRUETYPE                                                                                    |
| 54      |           | FONT vera_sans-bold                                                                              |
| 55      |           | FORCE TRUE                                                                                       |
| 56      |           | MINSIZE 30                                                                                       |
| 57      |           | SIZE 30                                                                                          |
| 58      |           | MAXSIZE 40                                                                                       |
| 59      |           | <pre># ANTIALIAS TRUE</pre>                                                                      |
| 60      |           | COLOR 0 0 0                                                                                      |
| 61      |           | OUTLINECOLOR 232 232 232                                                                         |
| 62      |           | BUFFER 4                                                                                         |
| 63      |           | END                                                                                              |
| 64      |           | MAXSCALE 1000000                                                                                 |
| 65      |           | END                                                                                              |
| 66      |           | CTICC                                                                                            |

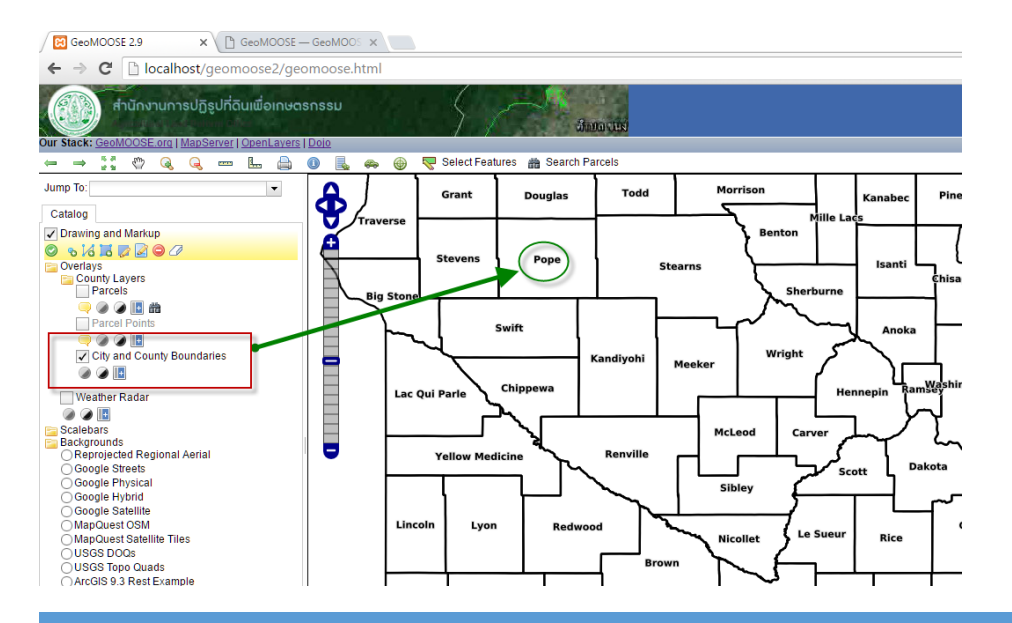

การเผยแพร่ข้อมูลสารสนเทศภูมิศาสตร์ ของ ส.ป.ก. บนเครือข่ายอินเทอร์เน็ต

# การเพิ่ม **fonts** ภาษาไทย

# 1. ทำการคัดลอก fonts ภาษาไทย มาไว้ที่ c:/ms4w/apps/geomoose2/fonts

|                     | Name                    | Date modified   | Туре               | Size   |
|---------------------|-------------------------|-----------------|--------------------|--------|
| Civil 3D Projects   |                         | 19/5/2559 13:17 | Text Document      | 6 KB   |
| contour             | 📋 fontset.list          | 19/5/2559 13:17 | LIST File          | 3 KB   |
| dx9 🔰 copy จาก 🦳    | local.conf              | 19/5/2559 13:17 | CONF File          | 1 KB   |
| dxf2shp windows     | README_BITSTREAM        | 19/5/2559 13:17 | Text Document      | 1 KB   |
| FFOutput            | RELEASENOTES            | 19/5/2559 13:17 | Text Document      | 8 KB   |
| GarenaDownload      | 🔺 THSarabun Bold Italic | 13/9/2553 0:06  | TrueType font file | 115 KB |
| Land Designsts 2006 | 🔺 THSarabun Bold        | 13/9/2553 0:06  | TrueType font file | 117 KB |
| Land Projects 2000  | 🔊 THSarabun Italic      | 13/9/2553 0:06  | TrueType font file | 102 KB |
| mp4                 | 🔨 THSarabun             | 13/9/2553 0:06  | TrueType font file | 98 KB  |
| ms4w                | A Vera                  | 19/5/2559 13:17 | TrueType font file | 65 KE  |
| output              | VeraBd                  | 19/5/2559 13:17 | TrueType font file | 58 KE  |
| palettes            | VeraBl                  | 19/5/2559 13:17 | TrueType font file | 62 KE  |
| PerfLogs            | Veralt                  | 19/5/2559 13:17 | TrueType font file | 63 KB  |
| PivelStation        | VeraMoBd                | 19/5/2559 13:17 | TrueType font file | 48 KB  |
|                     | VeraMoBI                | 19/5/2559 13:17 | TrueType font file | 54 KB  |
| pmapper_rmutk       | VeraMolt                | 19/5/2559 13:17 | TrueType font file | 54 KB  |
| Program Files       | VeraMono                | 19/5/2559 13:17 | TrueType font file | 49 KB  |
| Program Files (x86) | VeraSe                  | 19/5/2559 13:17 | TrueType font file | 59 KB  |
| Python26            | VeraSeBd                | 19/5/2559 13:17 | TrueType font file | 58 KB  |
|                     |                         |                 |                    |        |

| Pin to Quick Copy Paste<br>access Paste Paste shortcut | Move Copy<br>to to to to to to to to to to to to to t | New Folder  | Properties      | Edit Se<br>History In | lect none<br>vert selection  |             |       |
|--------------------------------------------------------|-------------------------------------------------------|-------------|-----------------|-----------------------|------------------------------|-------------|-------|
| Clipboard                                              | Organize                                              | New         | Open            |                       | Select                       |             |       |
| ← → ∽ ↑ 📙 → Local Disk (C:) → ms                       | :4w > apps > geomoose2 > ma                           | ips → fonts |                 | 🔊 THSarabur           | Properties                   |             | X Z S |
| Autodesk                                               | ^ Name                                                | ^           | Date modified   | General Secu          | rity Details Previous Versio | ns          |       |
| Civil 3D Project Templates                             |                                                       |             | 19/5/2559 13:17 |                       |                              |             |       |
| Civil 3D Projects                                      | fontset.list                                          |             | 22/8/2559 17:59 | A                     | THSarabun                    |             | 1     |
| contour                                                | local.conf                                            |             | 19/5/2559 13:17 |                       |                              |             |       |
| dx9                                                    | README_BITSTRE                                        | AM          | 19/5/2559 13:17 | Type of file:         | TrueType font file (.ttf)    |             |       |
| dxf2shp                                                | RELEASENOTES                                          |             | 19/5/2559 13:17 | Opens with:           | A Windows Font Viewer        | Change      | 1     |
| FEOutput                                               | THSarabun Bold It                                     | talic       | 13/9/2553 0:06  |                       |                              |             |       |
| GarenaDownload                                         | THSarabun Bold                                        |             | 13/9/2553 0:06  | Location:             | C:\ms4w\apps\geomoose2\v     | maps\fonts  |       |
| Land Desigets 2006                                     | THSarabun Italic                                      |             | 13/9/2553 0:06  | Size:                 | 97.6 KB (99,980 bytes)       |             |       |
| Land Projects 2000                                     | A THSarabun                                           |             | 13/9/2553 0:06  | Size on disk:         | 100 KB (102,400 bytes)       |             |       |
| mp4                                                    | A Vera                                                |             | 19/5/2559 13:17 |                       |                              |             |       |
| s4w                                                    | VeraBd                                                |             | 19/5/2559 13:17 | Created:              | 22 สีงหาคม 2559, 17:55:53    |             |       |
| output                                                 | VeraBl                                                |             | 19/5/2559 13:17 | Modified:             | 13 กันยายน 2553, 0:06:10     |             |       |
| palettes                                               | VeraMoBd                                              |             | 19/3/2339 15:17 | Accessed:             | 22 สีงหาคม 2559, 17:55:53    |             |       |
| PerfLogs                                               | VeraMoBI                                              |             | 19/5/2559 13:17 |                       |                              |             |       |
| PixelStation                                           | VeraMolt                                              |             | 19/5/2559 13:17 | Attributes:           | Read-only Hidden             | Advanced    |       |
| pmapper_rmutk                                          | VeraMono                                              |             | 19/5/2559 13:17 |                       |                              |             |       |
| Program Files                                          | VeraSe                                                |             | 19/5/2559 13:17 |                       |                              |             |       |
| Program Files (x86)                                    | VeraSeBd                                              |             | 19/5/2559 13:17 |                       |                              |             |       |
| Python26                                               |                                                       |             |                 |                       |                              |             | _     |
| Python27                                               |                                                       |             |                 |                       | OK Ca                        | ancel Apply |       |
| RSI                                                    |                                                       |             |                 |                       |                              |             | _     |
|                                                        |                                                       |             |                 |                       |                              |             |       |

# 2. เพิ่มรายการใน lists

ทำการเพิ่มรายการ fonts ในไฟล์ fontset.list

โดยเข้าไปทำการแก้ไขได้จาก c:\ms4w\apps\geomoose2\maps\fonts\fontset.list

| 🔏 C:\n  | ns4w\apps\geomoose2\maps\fonts\fontset.list                                                                                                    | - Notepad++                   |
|---------|----------------------------------------------------------------------------------------------------|-------------------------------|
| File E  | dit Search View Encoding Language S                                                                                                    | ettings Macro Run Plugins     |
| 🕞 📥     | 🗄 🖻 🗟 🕼 ಿ   🕹 🍈 👘   Ə 🗲                                                                                                    | ) 🛗 🍇 🔍 🔍 📴 🖼 📑 🖬             |
| 😑 parce | els.map 🗵 🔚 identify.map 🗵 🔚 pipelines.map 🗵                                                                                                    | 🔚 basemap.map 🔀 블 county_8bit |
| 15      | courier                                                                                                    | cour.ttf                      |
| 16      | courier-bold                                                                                                    | courbd.ttf                    |
| 17      | courier-italic                                                                                                    | couri.ttf                     |
| 18      | courier-bold-italic                                                                                                    | ourbi.ttf                     |
| 19      | georgia                                                                                                    | pia.ttf                       |
| 20      | georgia-bold                                                                                                    | -                             |
| 21      | georgia-it.                                                                                                    | )                             |
| 22      | georgia-bo.                                                                                                    | ~                             |
| 23      | impact พิมพ์สืดให้ตองกั                                                                                                    | unde fonte                    |
| 24      | monotype.                                                                                                    |                               |
| 25      | recreation                                                                                                    | 5                             |
| 26      | tahoma                                                                                                    | )                             |
| 27      | times                                                                                                    |                               |
| 28      | times-bold                                                                                                    | d.ttf                         |
| 29      | times-italic                                                                                                    | timesi.ttf                    |
| 30      | times-bold-italic                                                                                                    | timesbi.ttf                   |
| 31      | trebuchet_ms                                                                                                    | trebuc.ttf                    |
| 32      | trebuchet_ms-bold                                                                                                    | trebucbd.ttf                  |
| 33      | trebuchet_ms-italic                                                                                                    | trebucit.ttf                  |
| 34      | trebuchet_ms-bold-italic                                                                                                    | trebucbi.ttf                  |
| 35      | verdana                                                                                                    | verdana.ttf                   |
| 36      | verdana-bold                                                                                                    | verdanab.ttf                  |
| 37      | verdana-italic                                                                                                    | verdanai.ttf                  |
| 38      | verdana-bold-italic                                                                                                    | verdanaz.ttf                  |
| 39      | In the second stress in the second stress is the second stress in the second stress is the second stress is the se |                               |
| 40      | #Bitstream vera fonts:                                                                                                    | Vere the                      |
| 41      | vera_sans                                                                                                    | Vera.tti<br>Vera.tti          |
| 12      | vera_sans-bold                                                                                                    | Verabu.tti                    |
| 43      | vera_sans-italic                                                                                                    | Verall.tti                    |
| 45      | Vera_sans-bold-italic                                                                                                    | VeraMono ttf                  |
| 46      | vera sans mono-bold                                                                                                    | VeraMoRd ttf                  |
| 47      | vera sans mono-italic                                                                                                    | VeraMoIt.ttf                  |
| 48      | vera sans mono-bold-italic                                                                                                    | VeraMoBI.ttf                  |
| 49      | vera serif                                                                                                    | VeraSe.ttf                    |
| 50      | vera serif-bold                                                                                                    | VeraSeBd.ttf                  |
| 51      | THSarabun                                                                                                    | THSarabun.ttf                 |
|         |                                                                                                    |                               |

## 3. แก้ไขใน Mapfiles

......

| 🗾 C:\ms4w\a  | pps\geomoose2\maps\demo\statedata\basemap.map - Notepad++                                      |
|--------------|------------------------------------------------------------------------------------------------|
| File Edit S  | earch View Encoding Language Settings Macro Run Plugins Window ?                               |
| 🕞 📑 🗐        | 🖻 🗟 🕼 🚔   🕹 🛍   Ə 🥑   🗰 🍢   🍕 👒   🖫 🖼   🎫 1 🎼 🖉 💹 🔊 💷   🗉 🗉                                    |
| 😑 basemap.ma | ap 🔀 🔚 mapbook xml 🛛 블 geomoose.html 🗶 🔚 README 🔀 🔚 alro.css 🔀 💾 meng_db.sql 🔀 블 parcels.map 🔀 |
| 103          | NAME 'Cities'                                                                                  |
| 104          | EXPRESSION ("[MUN_ID]" ~ "[135].*")                                                            |
| 105          | STYLE                                                                                          |
| 106          | COLOR "#A9B5A3"                                                                                |
| 107          | END                                                                                            |
| 108          | LABEL                                                                                          |
| 109          | TYPE TRUETYPE                                                                                  |
| 110          | FONT THSarabun ใส่ชื่อให้ตรงตาม fonts                                                          |
| 111          | MAXSIZE 10                                                                                     |
| 112          | MINSIZE 7                                                                                      |
| 113          | ANTIALIAS TRUE                                                                                 |
| 114          | COLOR 0 0 0                                                                                    |
| 115          | OUTLINECOLOR 254 254                                                                           |
| 116          | BUFFER 2                                                                                       |
| 117          | END                                                                                            |
| 118          | END                                                                                            |
| 119          | CLASS                                                                                          |
| 120          | EXPRESSION ("[MUN_ID]" ~ "[246].*")                                                            |
| 121          | STYLE                                                                                          |

4. ผลลัพธ์ที่ได้ จะสามารถแสดงผลลัพธ์ Label ภาษาไทยได้ ดังแสดงในภาพ

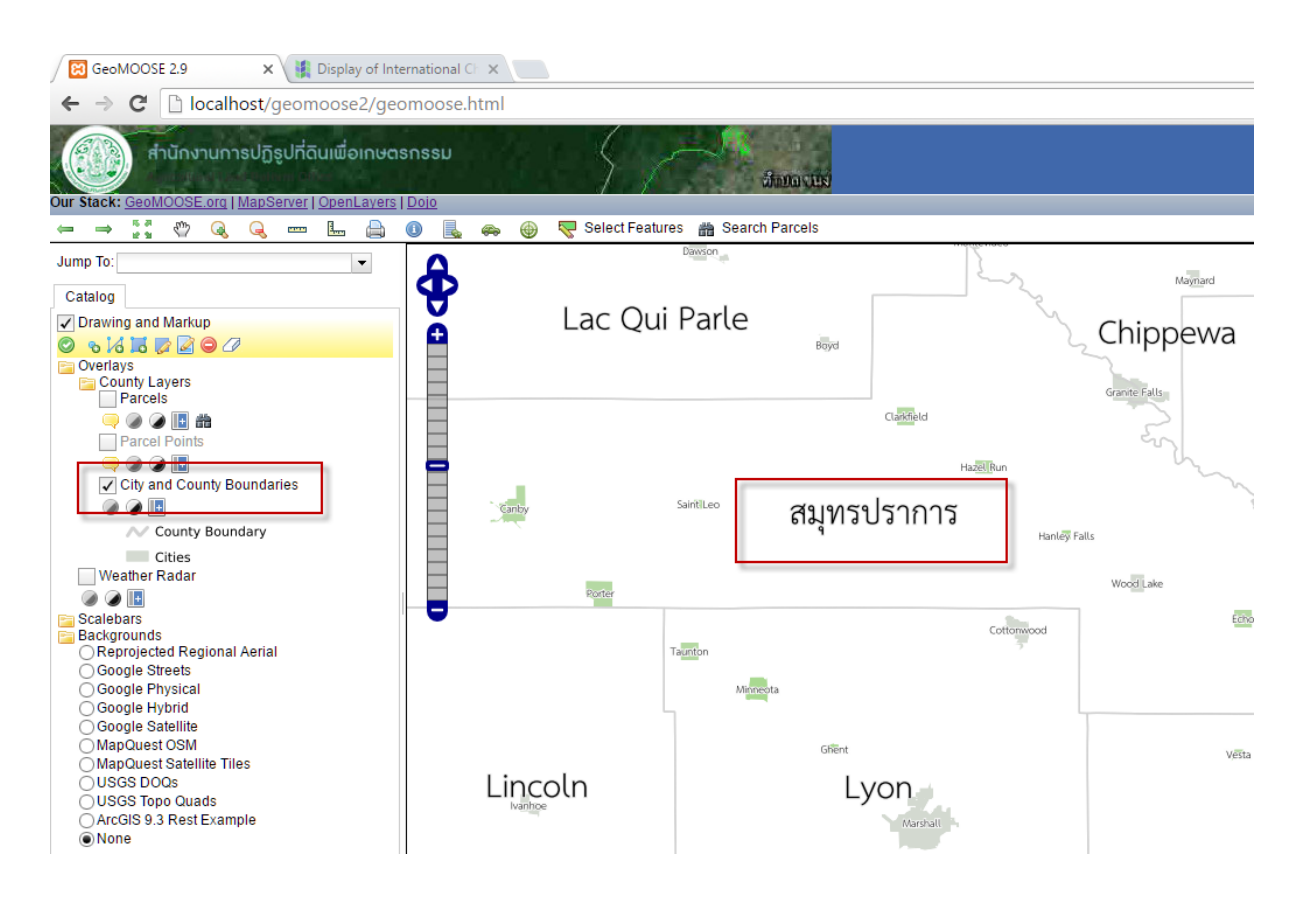

# การเพิ่ม Projection

เข้าเว็ปไซด์ URL: http://spatialreference.org/ref/epsg/24047/

![](_page_49_Picture_2.jpeg)

![](_page_49_Picture_3.jpeg)

# EPSG:24047

Indian 1975 / UTM zone 47N (Google it)

- WGS84 Bounds: 98.1700, 5.6300, 102.0000, 20.4700
- Projected Bounds: 408093.5943, 622320.8144, 832330.3121, 2266175.2718
- Scope: Large and medium scale topographic mapping and engineering survey.
- Last Revised: June 2, 1995 • Area: Thailand - west of 102°E
- <u>Well Known Text as HTML</u> <u>Human-Readable OGC WKT</u> Proj4 OGC WKT <u>JSON</u> <u>GML</u> ESRI WKT

  - .PRJ File
- <u>USGS</u>
- MapServer Mapfile | Python Mapnik XML | Python
- GeoServer
- PostGIS spatial ref sys INSERT .

```
statement

    <u>Proj4js format</u>
```

![](_page_49_Picture_18.jpeg)

### เลือก Proj4js format

| 🔀 MS4W - MapServer 4 Win 🗙 🗅 spatialreference.org/ref/ej 🗙                                              |
|----------------------------------------------------------------------------------------------------|
| ← → C [] spatialreference.org/ref/epsg/24047/proj4js/                                                   |
| Proj4js.defs["EPSG:24047"] = "+proj=utm +zone=47 +a=6377276.345 +b=6356075.41314024 +units=m +no_defs"; |

ทำการคัดลอก และนำมาวางไว้ใน โปรแกรม Notepad++ แล้วทำการบันทึกชื่อไฟล์ เป็น EPSG24047.js

| 🖹 *new 1 - Notepad++                    |                |               |                         |                 |                |
|-----------------------------------------|----------------|---------------|-------------------------|-----------------|----------------|
| File Edit Search View Encoding Language | ge Settings Ma | acro Run Plug | jins Window ?           |                 |                |
| Te 🖻 🗎 🖷 🕞 Te 🎰   🕹 Th 🛍   Ə            | C 🛱 🧏 🤇        | 💐 🔍   🖪 🖬     | 🚍 1 📜 🐺 🌆 🔊 🖆           | • • • •         | 6              |
| 😑 geomoose.html 🔀 🔚 new 1 🗵             |                |               |                         |                 |                |
| 1 Proj4js.defs["EPSG:24047"]            | = "+proj=utm   | 1 +zone=47 +  | a=6377276.345 +b=635607 | 5.41314024 +uni | its=m +no_defs |
|                                         | 📔 Save As      |               |                         |                 | ×              |
|                                         | Save in:       | projections   | ~                       | G 🤌 📂 🛄 -       |                |
|                                         | -              | Name          | ^                       | Date modified   | Туре           |
|                                         |                | 🗟 EPSG3857    |                         | 19/5/2559 13:17 | JavaScript     |
|                                         | Quick access   | 🔁 EPSG26915   |                         | 19/5/2559 13:17 | JavaScript     |
|                                         |                | README        |                         | 19/5/2559 13:17 | File           |
|                                         | Desktop        |               |                         |                 |                |
|                                         | -              |               |                         |                 |                |
|                                         |                |               |                         |                 |                |
|                                         | Libraries      |               |                         |                 |                |
|                                         |                |               |                         |                 |                |
|                                         | This PC        |               |                         |                 |                |
|                                         | inst c         |               |                         |                 |                |
|                                         | - <b>-</b>     |               |                         |                 |                |
|                                         | Network        | <             |                         |                 | >              |
|                                         |                | File name:    | EPSG24047.js            | ~               | Save           |
|                                         |                | Save as type: | All types (*.*)         | ~               | Cancel         |
|                                         |                |               |                         |                 |                |

![](_page_50_Figure_4.jpeg)

Proj4js.defs["EPSG:24047"] = "+proj=utm +zone=47 +a=6377276.345 +b=6356075.41314024 +units=m +no defs";

### ทำการสร้างไฟล์ EPSG24048.js

![](_page_51_Picture_1.jpeg)

ทำการเปิดใน Notepad++ แล้วทำการบันทึก ชื่อไฟล์เป็น EPSG24048 ไว้ที่

### C:\ms4w\apps\geomoose2\htdocs\projections

```
Proj4js.defs["EPSG:24048"] = "+proj=utm +zone=48 +a=6377276.345
+b=6356075.41314024 +units=m +no defs";
```

| 📙   🛃 📙 🖛   projections                                                                                                    |                        |                                         |                 |  |  |  |  |  |
|----------------------------------------------------------------------------------------------------|------------------------|-----------------------------------------|-----------------|--|--|--|--|--|
| File Home Share View                                                                                                    |                        |                                         |                 |  |  |  |  |  |
| Image: A state of the state of the stat | Move Copy<br>to * to * | New item ▼<br>↑ Easy access ▼<br>folder | Properties      |  |  |  |  |  |
| Clipboard                                                                                                    | Organize               | New                                     | Open            |  |  |  |  |  |
| ← → → ↑ 📙 > This PC > Local Disk (C:) > ms4w > apps > geomoose2 > htdocs > projections                                                                                                    |                        |                                         |                 |  |  |  |  |  |
| FFOutput ^ Name ^ Date modified Type                                                                                                    |                        |                                         |                 |  |  |  |  |  |
| GarenaDownload                                                                                                    | 😼 EPSG3857             | 19/5/2559 13:17                         | JavaScript File |  |  |  |  |  |
| Land Projects 2006                                                                                                    | 🔂 EPSG24047            | 12/9/2559 20:09                         | JavaScript File |  |  |  |  |  |
| mp4                                                                                                    | 🔂 EPSG24048            | 12/9/2559 20:15                         | JavaScript File |  |  |  |  |  |
| ns4w                                                                                                    | 🔂 EPSG26915            | 19/5/2559 13:17                         | JavaScript File |  |  |  |  |  |
| output                                                                                                    | README                 | 19/5/2559 13:17                         | File            |  |  |  |  |  |
| palettes                                                                                                    |                        |                                         |                 |  |  |  |  |  |
| PerfLoas                                                                                                    |                        |                                         |                 |  |  |  |  |  |

# แก้ไข ไฟล์ ใน โฟลเดอร์ Conf

# เป็นไฟล์ สำหรับจัดการส่วนต่างๆ ของ Geomoose

### C:\ms4w\apps\geomoose2\conf

| access                               | Paste shortcut | to - to | D * •                | folder            | 👻 🚱 History            |        |
|--------------------------------------|----------------|---------|----------------------|-------------------|------------------------|--------|
|                                      | Clipboard      |         | Organize             | New               | Open                   | Select |
| ← → · ↑ 📙 C:\ms4w\apps\geomoose2\con |                |         |                      |                   |                        |        |
| Garena                               | aDownload      | ^       | Name                 | Date modified     | Туре                   | Size   |
| Land P                               | Projects 2006  |         | editor               | 9/8/2559 21:31    | File folder            |        |
| mp4                                  |                |         | feature_report       | 9/8/2559 21:31    | File folder            |        |
| ms4w                                 |                |         | print                | 9/8/2559 21:31    | File folder            |        |
| Apac                                 | :he            |         | 📓 local_settings     | 19/5/2559 13:17   | Configuration settings | 1 KB   |
| apps                                 |                |         | 🐻 mapbook            | 19/5/2559 13:17   | XML Document           | 22 KB  |
| etc                                  |                |         | 🐻 mapbook_dev        | 19/5/2559 13:17   | XML Document           | 13 KB  |
|                                      |                |         | 📓 ms4w_local_setting | s 19/5/2559 13:17 | Configuration settings | 1 KB   |
| gda                                  | al-html        |         | 📓 settings           | 16/8/2559 17:56   | Configuration settings | 2 KB   |
| geo                                  | omoose2        |         | unix_local_settings  | 19/5/2559 13:17   | Configuration settings | 1 KB   |
| <mark></mark> co                     | onf            |         | -                    |                   | _                      |        |
| - La                                 |                |         |                      |                   |                        |        |

### C:\ms4w\apps\geomoose2\conf\local\_settings.ini

![](_page_52_Figure_5.jpeg)

# ทำการแก้ไข ไฟล์ geomoose.html

C:\ms4w\apps\geomoose2\htdocs\geomoose.html

ทำการแก้ไข title

C:\ms4w\apps\geomoose2\htdocs\geomoose.html - Notepad++

![](_page_53_Picture_4.jpeg)

'\*C\ms4w\apps\geomoose2\htdocs\geomoose2\htdocs\geo

# หรือ ใช้ charset = tis-620

C:\ms4w\apps\geomoose2\htdocs\geomoose.html - Notepad++

![](_page_53_Picture_8.jpeg)

| 🖾 แสดงหมุด GPS                                                      |               |
|---------------------------------------------------------------------|---------------|
| ← → C 🗋 localhist/geomoose2/ge                                      | omoose.html   |
| สำนักงานการปฏรุปที่ดินเพื่อเกษต                                     | เรกรรม        |
| Our Stack: UTK Engineering   MapSen er   OpenLayer<br>← → 👯 🖑 📿 🔍 🛄 | s <u>Doio</u> |
| Jump To:                                                            | <b>A</b>      |
| Catalog                                                             | <b>P</b>      |
| Drawing and Markup     S 10 10 10 20     Overlays     County Layers | <b>C</b> cott |

-

# ้ไฟล์ควบคุมหน้าเว็ป Geomoose เป็นไฟล์นามสกุล \*.xml สามารถเข้าไปจัดการได้จาก

C:\ms4w\apps\geomoose2\conf\mapbook.xml

![](_page_54_Figure_3.jpeg)

รายละเอียด

| 📔 C:\ms      | 4w\apps                                                            | \geomoose2\conf\mapbook.xml - Notepad++                                                                                                    | _      |         | ×     |
|--------------|--------------------------------------------------------------------|----------------------------------------------------------------------------------------------------|--------|---------|-------|
| File Edit    | Search                                                             | View Encoding Language Settings Macro Run Plugins Window ?                                                                                                    |        |         | x     |
| D 📑 🗄        |                                                                    | s 🕞 😂   🕹 🛍 🎦 🔁   📾 🗽   🔍 🔫   🖳 🖼 🗐 🎫 1 🗵 🖉 🖾 🔊 💷   🗉 🗈 🖻                                                                                                    |        | 6       |       |
| 😑 local_set  | ttings.ini 🛙                                                       | 🛿 🔚 mapbook xml 🗵                                                                                                    |        |         |       |
| 1            | xml</th <td>version="1.0"?&gt;</td> <td></td> <td></td> <td>^</td> | version="1.0"?>                                                                                                    |        |         | ^     |
| 2 📮          | <pre>[<mapbo< pre=""></mapbo<></pre>                               | pok version="2.8.0">                                                                                                    |        |         |       |
| 3 🛱          | 3 <                                                                | configuration>                                                                                                    |        |         |       |
| 4 🛱          | 3                                                                  | <pre><param name="links_bar_html"/><![CDATA[</pre></td><td></td><td></td><td></td></tr><tr><td>5</td><th></th><td><b>Our Stack:</b></td><td></td><td></td><td></td></tr><tr><td>6</td><th></th><td><a target="_blank" href="<u>http://www.geomoose.org</u>">GeoMOOSE.org</a>  </td><td></td><td></td><td></td></tr><tr><td>7</td><th></th><td><a target="_blank" href="<u>http://www.mapserver.org</u>">MapServer</a>  </td><td></td><td></td><td></td></tr><tr><td>8</td><th></th><td><a target="_blank" href="<u>http://www.openlayers.org</u>">OpenLayers</a>  </td><td></td><td></td><td></td></tr><tr><td>9</td><th></th><td><a target="_blank" href="<u>http://www.dojotoolkit.org</u>">Dojo</a></td><td></td><td></td><td></td></tr><tr><td>10 -</td><th>-</th><td>]]></pre>                                                      |        |         |       |
| 11           |                                                                    | <pre><param name="projection"/>EPSG:3857</pre>                                                                                                    |        |         |       |
| 12           |                                                                    |                                                                                                    |        |         |       |
| 13 🛱         | 3                                                                  | <pre><param name="zoomto"/><![CDATA[</pre></td><td></td><td></td><td></td></tr><tr><td>14</td><th></th><td></td><td></td><td></td><td></td></tr><tr><td>15</td><th></th><td>"Jump To:" : {</td><td></td><td></td><td></td></tr><tr><td>16</td><th></th><td>"World" : [-20614760.777156,1751325.1919492,-1927436.1053437,7915</td><td>207.15</td><td>517617]</td><td>1</td></tr><tr><td>17</td><th></th><td>"Parcel Data" : [-10384069.859924,5538318.529767,-10356632.423788</td><td>, 55635</td><td>580.927</td><td>174</td></tr><tr><td>18</td><th></th><td>"Full State of MN" : [-10742765,5398288,-9920914,6310641]</td><td></td><td></td><td></td></tr><tr><td>19</td><th></th><td>}</td><td></td><td></td><td></td></tr><tr><td>20</td><th></th><td>}</td><td></td><td></td><td></td></tr><tr><td>21 -</td><th>-</th><td>]]></pre> |        |         |       |
| 22           |                                                                    | <pre><param name="max_extent"/>-20037508.342789,-20037508.342789,20037508.342789</pre>                                                                                                    | ),2003 | 37508.3 | 421   |
| 23           |                                                                    | <pre><param name="initial_extent"/>-10384069.859924,5538318.529767,-10356632.423</pre>                                                                                                    | 3788,5 | 5563580 | 1.92  |
| 24           |                                                                    | <param name="measure_tool.show_area_segments"/> false                                                                                                    |        |         |       |
| 25           |                                                                    |                                                                                                    |        |         |       |
| 26           |                                                                    | <param name="layer_controls.legend.on"/> false                                                                                                    |        |         |       |
| 27           |                                                                    | <pre><param name="layer_controls.metadata.on"/>false</pre>                                                                                                    |        |         |       |
| 28           |                                                                    | <pre><param name="layer_controls.legend.on"/>true</pre>                                                                                                    |        |         |       |
| 29           |                                                                    |                                                                                                    |        |         |       |
| 30           |                                                                    | <pre><param name="group_checkboxes"/>false</pre>                                                                                                    |        |         | ~     |
| <            |                                                                    |                                                                                                    |        |         | >     |
| eXtensible I | Markup L                                                           | length : 21958 lines : 546 Ln : 1 Col : 22 Sel : 0   0 UNIX UTF-8                                                                                                    | Acti   | vate V  | NSnde |

| 🔀 GeoMC                     | OOSE 2.9  | >         |           |           |         |              |     |               |
|-----------------------------|-----------|-----------|-----------|-----------|---------|--------------|-----|---------------|
| ← → (                       | 3 01      | ocalhost/ | geomo     | ose2/ge   | eomoose | .html        |     |               |
|                             | ส่านักง   | านการปฏิ  | รูปที่ดิน | เพื่อเกษต | ารกรรม  |              |     | 51            |
| ui stack. <u>G</u><br>⊨ ⇒ ¦ |           |           | erver ( O |           |         | <del>(</del> | ₽ 🦁 | Select Featur |
| lump To:                    |           |           |           |           | A       |              |     |               |
| Catalog                     |           |           |           |           | 4       |              |     |               |
| ✓ Drawing                   | and Marki | up        |           |           | Ň       |              |     |               |
| 0 8161                      | 5 🔽 🖉     |           |           |           | +       |              |     |               |
| Overlays                    | l avers   |           |           |           |         |              |     |               |

# 1. ทดลองเปลี่ยนแปลง link เว็ป ไซต์

![](_page_56_Picture_1.jpeg)

ผลลัพธ์

![](_page_56_Picture_3.jpeg)

# การแก้ภาษาไทย ไม่แสดง ให้ไปแก้ไขในไฟล์

C:\ms4w\apps\geomoose2\conf\setting.ini

```
File Edit Search View Encoding Language Settings Macro Run Plugins Window ?
飞 🚽 🗄 🖻 🗟 🕼 📥 | 🖌 🛍 🛍 | 🤉 😋 | 📾 🍢 | 🍳 🔍 | 🖫 🖼 | 🎫 1 📑 🐺 💹 🖉 📾
😑 settings.ini 🔀 블 geomoose.html 🛛 블 mapbook.xml 🛛 블 ms4w_local_settings.ini 🗶 블 local_settings.ini 🗙
 42
       label columns=3
 43
       ; Layout information (only applies to PDF Format)
 44
 45
       label origin x=.25
       label origin y=.5
 46
       label_width=2.5
 47
 48
       label height=1
 49
 50
       ; Font for the label output (only applies to PDF Format)
 51
       label font=Arial
 52
       label font size=8
 53
 54
       ; These are all the settings for the actual lines of the label
 55
       label lines=3
       label line 1=%OWNER NAME%
 56
       label line 2=%BLDG NUM% %STREETNAME% %SUFFIX DIR% %STREETTYPE%
 57
       label line 3=%CITY%, MN %ZIP%
 58
 59
       ; If this is set to "true" then any blank lines in the labels will be
 60
 61
       ; "collapsed" in 🖓
 62
       label lines c
                          ตรงส่วนนี้ เปลี่ยน
 63
 64
     [print forma
 65
       print image
                             LATIN1 เป็น
       print html=1
 66
 67
       print pdf=1
 68
 69
     [html printing]
                                                       UTF-8
       ; HTML template! Yay!
 70
       html template=./print/default
 71
                                                      TIS-620
       html image width=800
 72
 73
       html image height=700
                                                  WINDOWS-874
 74
 75
      [encodings]
 76
       input-encoding=LATIN1
       output-encoding=LATIN1
 77
 78
```

![](_page_58_Figure_0.jpeg)

ผลลัพธ์ ที่ได้ จากการ กำหนด ส่วน links\_bar\_html ที่เป็นภาษาไทย

| File Edit Search View Encoding Language Settings Macro Run Plugins Window ?                                                                                                    |  |
|----------------------------------------------------------------------------------------------------|--|
| C 🖻 🗄 <mark>₽ 🗟 🔂 🕹 🗶</mark> 🏚 🛅 ⊃ ⊂   # 🏂   🤏 <   🖾 🔤 🚍 🚍 🛯 📜 🖾 🔊 의 💌 🖻 🖾                                                                                                    |  |
|                                                                                                    |  |
| 📑 settings.ini 🖄 🔚 mapbook.xml 🔀 📑 geomoose.html 🔀 🔚 ms4w_local_settings.ini 🔀 🔚 local_settings.ini 🔀                                                                                                    |  |
| 1 < <sup>2</sup> xml version="1.0"?>                                                                                                    |  |
| 2 = <mapbook version="2.8.0"></mapbook>                                                                                                    |  |
| 3 🖨 <configuration></configuration>                                                                                                    |  |
| 4 a <pre>aram name="links_bar_html"&gt;<![CDATA[</pre></td><td></td></tr><tr><td>5 <bool>          5         <b>Our Stack:</b></td><td></td></tr><tr><td>6 <a target="_blank" href="<u>http://www.meng.rmutk.ac.th</u>">UTK Engineering</a>  </td><td></td></tr><tr><td>7 <a target="_blank" href="<u>http://www.msveng.rmutk.ac.th</u>">survey %#nfssu#hssa</a>  </td><td></td></tr><tr><td>8 <a target="_blank" href="<u>http://www.openlayers.org</u>">OpenLayers</a>  </td><td></td></tr><tr><td>9 <a target="_blank" href="<u>http://www.dojotoolkit.org</u>">Dojo</a></td><td></td></tr><tr><td>10 <a target="_blank" href="<u>http://www.meng.rmutk.ac.th</u>">UTK Engineering</a>  </td><td></td></tr><tr><td>11 <a target="_blank" href="<u>http://www.msveng.rmutk.ac.th</u>">survey engineering</a>  </td><td></td></tr><tr><td>12 - ]]></pre> |  |
| 13 <pre><pre><pre><pre><pre>13</pre> <pre><pre><pre><pre><pre><pre><pre><pre></pre></pre></pre></pre></pre></pre></pre></pre></pre></pre></pre></pre>                                                                                                    |  |
| 14                                                                                                    |  |
| 15 d <param name="zoomto"/> [CDATA ]</td <td></td>                                                                                                    |  |
| 16 {                                                                                                    |  |

# ผลลัพธ์ ที่ได้ จะแสดงเป็น ภาษาไทย ได้ บนหน้า geomoose.html ดังแสดงในภาพ

![](_page_58_Figure_4.jpeg)

![](_page_59_Picture_0.jpeg)

ในไฟล์ mapbook.xml ส่วนต่อมาให้ทำการแก้ไข ส่วน zoom to

![](_page_60_Picture_0.jpeg)

# ให้ทำการทดลอง แก้ไขเป็น ภาษาไทย

#### C:\ms4w\apps\geomoose2\conf\mapbook.xml - Notepad++ File Edit Search View Encoding Language Settings Macro Run Plugins Window ? ] 🚽 🗄 🖻 🔒 🕼 🎒 🖌 🐚 🋅 🗩 C | # 🍢 | 🍳 👒 | 🖫 💁 11 🎼 🖉 🖄 🖉 💷 | • • • • • • • • • • • • 😑 settings.ini 🗵 🔚 mapbook.xml 🗵 블 geomoose.html 🗵 블 ms4w\_local\_settings.ini 🗵 블 local\_settings.ini 🗵 <a target=" blank" href="<u>http://www.msveng.rmutk.ac.th</u>">survey \$#30554#</a> | <a target="\_blank" href="<u>http://www.openlayers.org</u>">OpenLayers</a> | 8 <a target="\_blank" href="http://www.dojotoolkit.org">Dojo</a> 9 10 <a target=" blank" href="<u>http://www.meng.rmutk.ac.th</u>">UTK Engineering</a> | <a target=" blank" href="<u>http://www.msveng.rmutk.ac.th</u>">survey engineering</a> | 12 ]]></param> <param name="projection">EPSG:3857</param> 13 ลองแก้ไขเป็น 14 <param name="zoomto"><![CDATA[</pre> 15 16 17 "เลือกแผนที่:" : { "แผนที่โลก" : [-20614760.777156,1751325.1919492,-1927436.1053437,7915207.1517617], 18 "แปลงที่ดิน" : [-10384069.859924.5538318.529767.-10356632.423788.5563580.927174]. 19 "Full State of MN" : [-10742765,5398288,-9920914,6310641] 21 22 1 23 24 25 cyparam name="initial extent">-10384069.859924,5538318.529767,-10356632.423788,5563580.927174/param> 26 <param name="measure tool.show area segments">false</param>

# ผลลัพธ์ที่ได้

![](_page_61_Picture_0.jpeg)

# การแสดงผล แผนที่ เริ่มต้น

ให้ทำการกำหนด extent ในส่วน initial\_extent = BBOX ของข้อมูล

| 📔 C:\ms   | s4w\apps\geomoose2\conf\mapbook.xml - Notepad++                                                                                  |
|-----------|----------------------------------------------------------------------------------------------------|
| File Ed   | it Search View Encoding Language Settings Macro Run Plugins Window ?                                                             |
| 🕞 🚽 I     | = = = = / = = / = / = / = / = / = / = /                                                                                          |
| 😑 setting | s.ini 🛛 📄 mapbook.xml 🗶 📄 geomoose.html 🗶 📑 ms4w local settings.ini 🖄 📄 local settings.ini 🖄                                     |
| 16        |                                                                                                    |
| 17        | "เรืออนมนที่" · (                                                                                                    |
| 18        | "แมต์โลก" : I-20614760.777156 1751325.1919492 - 1927436.1053437 7917 แสดงขอบเขตแผนที่เริ่มต้น                                    |
| 19        | "wuja-wija.u": 1-10384069.859924.5538318.529767-10356632.423788.5563                                                             |
| 20        | "Full State of MN" : [-10742765,5398288,-9920914,6                                                                               |
| 21        |                                                                                                    |
| 22        |                                                                                                    |
| 23        | ]]>/param>                                                                                                    |
| 24        | <pre><pre><pre><pre></pre></pre></pre></pre>                                                                                     |
| 25        | <pre><pre>cyparam name="initial_extent"&gt;-10384069.859924,5538318.529767,-10356632.423788,5563580.927174</pre>/param&gt;</pre> |
| 26        | <pre><param name="measure_tool.show_area_segments"/>false</pre>                                                                  |
| 27        |                                                                                                    |
| 28        | <pre><param name="layer_controls.legend.on"/>false</pre>                                                                         |
| 29        | <pre><param name="layer_controls.metadata.on"/>false</pre>                                                                       |
| 30        | <pre><param name="layer_controls.legend.on"/>true</pre>                                                                          |
| 31        |                                                                                                    |
| 32        | <pre><param name="group_checkboxes"/>false</pre>                                                                                 |
| 33        |                                                                                                    |
| 34        | <pre><pre>cparam name="ground_units"&gt;m</pre></pre>                                                                            |
| 35        | <pre><param name="maxResolution"/>156543.03390625</pre>                                                                          |
| 36        | Znaram name="num?comlettele">00//naram>                                                                                          |

# เริ่มต้น

![](_page_62_Figure_1.jpeg)

# ิลองเปลี่ยน BBOX ใน initial\_extent

![](_page_62_Figure_3.jpeg)

ผลที่ได้ครั้งแรก จะมีการแสดงพื้นที่ ต่างไปจากเดิม ตาม ขอบเขตที่กำหนดใหม่ ตามรูป สั่งเกตตำแหน่งเริ่มครั้งแรกจะมี การเปลี่ยนตำแหน่งแสดงผล

![](_page_63_Figure_1.jpeg)

การกำหนด มาตราส่วนในการ แสดงข้อมูล

![](_page_64_Figure_0.jpeg)

C:\ms4w\apps\geomoose2\conf\mapbook.xml - Notepad++

![](_page_64_Figure_2.jpeg)

อขายอนเทอรเนต อาจารยวรพนธ แกวพทยาภรณ สาขาวชาวศวกรรมสารวจ มทร กรุง

# ระบบพิกัดแผนที่ ที่ต้องจำ

ระบบพิกัดแผนที่ ในระบบข้อมูลหรือทางคอมพิวเตอร์ที่เราใช้ในประเทศไทยมี 2 ระบบ

- ระบบพิกัดภูมิศาสตร์ หรือ Geographic หน่วยเป็น องศา ลิปดา พิลิปดา
- ระบบพิกัดฉาก หรือ UTM (Universal Transverse Mercator) หน่วยเป็น เมตร และมี
- 2 โซน Zone 47 และ Zone 48

และหมุดหลักฐานอ้างอิง ที่ประเทศไทยใช้อ้างอิง มี 2 แบบ

- WGS 1984
- Indian 1975

ดังนั้นระบบพิกัดแผนที่เมื่อต้องเลือกหมุดหลักฐานด้วย ทั้งหมดมี 6 แบบ

- WGS 84 / Geographic
- WGS 84 / UTM Zone 47
- WGS 84 / UTM Zone 84
- Indian 1975 / Geographic
- Indian 1975 / UTM Zone 47
- Indian 1975 / UTM Zone 84

และสำหรับโปรแกรมเมอร์ที่ต้องเขียนโปรแกรมติดต่อการใช้แผนที่ ต้องใช้รหัสดังนี้

- epsg:4326 WGS 84 / Geographic
- epsg:32647 WGS 84 / UTM Zone 47
- epsg:32648 WGS 84 / UTM Zone 84
- epsg:4240 Indian 1975 / Geographic
- epsg:24047 Indian 1975 / UTM Zone 47
- epsg:24048 Indian 1975 / UTM Zone 84

# การเพิ่มชั้นข้อมูล

# ให้ทำการเพิ่มชั้นข้อมูลจังหวัด ในตัวอย่างให้ข้อมูล shape files ชื่อ province.shp

ขั้นตอนที่ 1 ให้ทำการสร้าง โฟลเดอร์ ชื่อ province แล้วเก็บ shape files province.shp ไว้ตามแสดงในรูป ด้านล่าง

![](_page_66_Picture_3.jpeg)

![](_page_66_Picture_4.jpeg)

ทำการพิมพ์ province.map

# เริ่ม พิมพ์

MAP

- SIZE 800 650
- STATUS ON

EXTENT 427632.500000 4893613.330000 560300.922104 5015936.680000

UNITS METERS

INCLUDE "../../geomoose\_globals.map"

### WEB

#### METADATA

'ows\_title' 'province'

'ows\_srs' 'EPSG:24047 EPSG:4326 EPSG:3857'

'ows\_enable\_request' '\*'

'ows\_onlineresource' 'http://www.geomoose.org'

'wms\_feature\_info\_mime\_type' 'text/html'

### END

#### END

### PROJECTION

'init=epsg:24047'

END

LEGEND

STATUS ON

#### LABEL

TYPE TRUETYPE

FONT vera\_sans

SIZE 8

COLOR 0 0 0

END

#### END

LAYER

NAME province

DATA './province.shp'

GROUP province\_group

STATUS ON

TYPE POLYGON

TOLERANCE 0 # use >0 for TYPE LINE, POINT

#### TOLERANCEUNITS PIXELS

LABELITEM 'PROVINCE\_E'

LABELCACHE ON

LABELMAXSCALE 2000000

### PROJECTION

'init=epsg:24047'

### END

#### CLASS

NAME 'province'

### STYLE

WIDTH 3

COLOR -30 -78 -1

OUTLINECOLOR 255 0 0

#### MAXSCALEDENOM 2000000

END

STYLE

SIZE 1

COLOR 200 200 200

OUTLINECOLOR 33 106 43

# END

LABEL

TYPE TRUETYPE

FONT THSarabun

ENCODING tis620

SIZE 18

ANTIALIAS TRUE

COLOR 0 0 0

OUTLINECOLOR 254 200 0

**BUFFER 4** 

MINFEATURESIZE auto

PARTIALS FALSE

POSITION cc

END

## END

### METADATA

# drill-down identify service record.
'identify\_record' 'templates/province\_identify.html'
# query.php / "Search Parcels" functionality.
'itemquery' 'templates/search\_result.html'
'itemquery-filter' '/.\*[qstring].\*/i'
'qstring\_validation\_pattern' '.'

# Feature reports are stored in the conf/feature\_report directory.
'feature\_report' 'parcels.xml'

'select\_record' 'templates/select\_result.html' 'select\_header' 'templates/select\_header.html' 'select\_footer' 'templates/select\_footer.html'

'popups' 'province\_popup.html'

END

**TOLERANCE 0** 

# this is required for WMS popups.

TEMPLATE "province\_popup.html"

END

END ## end Map

สิ้นสุด province.map

| $ \begin{array}{c c} \hline & & \\ \hline & & \\ \hline \hline & & \\ \hline & & \\ \hline & & \\ \hline & & \\ \hline & & \\ \hline & & \\ \hline & & \\ \hline & & \\ \hline \hline & & \\ \hline & & \\ \hline \hline & & \\ \hline \hline & & \\ \hline \hline & & \\ \hline \hline & & \\ \hline \hline & & \\ \hline \hline & & \\ \hline \hline & & \\ \hline \hline & & \\ \hline \hline & & \\ \hline \hline & & \\ \hline \hline & & \\ \hline \hline & & \\ \hline \hline \hline & & \\ \hline \hline \hline \\ \hline \hline & & \\ \hline \hline \hline \\ \hline \hline \hline \\ \hline \hline \hline \hline$ | S 🔊 🖿 |
|----------------------------------------------------------------------------------------------------|-------|
| Province.map ⊠ 1 2 MAP 3 MAP                                                                                                    |       |
| I 2 MAP                                                                                                    |       |
| 1<br>2 MAP                                                                                                    |       |
| 2 MAP                                                                                                    |       |
|                                                                                                    |       |
| 3 SIZE 800 650                                                                                                    |       |
| 4 STATUS ON<br>E EVITENT 427622 E00000 4802612 220000 E60200 022104 E01E026 6                                                                                                    | 0000  |
| 6                                                                                                    | 00000 |
| 7 UNITS METERS                                                                                                    |       |
| 8                                                                                                    |       |
| 9 INCLUDE "//geomoose globals.map"                                                                                                    |       |
| 10                                                                                                    |       |
| 11 WEB                                                                                                    |       |
| 12 METADATA                                                                                                    |       |
| 13 'ows_title' 'province'                                                                                                    |       |
| 14 'ows_srs' 'EPSG:24047 EPSG:4326 EPSG:3857'                                                                                                    |       |
| 15 'ows_enable_request' '*'                                                                                                    |       |
| 16 'ows_onlineresource' 'http://www.geomoose.org'                                                                                                    |       |
| 17 'wms_feature_info_mime_type' 'text/html'                                                                                                    |       |
| 18 END                                                                                                    |       |
| 19 END                                                                                                    |       |
| 21 PROJECTION                                                                                                    |       |
| 22 'init=epsg:24047'                                                                                                    |       |
| 23 END                                                                                                    |       |
| 24                                                                                                    |       |
| 25 LEGEND                                                                                                    |       |
| 26 STATUS ON                                                                                                    |       |
| 27 LABEL                                                                                                    |       |
| 28 TYPE TRUETYPE                                                                                                    |       |
| 29 FONT vera_sans                                                                                                    |       |
| 30 SIZE 8                                                                                                    |       |
| 31 COLOR 0 0 0                                                                                                    |       |
| 32 END                                                                                                    |       |
| 34                                                                                                    |       |
| 35 LAYER                                                                                                    |       |
| 36 NAME province                                                                                                    |       |
| 37 DATA './province.shp'                                                                                                    |       |

C:\ms4w\apps\geomoose2\maps\demo\province\province.map - Notepad++

C:\ms4w\apps\geomoose2\maps\demo\province\province.map - Notepad++

| File Edit Sear   | ch View Encoding Language Settings Macro Run Plugins Window ? |
|------------------|---------------------------------------------------------------|
| 🕞 😑 🕒 🛍          | 🗟 🕞 🚔   🕹 🌇 💼   Ə 🧲   🏙 🍢   🔍 🔍   🍱 🖼   🎫 1 🃜 🐺               |
| E province.map 🔀 |                                                               |
| 31               | COLOR 0 0 0                                                   |
| 32               | END                                                           |
| 33 EN            | 1D                                                            |
| 34               |                                                               |
| 35 L#            | AYER                                                          |
| 36               | NAME province                                                 |
| 37               | DATA './province.shp'                                         |
| 38               | GROUP province_group                                          |
| 39               | STATUS ON                                                     |
| 40               | TYPE POLYGON                                                  |
| 41               | TOLERANCE 0 # use >0 for TYPE LINE, POINT                     |
| 42               | TOLERANCEUNITS PIXELS                                         |
| 43               | LABELITEM 'PROVINCE_E'                                        |
| 44               | LABELCACHE ON                                                 |
| 45               | LABELMAXSCALE 2000000                                         |
| 46               |                                                               |
| 47               |                                                               |
| 48               | PROJECTION                                                    |
| 49               | 'init=epsg:24047'                                             |
| 50               | END                                                           |
| 51               |                                                               |
| 52               | CLASS                                                         |
| 53               | NAME 'province'                                               |
| 54               | STYLE                                                         |
| 55               | WIDTH 3                                                       |
| 56               | COLOR -30 -78 -1                                              |
| 57               | OUTLINECOLOR 255 0 0                                          |
| 58               | MAXSCALEDENOM 2000000                                         |
| 59               |                                                               |
| 60               | END                                                           |
| 61               | STYLE                                                         |
| 62               | SIZE 1                                                        |
| 63               | COLOR 200 200 200                                             |
| 64               | OUTLINECOLOR 33 106 43                                        |
| 65               |                                                               |
| 66               | END                                                           |
| 67               |                                                               |
| File   | Edit    | Search | View Encoding Language Settings Macro Run Plugins Window ?         |
|--------|---------|--------|--------------------------------------------------------------------|
| 🕞 🧧    |         | Fi 📑   | , 🐚 🚔   🕹 🛍   🧿 🙋   🗰 🍢   🔍 🔍   🍱 🖼   🎫 11 🎼 🐺 💹 🖉 💷   🗉 🗈 🗈       |
| 📄 prov | vince.r | nap 🔀  |                                                                    |
| 61     |         |        | STYLE                                                              |
| 62     |         |        | SIZE 1                                                             |
| 63     |         |        | COLOR 200 200 200                                                  |
| 64     |         |        | OUTLINECOLOR 33 106 43                                             |
| 65     |         |        |                                                                    |
| 66     |         |        | END                                                                |
| 67     |         |        |                                                                    |
| 68     |         |        | LABEL                                                              |
| 69     |         |        | TYPE TRUETYPE                                                      |
| 70     |         |        | FONT THSarabun                                                     |
| 71     |         |        | ENCODING tis620                                                    |
| 72     |         |        | SIZE 18                                                            |
| 73     |         |        | ANTIALIAS TRUE                                                     |
| 74     |         |        | COLOR 0 0 0                                                        |
| 75     |         |        | OUTLINECOLOR 254 200 0                                             |
| 76     |         |        | BUFFER 4                                                           |
| 77     |         |        | MINFEATURESIZE auto                                                |
| 78     |         |        | PARTIALS FALSE                                                     |
| 79     |         |        | POSITION CC                                                        |
| 80     |         |        | END                                                                |
| 81     |         |        | END                                                                |
| 82     |         |        |                                                                    |
| 83     |         |        |                                                                    |
| 84     |         |        |                                                                    |
| 85     |         |        | METADATA                                                           |
| 86     |         |        | <pre># drill-down identify service record.</pre>                   |
| 87     |         |        | 'identify_record' 'templates/province_identify.html'               |
| 88     |         |        |                                                                    |
| 89     |         |        | <pre># query.php / "Search Parcels" functionality.</pre>           |
| 90     |         |        | 'itemquery' 'templates/search_result.html'                         |
| 91     |         |        | 'itemquery-filter' '/.*[qstring].*/1'                              |
| 92     |         |        | 'dstring_validation_pattern' '.'                                   |
| 93     |         |        |                                                                    |
| 94     |         |        | # reature reports are stored in the conf/feature_report directory. |
| 95     |         |        | 'Ieature_report' 'parcels.xml'                                     |
| 96     |         |        |                                                                    |
| 97     |         |        | <pre>select_record. 'templates/select_result.ntml'</pre>           |

C:\ms4w\apps\geomoose2\maps\demo\province\province.map - Notepad++

| 7 |
|---|
|   |

| File Edit | t Search View Encoding Language Settings Macro Run Plugins Window ? |
|-----------|---------------------------------------------------------------------|
| ا 占 🕞     | b) 🖻 🗟 🕼 🍐 🕹 🐚 👘 ⊃ 🗲 📾 海 🔍 🔍 🖳 🔂 🗉 🗉 🗵 🗵                            |
| 😑 provinc | e.map 🔀                                                             |
| 78        | PARTIALS FALSE                                                      |
| 79        | POSITION cc                                                         |
| 80        | END                                                                 |
| 81        | END                                                                 |
| 82        |                                                                     |
| 83        |                                                                     |
| 84        |                                                                     |
| 85        | METADATA                                                            |
| 86        | <pre># drill-down identify service record.</pre>                    |
| 87        | 'identify_record' 'templates/province_identify.html'                |
| 88        |                                                                     |
| 89        | <pre># query.php / "Search Parcels" functionality.</pre>            |
| 90        | 'itemquery' 'templates/search_result.html'                          |
| 91        | 'itemquery-filter' '/.*[qstring].*/i'                               |
| 92        | 'qstring_validation_pattern' '.'                                    |
| 93        |                                                                     |
| 94        | # Feature reports are stored in the conf/feature_report directory.  |
| 95        | 'feature_report' 'parcels.xml'                                      |
| 96        |                                                                     |
| 97        | 'select_record' 'templates/select_result.html'                      |
| 98        | 'select_header' 'templates/select_header.html'                      |
| 99        | 'select_footer' 'templates/select_footer.html'                      |
| 100       | 'popups' 'province_popup.html'                                      |
| 101       |                                                                     |
| 102       | END                                                                 |
| 103       | TOLERANCE 0                                                         |
| 104       |                                                                     |
| 105       | # this is required for WMS popups.                                  |
| 100       | IEMPLAIE "province_popup.nemi"                                      |
| 100       | END                                                                 |
| 100       | END                                                                 |
| 110       |                                                                     |
| 111       |                                                                     |
| 112 F     | ND ## end Map                                                       |
| 113       | and II and the                                                      |
|           |                                                                     |

C:\ms4w\apps\geomoose2\maps\demo\province\province.map - Notepad++

# ขั้นตอนที่ 2 ทำการเปิดไฟล์ mapbook.xml แล้วทำการเพิ่มข้อมูล ในส่วน

map-source และ catalog หมายถึง <map-source> xx </map-source>

# <catalog> xx </catalog> หาบริเวณที่มี แบบนี้ คล่อมอยู่

| 000033                   | 10 10               | TOTACT          |               | - · ·    |        |
|--------------------------|---------------------|-----------------|---------------|----------|--------|
| Clipboard                | Organize            | 1               | New           | Open     | Select |
| ← → ∽ ↑ 🔽 C:\ms4w\apps\g | eomoose2\conf       |                 |               |          |        |
| 🏪 Local Disk (C:)        | Name                | Date modified   | Туре          | Size     |        |
| Acer                     | editor              | 8/9/2559 11:05  | File folder   |          |        |
| Action!                  | feature_report      | 8/9/2559 11:05  | File folder   |          |        |
| AdwCleaner               | print               | 8/9/2559 11:05  | File folder   |          |        |
| AppServ                  | local_settings      | 19/5/2559 13:17 | Configuration | settings | 1 KB   |
| ArcObjects               | 🐻 mapbook           | 13/9/2559 16:07 | XML Documer   | nt       | 24 KB  |
| Autodesk                 | mapbook_dev         | 31/8/2559 12:37 | XML Documer   | it       | 13 KB  |
| Chillan                  | ms4w_local_settings | 31/8/2559 12:24 | Configuration | settings | 1 KB   |
| CIVILSD                  | settings            | 31/8/2559 10:40 | Configuration | settings | 2 KB   |
|                          | ມູດ                 | 19/5/2559 13:17 | Configuration | settings | 1 KB   |
| dx9                      | کے                  |                 |               |          |        |

#### C:\ms4w\apps\geomoose2\conf\mapbook.xml - Notepad++

File Edit Search View Encoding Language Settings Macro Run Plugins Window ?

| 🔁 🖬 I     | 5 10 15 16 21 4 10 10 2 C 1 # *z   < <   14 14 15 1 15 1 15 2 C 1 0 1 1 1 10 10 10 10 10 10 10 10 10 10 |
|-----------|----------------------------------------------------------------------------------------------------|
| 😑 provinc | amap 🔀 🔚 mapbook xml 🗵                                                                                  |
| 178       |                                                                                                    |
| 179       | Demo of gps alro as points                                                                              |
| 180       | <pre></pre>                                                                                             |
| 181       | <file>./demo/gps/gps.map</file>                                                                         |
| 182       | <layer name="gps"></layer> เพิ่มสวนน )                                                                  |
| 183       | <pre><param name="FORMAT" value="image/png"/></pre>                                                     |
| 184       | <pre></pre>                                                                                             |
| 185       |                                                                                                    |
| 186       | Demo of province as polygon                                                                             |
| 187       | <pre></pre>                                                                                             |
| 188       | <file>./demo/province/province.map</file>                                                               |
| 189       | <layer name="province"></layer>                                                                         |
| 190       | <pre><param name="FORMAT" value="image/png"/></pre>                                                     |
| 191       | -                                                                                                    |
| 192       |                                                                                                    |
| 193       |                                                                                                    |
| 194       | Demo of 366 as points                                                                                   |
| 195       | <pre></pre>                                                                                             |
| 196       | <file>./demo/A366/A366.map</file>                                                                       |
| 197       | <layer name="A366"></layer>                                                                             |
| 198       | <pre><param name="FORMAT" value="image/png"/></pre>                                                     |
| 199       |                                                                                                    |
| 200       |                                                                                                    |
|           |                                                                                                    |

| 📔 *C:\m   | ns4w\apps\geomo                                                       | ose2\conf\mapbook.xml - Notepad++                                                                                                    |
|-----------|-----------------------------------------------------------------------|----------------------------------------------------------------------------------------------------|
| File Edi  | it Search View                                                        | Encoding Language Settings Macro Run Plugins Window ?                                                                                                    |
| 🕞 🚽 🛛     | 🗄 🖻 🗟 🕞                                                               | a) x 🖻 b) a c) # 4 ( c c c c c c c c c c c c c c c c c c                                                                                                 |
| 🔚 provinc | ce.map 🛛 🗎 mapl                                                       |                                                                                                    |
| 525       |                                                                       | <layer legend="false" show-legend="false" src="scalebar miles/scalebar"></layer> =="false"/>                                                             |
| 526       |                                                                       | <layer legend="false" show-legend="f( ,false" src="scalebar_feet/scalebar"></layer>                                                                      |
| 527       |                                                                       | <layer catalog="" legend="false" show-leg="" src="scalebar kilometers/scalebar" }ade="false" เพิ่มส่วน=""></layer>                                       |
| 528       | - </td <td>jroup&gt;</td>                                             | jroup>                                                                                                    |
| 529       |                                                                       |                                                                                                    |
| 530       |                                                                       |                                                                                                    |
| 531       | 🚽 <g:< td=""><td>roup title="ประเทศไทย" expand="false"&gt;</td></g:<> | roup title="ประเทศไทย" expand="false">                                                                                                    |
| 532       |                                                                       | <pre><laver fade="true" legend="true" show-legend="true" src="cms/cms" status="on" title="cms" unfade="true"></laver></pre>                              |
| 533       |                                                                       | <pre><layer fade="true" legend="true" show-legend="true" src="province/province" status="on" title="province" unfade="true"></layer></pre>               |
| 534       | -                                                                     | <pre><layer false"="" legend="false" show-legend="false" src="ampher/ampher" status="off" title="ampher" unfade="false"></layer></pre>                   |
| 535       |                                                                       | <layer fade="false" legend="false" show-legend="false" src="A366/A366" status="on" title="A366" unfade="false"></layer>                                  |
| 536       | - </td <td>group&gt;</td>                                             | group>                                                                                                    |
| 537       |                                                                       |                                                                                                    |
| 538       |                                                                       |                                                                                                    |
| 539       | <g:< p=""></g:<>                                                      | roup title="Backgrounds" expand="true" multiple="false">                                                                                                 |
| 540       |                                                                       | <pre><layer ,<="" false"="" legend="false" pre="" show-legend="false" src="lmic/met10" title="Reprojected Regional Aerial" unfade="false"></layer></pre> |
| 541       |                                                                       |                                                                                                    |
| 542       |                                                                       | <layer fade="false" legend="false" src="google streets/all" title="Google Streets" unfade="false"></layer>                                               |
| 543       |                                                                       | <pre><layer fade="false" legend="false" src="google physical/all" title="Google Physical" unfade="false"></layer></pre>                                  |

<layer title="province" src="province/province" status="on" legend="true" show-legend="true" fade="true" unfade="true"/>

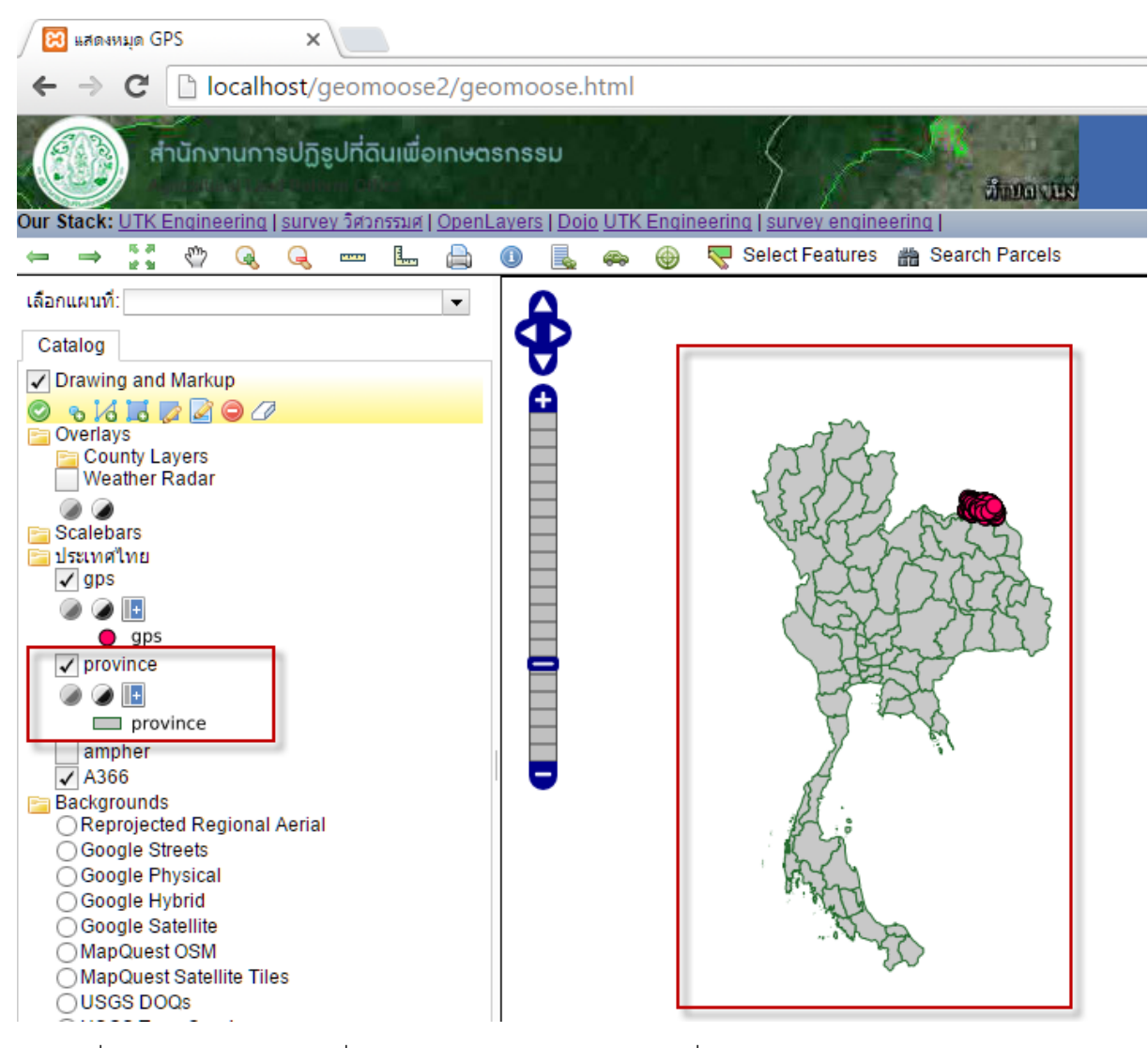

ผลลัพธ์ที่ได้ ให้ทำการ refresh ที่ หน้าเว็ปใหม่ จะเห็น province เพิ่มเข้ามา

# ปฏิบัติการ ให้ทำการเพิ่ม ชั้นข้อมูล ampher.shp และ gps.shp ให้ได้ผลลัพธ์ แบบนี้

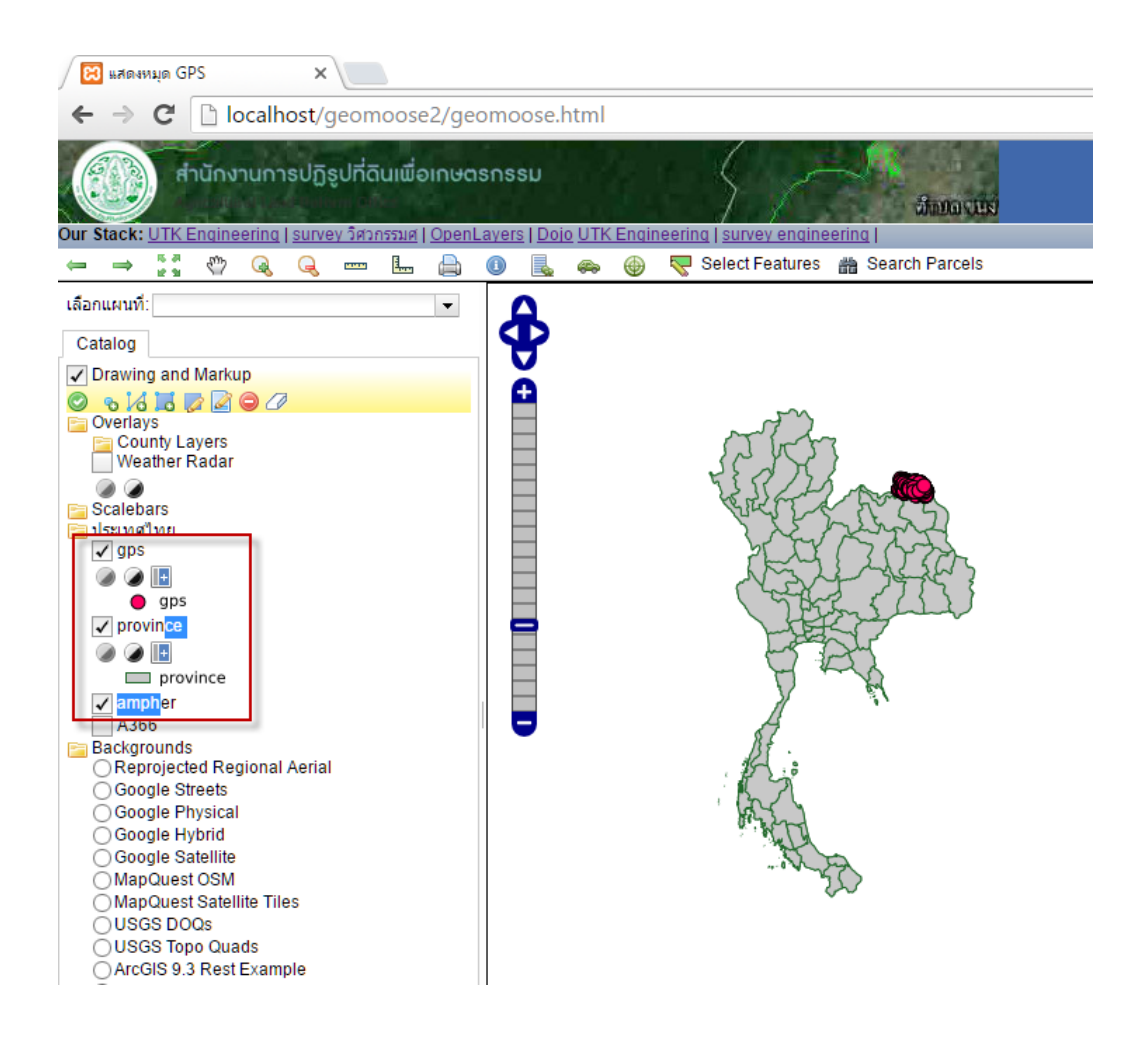

การจัดกลุ่ม layer ให้ เขียน โดยเพิ่ม <group> layer </group>

| C:\ms4w\apps\geomoose2\conf\mapbook.xml - Notepad++                                                                                                 |
|----------------------------------------------------------------------------------------------------|
| File Edit Search View Encoding Language Settings Macro Run Plugins Window ?                                                                         |
| . 🖶 🖶 ங ங ங 🖕 🖌 ங ங ⊃ ピ 🗰 🦕 🔍 🔍 🖫 🖾 🚛 💷 🗉 🗵 🗵 😥 📾 🖉                                                                                                 |
| 📑 province map 🔀 🔚 mapbook xml 🖸                                                                                                    |
| S30<br>S31 ⊖ <group expand="false" title="dsuudhum"></group>                                                                                        |
| 532 <li><layer fade="true" legend="true" show-legend="true" src="gps/gps" status="on" title="gps" unfade="true"></layer></li>                       |
| 533 <a><li><layer fade="true" legend="true" show-legend="true" src="province/province" status="on" title="province" unfade="true"></layer></li></a> |
| 534 <layer false"="" legend="false" show-legend="false" src="ampher/ampher" status="off" title="ampher" unfade="false"></layer>                     |
| 535 <a><li><layer false"="" legend="false" show-legend="false" src="A366/A366" status="on" title="A366" unfade="false"></layer></li></a>            |
| 536 -                                                                                                    |
| 537                                                                                                    |

## การสร้างการค้นหาข้อมูลจังหวัด ใน layer : province.shp

เริ่ม แก้ไข

ทำการสำรวจ ข้อมูลเชิงบรรยาย ของ province.shp ก่อน

โดยการเปิดข้อมูลด้วย QGIS จะได้ข้อมูลตามแสดงในภาพ ประกอบด้วย RPOV\_CODE , COUNT, AREA , PROVINCE\_E , COUNTRY, NAME\_THAI

| 💋 QGIS   | 2.14.1 | -Essen   |                          |          |       |           |         |            |          |          |              |                |        |        |                         |               |          |              |          |            |                             |          |         |               |    |                 |   |            |
|----------|--------|----------|--------------------------|----------|-------|-----------|---------|------------|----------|----------|--------------|----------------|--------|--------|-------------------------|---------------|----------|--------------|----------|------------|-----------------------------|----------|---------|---------------|----|-----------------|---|------------|
| Project  | Edit   | View     | Layer                    | Set      | tings | Plugins   | Vect    | or Ras     | ter Di   | atabase  | Web          | SCP            | Proce  | ssing  | Help                    |               |          |              |          |            |                             |          |         |               |    |                 |   |            |
|          |        |          | -                        |          | Ą     | R.        | ] (*    | ) 🎨        | Æ        | P        | <b>)</b> 1:1 |                | Ç      | P.     | $\overline{\mathbf{A}}$ | $\mathcal{A}$ | 3        |              | <u>و</u> | § -        | 72                          | - 8      | •       | Ø             |    | - <b>00</b><br> | Σ | <b>—</b>   |
| i // .   | Ø      | ₽        | 7                        | 6        | - 7   | 3 /3      | 1       | $\geq$     |          |          | abo          | ab             | abr    | abc    | abc                     | abc           | abc      |              |          | Add C      | Connect                     | ion      | (†<br>1 | 0             | 1  | CSW             |   | 0          |
|          |        | Input im | age                      |          |       |           |         |            | •        | e        | 5            | RGB=           | -      | •      | •                       | Show          | <u>A</u> | $\mathbb{A}$ | <u>×</u> | <b>.</b>   | •                           | <b>~</b> | 3*2     | 9             | ┳  | 0               |   |            |
| 9 90     |        |          | <ul> <li>Laye</li> </ul> | rs Pane  | 555   |           | • •     | ×          |          |          |              |                |        |        |                         |               |          |              |          | ~~~        |                             |          |         |               |    |                 |   |            |
| Vo       | đ,     | ۹        | <b>7</b> E               | - 13     | ļ 🚮   |           |         |            |          |          |              |                |        |        |                         |               |          | ~            | 57       | Ů          | 2                           |          |         |               |    |                 |   |            |
|          |        | ĸ        | provin                   | ce       |       | 1         |         |            |          |          |              |                |        |        |                         |               | 5        | 2            | V        | ٢          | 57                          | ,        |         |               |    |                 |   |            |
| œ.       | -      |          |                          |          |       |           |         |            |          |          |              |                |        |        |                         |               | 2        | } .          | 1        | 一          | 5                           |          |         | ~             | ~  |                 |   |            |
|          |        |          |                          |          |       |           |         |            |          |          |              |                |        |        |                         |               | Ž        | 2 6          | 54       | ~~         | $\mathcal{P}_{\mathcal{I}}$ | مر       | 600     | ŝ             | 5  |                 |   |            |
| Po       |        |          |                          |          |       |           |         |            |          |          |              |                |        |        |                         |               |          | 12s          | S.       | Y          | ~~~                         | ~ !      | ξ E     | 5             | 2  |                 |   |            |
|          | _      |          |                          |          |       |           |         |            |          |          |              |                |        |        |                         |               |          |              | ~r^      | Fr.        | V.                          | K        | 57      | $\lambda_{s}$ | J. | 5               |   |            |
| <b>Q</b> | 1      | Attrik   | ute tab                  | ole - pr | ovinc | e :: Feat | ures to | tal: 78, f | iltered: | 78, sele | ected: 0     | )              |        |        |                         |               |          |              |          |            |                             |          |         | 1             | -  | -               |   | ×          |
| ٩.       | f      |          | 3                        |          | Ô     | 8         | 8       |            | 0        | •        | ₽            |                | 3      |        |                         | <u></u>       |          |              |          |            |                             |          |         |               |    |                 |   | <b>2</b> ? |
| (1)      |        | PR       | ov_cot                   | DE       |       | COUNT     |         | AR         | EA       | P        | ROVING       | CE_T           | PRO    | VINCE  | E                       | co            | UNTRY    |              | NAM      | IE_TH      | IAI                         |          | AVI     |               |    |                 |   | -          |
|          | 0      | 01       |                          |          |       |           | 24      | 4853758    | 255.282  | 20 16?1  | 6316516      | i?LEA          | KRABI  |        |                         | THAILA        | ND       | ก            | ระบี     |            |                             | NULL     |         |               |    |                 |   |            |
|          | 1      | 02       |                          |          |       |           | 13      | 936992     | 8320.00  | 15?1     | 60116?13     | b?lb?          | KANCH  | ANABU  | RI                      | THAILA        | ND       | 1            | ារអូការ  | ψ <b>5</b> |                             | NULL     |         |               | 1  |                 |   |            |
| V?       | 2      | 03       |                          |          |       |           | 14      | 6934398    | 368.000  | 00 15?1  | ទនាទេជា      | .5ชเธ          | KALASI | N      |                         | THAILA        | ND       | n            | าฟสินย์  | ś          |                             | NULL     |         |               |    |                 |   |            |
| ?₀       | 3      | 04       |                          |          |       |           | 9       | 8614798    | 528.000  | )0 LE?L  | ธณาน?เส      | 5? <b>16</b> ? | KAMPA  | ENG PH | IET                     | THAILA        | ND       | ŕ            | าแพงเ    | W언동        |                             | NULL     |         |               | 1  |                 |   |            |
| V.       | 4      | 05       |                          |          |       |           | 21      | 1063288    | 7160.00  | 15?1     | ຣຎູເຣ?ເາ     | u?u6?          | KHON K | AEN    |                         | THAILA        | ND       | 1            | เอนแก่   | u          |                             | NULL     |         |               |    |                 |   |            |

#### ทำการแก้ไข ไฟล์ province\_popup.html

| Clipboard                | Organize                    | New             | Open               | Select   |  |
|--------------------------|-----------------------------|-----------------|--------------------|----------|--|
| ← → × ↑ 📙 C:\ms4w\apps\g | eomoose2\maps\demo\province |                 |                    |          |  |
| 🔊 A360 Drive             | Name                        | Date modified   | Туре               | Size     |  |
| E. Desktop               | templates                   | 13/9/2559 13:39 | File folder        |          |  |
| Documents                |                             | 19/5/2559 13:17 | File               | 1 KB     |  |
| 🕂 Downloads              | province.cpg                | 8/9/2559 11:15  | CPG File           | 1 KB     |  |
| Music                    | province.dbf                | 8/9/2559 11:15  | DBF File           | 25 KB    |  |
| Pictures                 | province                    | 13/9/2559 18:22 | Linker Address Map | 3 KB     |  |
| Videos                   | province                    | 8/9/2559 11:15  | IDL project file   | 1 KB     |  |
|                          | province.qpj                | 8/9/2559 11:15  | QPJ File           | 1 KB     |  |
| Local Disk (C:)          | province                    | 8/9/2559 11:15  | AutoCAD Shape S    | 1,297 KB |  |
| Acer                     | sw province                 | 8/9/2559 11:15  | AutoCAD Compli     | 1 KB     |  |
| Action!                  | e province_popup            | 8/9/2559 19:50  | HTML File          | 1 KB     |  |
| AdwCleaner               |                             |                 |                    |          |  |
| AppServ                  |                             |                 |                    |          |  |
|                          |                             |                 |                    |          |  |

#### แก้ไขตามนี้ ให้ใส่ชื่อ ฟิลด์ ที่ต้องการ ในที่นี้ใส่ PROV\_CODE , PROVINCE\_E

C:\ms4w\apps\geomoose2\maps\demo\province\province\_popup.html - Notepad++

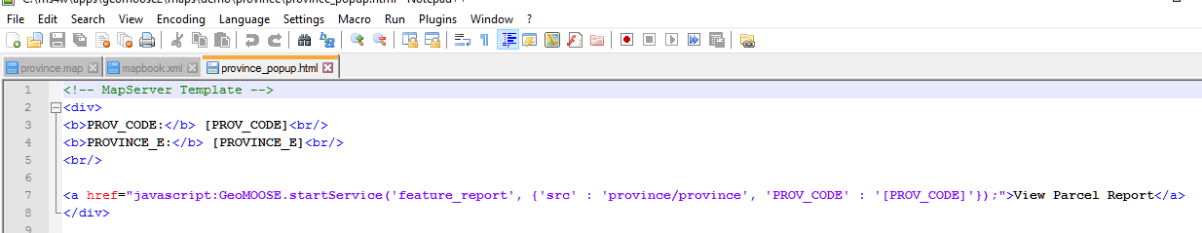

#### แก้ไข templates

| Clipboard                  | Organize                         | New             | Open               | Select |  |  |
|----------------------------|----------------------------------|-----------------|--------------------|--------|--|--|
| ← → × ↑ 📙 C:\ms4w\apps\geo | moose2\maps\demo\province\templa | tes             |                    |        |  |  |
| 🔊 A360 Drive 🔨             | Name                             | Date modified   | Туре               | Size   |  |  |
| E. Desktop                 | identify                         | 8/9/2559 19:38  | Linker Address Map | D 1 KB |  |  |
| Documents                  | e province_identify              | 8/9/2559 22:08  | HTML File          | 1 KB   |  |  |
| 🕂 Downloads                | e search_result                  | 8/9/2559 22:43  | HTML File          | 1 KB   |  |  |
| b Music                    | e select_header                  | 19/5/2559 13:17 | HTML File          | 1 KB   |  |  |
| E Pictures                 | e select_result                  | 8/9/2559 19:44  | HTML File          | 1 KB   |  |  |
| Julieos                    | (                                |                 |                    |        |  |  |

| 📔 C:\r  | ns4w\apps\geomoose2\maps\demo\province\templates\search_result.html - Notepad++                                                                   |
|---------|----------------------------------------------------------------------------------------------------|
| File E  | Edit Search View Encoding Language Settings Macro Run Plugins Window ?                                                                            |
| 🕞 占     | ) 🗄 🐿 🔞 😘 🚔   🛦 🐚 🎘   🛪 🗲   📾 🏰   🔍 🔍   🖾 🔄 🗉 - 1 🚺 🖉 🖉 🌆 🌆   🗁 🗉   🕑 💷   🔍 💷   🕲                                                                 |
| 🔚 provi | ince map 🖸 📄 mapbook.zml 🖸 📄 province_popup Itml 🖸 🚔 identify map 🕴 🚔 province_identify Itml 🔄 🚔 search_result Itml 🖸                             |
| 1       | MapServer Template                                                                                                    |
| 2       | ₽ <html></html>                                                                                                    |
| 3       | ¢ <pre>chead&gt;</pre>                                                                                                    |
| 4       | <pre><meta content="text/html; charset=utf-8" http-equiv="Content-Type"/></pre>                                                                   |
| 5       | -                                                                                                    |
| 6       | <pre></pre>                                                                                                    |
| 7       | <a <="" data-pin="[PROVINCE_B]" td=""></a>                                                                                                    |
| 8       | class='sprite-control sprite-control-find-selected'                                                                                               |
| 9       | style="padding-left: 22px"                                                                                                    |
| 10      | <pre>href="javascript:GeoMOOSE.zoomToExtent([shpext format="\$minx,\$miny,\$maxx,\$maxy" proj="epsg:24047"],'EPSG:24047');"&gt;[PROVINCE_B]</pre> |
| 11      | dyp                                                                                                    |
| 12      | <pre><b>PROVINCE_CODE:</b> [PROV_CODE]<br/></pre>                                                                                                 |
| 13      | <pre><b>AREA: [AREA]<br/></b></pre>                                                                                                    |
| 14      | <hr/>                                                                                                    |
| 15      | L                                                                                                    |
|         |                                                                                                    |

C:\ms4w\apps\geomoose2\maps\demo\province\templates\search\_result.html - Notepad++ \_ 1 File Edit Search View Encoding Language Settings Macro Run Plugins Window 🔚 mapbook xml 🛛 블 province\_popup html 🗶 블 province map 🗴 블 province\_identify html 🔀 블 select\_header html 🗶 블 search\_result html 🗵 <!-- MapServer Template --> l<head> <meta http-equiv="Content-Type" content="text/html; charset=tis-620" /> </head> <b>PROVINCE\_NAME:</b> 6 <a data-pin="[FROVINCE\_E]"
 class='sprite-control sprite-control-find-selected'
 style="padding-left: 22px"</pre> 8 9 10 11 12 13 14 15 href="javascript:GeoMOOSE.zoomToExtent([shpext format="\$minx,\$miny,\$maxx,\$maxy" proj="epsg:24047"],'EPSG:24047');">[PROVINCE\_E]</a> <br> <b>PROVINCE\_CODE:</b> [PROV\_CODE]<br/><b>AREA:</b> [AREA]<br/><br/>> <hr/> </html>

٥

<!-- MapServer Template -->

<html>

<head>

<meta http-equiv="Content-Type" content="text/html; charset=tis-620" />

</head>

<b>PROVINCE\_NAME:</b>

<a data-pin="[PROVINCE\_E]"

class='sprite-control sprite-control-find-selected'

style="padding-left: 22px"

href="javascript:GeoMOOSE.zoomToExtent([shpext

format="\$minx,\$miny,\$maxx,\$maxy" proj="epsg:24047"],'EPSG:24047');">[PROVINCE\_E]</a>

<br>

<b>PROVINCE\_CODE:</b> [PROV\_CODE]<br/>

<b>AREA:</b> [AREA]<br/>

<hr/>

</html>

| 📔 C:\ | :\ms4w\apps\geomoose2\maps\demo\province\templates\identify.map - Notepad++                                                                                                    | -     | ٥      | ×   |
|-------|----------------------------------------------------------------------------------------------------|-------|--------|-----|
| File  | Edit Search View Encoding Language Settings Macro Run Plugins Window ?                                                                                                    |       |        |     |
| D 🛓   | a 🖹 🖻 🗞 🗞 🎝   🕹 🐘 🚺   Ə 🗲   🏛 🦕   🔍 🔍   🖾 🔤   🎫 1 📜 🗮 🕲 🖉 📾   Đ 🗉   Đ 🗵 🖼 🖏                                                                                                    |       |        |     |
| 😑 map | pobock.zml 🖸 📄 province _popup html 🔀 🚔 province _map 🖂 📄 province _identify html 🔀 🚰 select, header html 🔀 🚆 search_result html 🔀 🚔 select_result html 🔀 🔛 dentify map 🔀                                                                         |       |        |     |
| 1     | MapServer Template                                                                                                    |       |        |     |
| 2     | <pre><a """"""""""""""""""""""""""""""""""<="" class="sprite-control sprite-control-find-selected" href="" id="gm-parcel-[PROV_CODE]" parcel-shape="[shpxy]" style="padding-left: 22px" th=""><th>"java</th><th>script</th><th>:Ge</th></a></pre> | "java | script | :Ge |
| 3     |                                                                                                    |       |        |     |
| 4     | [PROVINCE_E]<br>br/>                                                                                                    |       |        |     |
| 5     | <br>br/>                                                                                                    |       |        |     |

| 📓 C:\ms4w\apps\geomoose2\maps\demo\province\templates\search_result.html - Notepad++                                                                                                    | _      |  |  |  |  |  |
|----------------------------------------------------------------------------------------------------|--------|--|--|--|--|--|
| File Edit Search View Encoding Language Settings Macro Run Plugins Window ?                                                                                                    |        |  |  |  |  |  |
| ]。 🚽 🖶 ங ங 🕼 🏠 🕼 🏠 💭 🗢 🖆 🍓 🤏 🖳 🖼 🚍 🚍 1 📜 🖉 🖉 🖉 💷 💷 🗉 🗩 📾 🔤                                                                                                    |        |  |  |  |  |  |
| 😑 Iklo pip 🖬 🚔 settings in 🖸 🔛 mapbook.xml 🔄 📄 province_popup itml 🛴 📄 search_result itml 🖸                                                                                                    |        |  |  |  |  |  |
| 1 MapServer Template                                                                                                    |        |  |  |  |  |  |
| 2 Chtml>                                                                                                    |        |  |  |  |  |  |
| 3 <mark>⊜</mark> <head></head>                                                                                                    |        |  |  |  |  |  |
| 4 <meta content="text/html; charset=utf-8" http-equiv="Content-Type"/>                                                                                                    |        |  |  |  |  |  |
| 5 -                                                                                                    |        |  |  |  |  |  |
| 6 <b>PROVINCE_NAME:</b>                                                                                                    |        |  |  |  |  |  |
| 7 <a <="" data-pin="[PROVINCE_E]" td=""><td></td></a>                                                                                                    |        |  |  |  |  |  |
| 8 class='sprite-control sprite-control-find-selected'                                                                                                    |        |  |  |  |  |  |
| 9 style="padding-left: 22px"                                                                                                    |        |  |  |  |  |  |
| 10 href="javascript:GeoMOOSE.zoomToExtent([shpext format="\$minx,\$miny,\$maxx,\$maxy" proj="epsg:24047"],'EPSG:24047');">[PROVINCE_E                                                                                                    | ]      |  |  |  |  |  |
| 11<br><br><br< td=""><td></td></br<> |        |  |  |  |  |  |
| 12<br><br><br>L2<br><br>L2<br><br>L2<br><br>L2<br>L2<br>                         |        |  |  |  |  |  |
| 13<br><br><br< td=""><td></td></br<> |        |  |  |  |  |  |
| 14 <b>NAME_THAI:</b> [NAME_THAI]                                                                                                    |        |  |  |  |  |  |
| 15 <hr/>                                                                                                    |        |  |  |  |  |  |
| 16                                                                                                    |        |  |  |  |  |  |
|                                                                                                    |        |  |  |  |  |  |
|                                                                                                    |        |  |  |  |  |  |
|                                                                                                    |        |  |  |  |  |  |
| การเผยแพร่ข้อมูลสารสนเทศภูมิศาสตร์ ของ ส.ป.ก. บนเครือข่ายอินเทอร์เน็ต อาจารย่วรพันธ์ แก้วพิทยาภรณ์ สาขาวีซาวิศวกรรมสำรวจ มทร ก                                                                                                    | รุงเทพ |  |  |  |  |  |

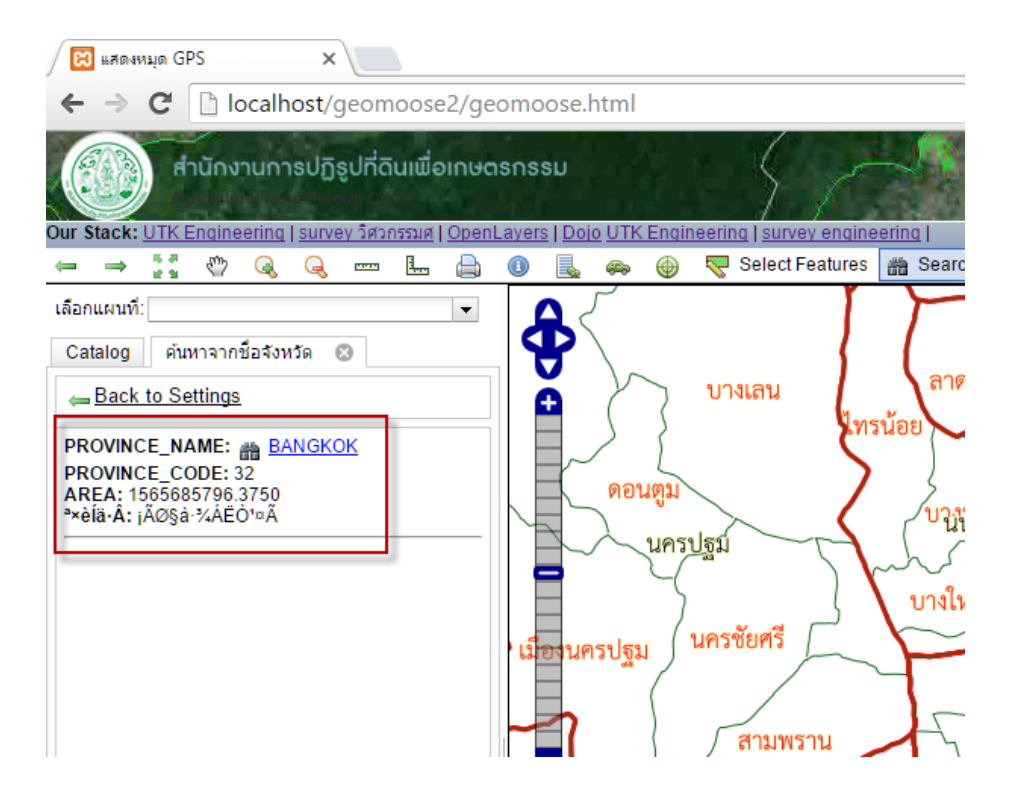

## ้แก้ปัญหาเรื่อง FONT ภาษาไทย จากการ search ไม่แสดงภาษาไทย

#### สาเหตุ

 Fonts ใน shape file ไม่รองรับ UTF-8 ให้หาทางทำให้ เป็ดด้วย Encoding UTF-8 แล้ว ภาษาไทยอ่านออก มีปัญหาที่ข้อมูล shape files ให้ทำการแก้ไขที่ shape files

2. ให้ทำการแก้ไข output-encoding ให้เหลือแต่ UTF-8

C:\ms4w\apps\geomoose2\htdocs\php\query.php

3. ให้ตั้งค่า encoding เป็น UTF-8 ในไฟล์

C:\ms4w\apps\geomoose2\conf\setting.ini

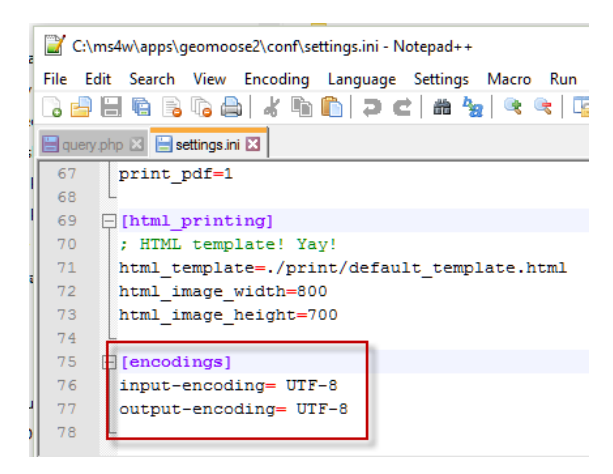

\*C:\ms4w\apps\geomoose2\htdocs\php\query.php - Notepad++

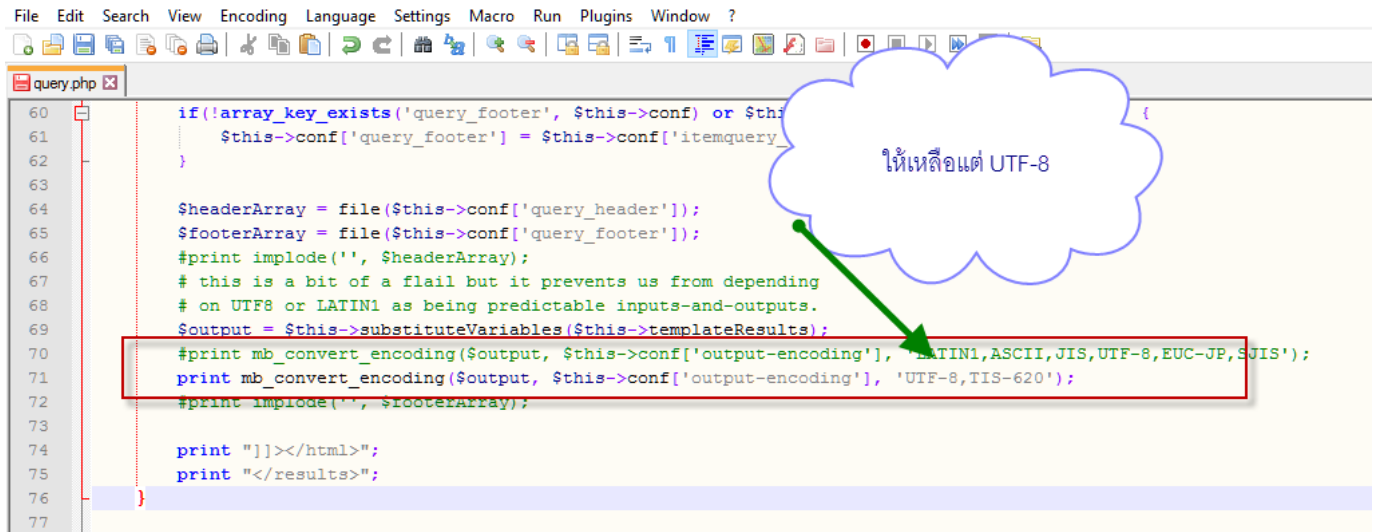

การเพิ่ม Layer ตัวอย่างของ ส ป ก จังหวัด หนองคาย

# การสร้าง symbol ศึกษาได้จาก

http://mapserver.org/mapfile/symbology/construction.html#symbol-definitions-for-the-figure-thatdemonstrates-point-symbols

http://mapserver.org/mapfile/symbology/construction.html#examples-mapserver-4

# การ Config ส่วน Identify

# เป็นเครื่องมือใช้สำหรับ เลือกข้อมูลโดยใช้ เมาส์เลือกบนรูปแผนที่

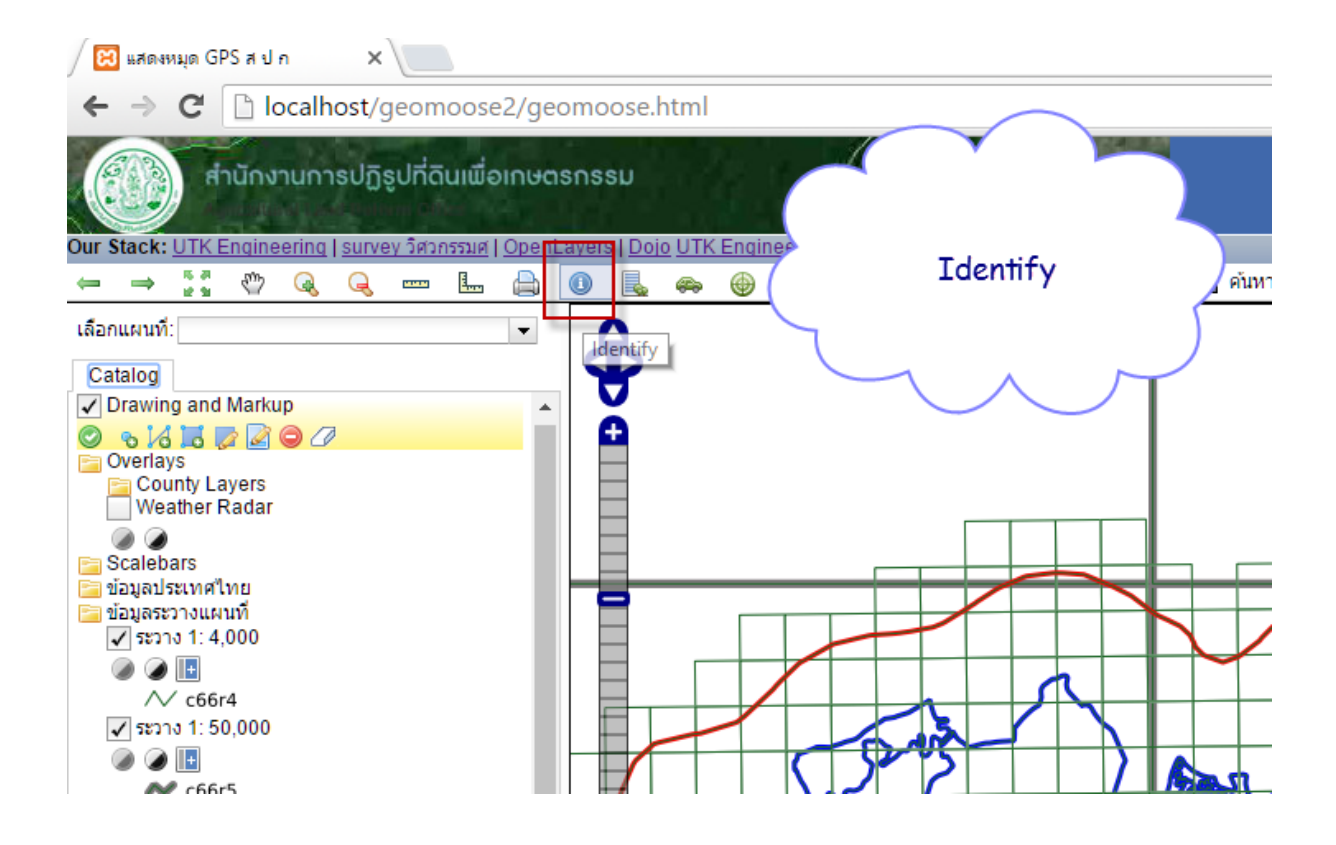

# ต้องมีการแก้ไขข้อมูล ในแต่ละชั้นข้อมูลให้มีความสัมพันธ์กัน

เช่น

| 💕 *C:\ı  | ms4w | \apps\geomoose2\conf\mapbook.xml - Notepad++                                                                                                    |
|----------|------|----------------------------------------------------------------------------------------------------|
| File E   | dit  | Search View Encoding Language Settings Macro Run Plugins Window ?                                                                                                    |
| 🗟 卢      |      | No 201 & No 101 → C   # ½   < <   < ≤ 1 ≤ 1 ≤ 1   E = 10 ≥ C                                                                                                    |
| 🔚 raster | .map | 🛛 🔚 mapbook xmi 🔀 📑 raster 1 map 🔀 🚍 province xmi 🔀 📑 c66r5 map 🔀 📑 c66r4 map                                                                                                    |
| 398      | -    |                                                                                                    |
| 399      | -    |                                                                                                    |
| 400      | -    | (ใส่เครื่องหมาย · ระหว่าง laver                                                                                                    |
| 401      |      |                                                                                                    |
| 402      |      |                                                                                                    |
| 403      |      | add identify                                                                                                    |
| 404      | F    | <pre><service display="true" display-sub.<="" name="identify" pre="" title="Identify"></service></pre>                                                                                                    |
| 405      |      | <url>php/identify.php</url>                                                                                                    |
| 406      | F    | <step box="true" default="point" jump-start="true" line="false" name="shape" pan="false" polygon="false" type="spatial"></step>                                                                                                    |
| 407      | F    | <header></header>                                                                                                    |
| 408      |      | Click on the map to see more detailed information.                                                                                                    |
| 409      | -    |                                                                                                    |
| 410      |      |                                                                                                    |
| 411      |      | Uncomment this line to test "hidden" layers working with identity. This will                                                                                                    |
| 412      |      | leave the layers listed here always identified despite their visibility.                                                                                                    |
| 413      |      | <pre><input name="nidden_iayers" type="nidden" value="province/province:ampner/ampner:gps/gps"/></pre>                                                                                                    |
| 415      |      |                                                                                                    |
| 416      |      | <pre>cinput type= visibilitaty is name = layed //&gt; cinput type="production" name="production"/&gt;</pre>                                                                                                    |
| 417      |      | <pre>/inductorype=projection name=projection // //inductorype=projection // //inductorype=projection //inductorype=projection //inductorype=projection</pre> |
| 418      |      |                                                                                                    |
| 419      |      | <pre></pre>                                                                                                    |
| 420      |      |                                                                                                    |
| 421      |      |                                                                                                    |
| 422      |      |                                                                                                    |
| 423      | E    | <service name="birdseye" target=" blank" title="Birds Eye View"></service>                                                                                                    |
| 424      | T    | <ur><li><url>php/birdseye.php</url></li></ur>                                                                                                    |
| 425      | ¢    | <step type="spatial" name="xy" line="false" polygon="false" jump-start="true" default="point" format="delim" reproject="EPSG</th>                                                                                                    |
|          | 1    |                                                                                                    |

# ขยายส่วนแก้ไข ในไฟล์ mapbook.xml ในส่วนของ service name : identify

| leave t                                                                                                    | he layers listed here always identified despite their visibility.                   |
|----------------------------------------------------------------------------------------------------|-------------------------------------------------------------------------------------|
| <input< th=""><th>type="hidden" name="hidden layers" value="province/province:ampher/ampher:qps/qps"/</th></input<> | type="hidden" name="hidden layers" value="province/province:ampher/ampher:qps/qps"/ |
| -                                                                                                    |                                                                                     |
|                                                                                                    |                                                                                     |
| <input< td=""><td>type="visiblelayers" name="layer0"/&gt;</td></input<>                                             | type="visiblelayers" name="layer0"/>                                                |

จากตัวอย่างจะเป็น การแสดงข้อมูล 3 Layer คือ province , ampher , gps สามารถเพิ่มได้ โดย ใส่ เครื่องหมาย : คั่น ระหว่าง layer

# แก้ไข ไฟล์ ต่างๆ ใน โฟลเดอร์ ชั้นข้อมูล ตัวอย่าง province

| Clipboard                  | Organize                | New      | 0               | pen Se             | lect     |
|----------------------------|-------------------------|----------|-----------------|--------------------|----------|
| → 👻 🕇 📙 C:\ms4w\apps\geomo | ose2\maps\demo\province |          |                 |                    |          |
| Local Disk (C:)            | ^ Name                  | <u>`</u> | Date modified   | Туре               | Size     |
| Acer                       | templates               |          | 15/9/2559 10:44 | File folder        |          |
| Action!                    |                         |          | 19/5/2559 13:17 | File               | 1 KB     |
| Adv                        | province.cpg            |          | 14/9/2559 17:56 | CPG File           | 1 KB     |
| Ap                         | province.dbf            | 1        | 8/9/2559 11:15  | DBF File           | 25 KB    |
| ล์ สวนน                    | province                |          | 10/9/2559 23:19 | Linker Address Map | 4 KB     |
| Auto                       | province                | 1        | 8/9/2559 11:15  | IDL project file   | 1 KB     |
|                            | province.qpj            | 1        | 8/9/2559 11:15  | QPJ File           | 1 KB     |
| Civil 3D Project Templates | province                | 1        | 8/9/2559 11:15  | AutoCAD Shape S    | 1,297 KB |
| Civil 3D Projects          | province                | 1        | 8/9/2559 11:15  | AutoCAD Compil     | 1 KB     |
| contour                    | province_popup          | 1        | 15/9/2559 21:22 | HTML File          | 1 KB     |
| data_หนองดาย               |                         |          |                 |                    |          |

| > This PC > Loca | al Disk (C:) | > ms4w > apps > geon | noose2 > maps > | demo > province | > templates        |      |
|------------------|--------------|----------------------|-----------------|-----------------|--------------------|------|
| (C:)             | ^            | Name                 |                 | Date modified   | Туре               | Size |
|                  |              | identify             |                 | 16/9/2559 9:13  | Linker Address Map | 1 KB |
|                  |              | province_identify    |                 | 15/9/2559 21:25 | HTML File          | 1 KB |
| her              |              | e search_result      |                 | 16/9/2559 9:15  | HTML File          | 1 KB |
|                  |              | e select_header      |                 | 19/5/2559 13:17 | HTML File          | 1 KB |
| ts               |              | e select_result      |                 | 15/9/2559 21:27 | HTML File          | 1 KB |
|                  |              |                      |                 |                 |                    |      |
| roject Templates |              |                      |                 |                 |                    |      |

ทำการเปลี่ยน ทุกไฟล์ ที่อยู่ใน โฟลเดอร์ templates ของแต่ละ layer ให้ตรงกับชั้นข้อมูลนั้นๆ ทุกชั้น ข้อมูล

ในไฟล์ province.map ให้ดูว่าชื่อไฟล์ ทำการแก้ไขให้ตรง ตามนี้หรือเปล่า และ ข้างในไฟล์ ต่างๆ ได้ ทำการกำหนดให้เป็น ฟิลด์ข้อมูล ของ layer : province ให้ตรงกัน โดยดูจาก Attribute ใน ชั้นข้อมูล province.shp

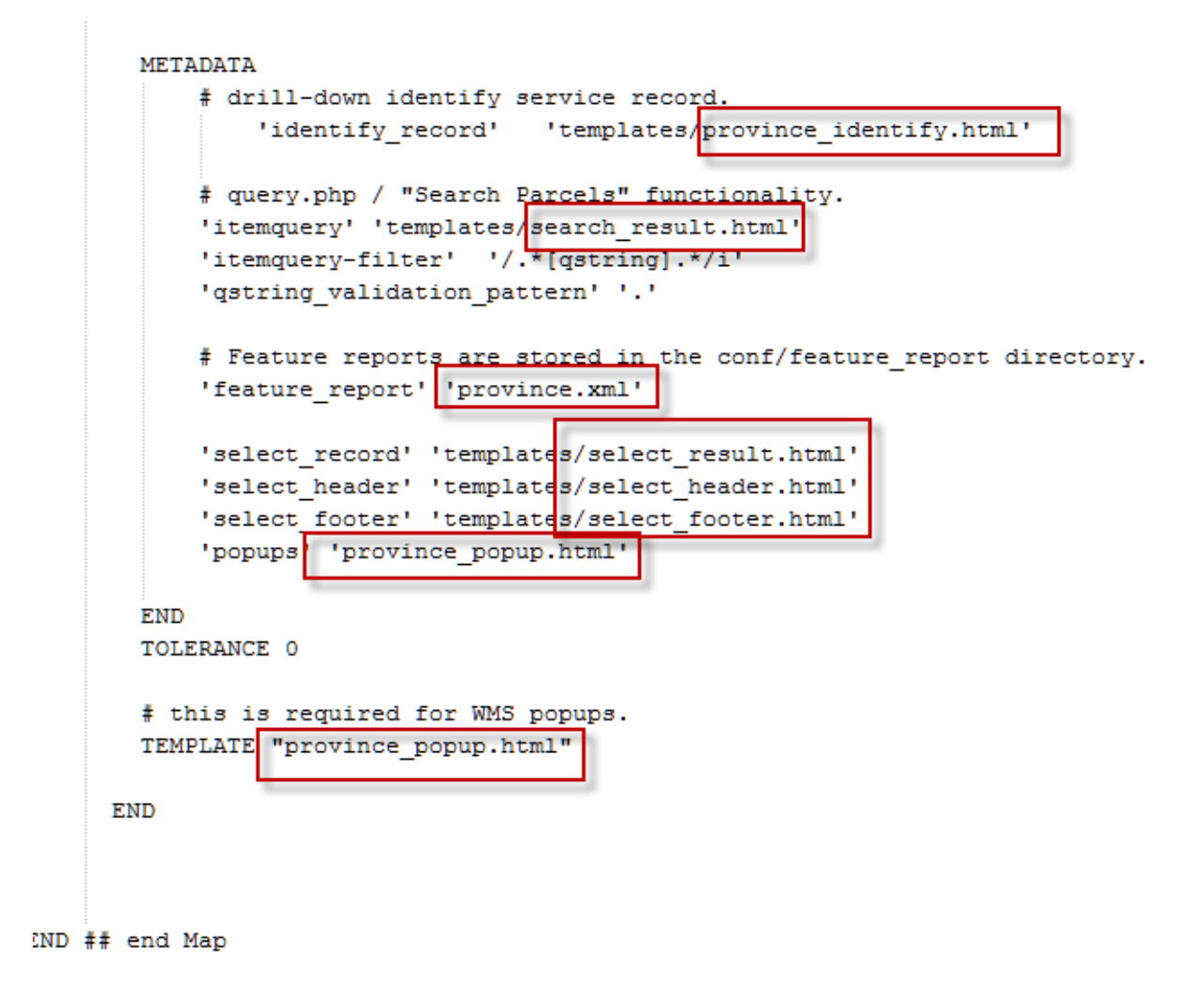

ไฟล์ C:\ms4w\apps\geomoose2\maps\demo\province\province\_popup.html

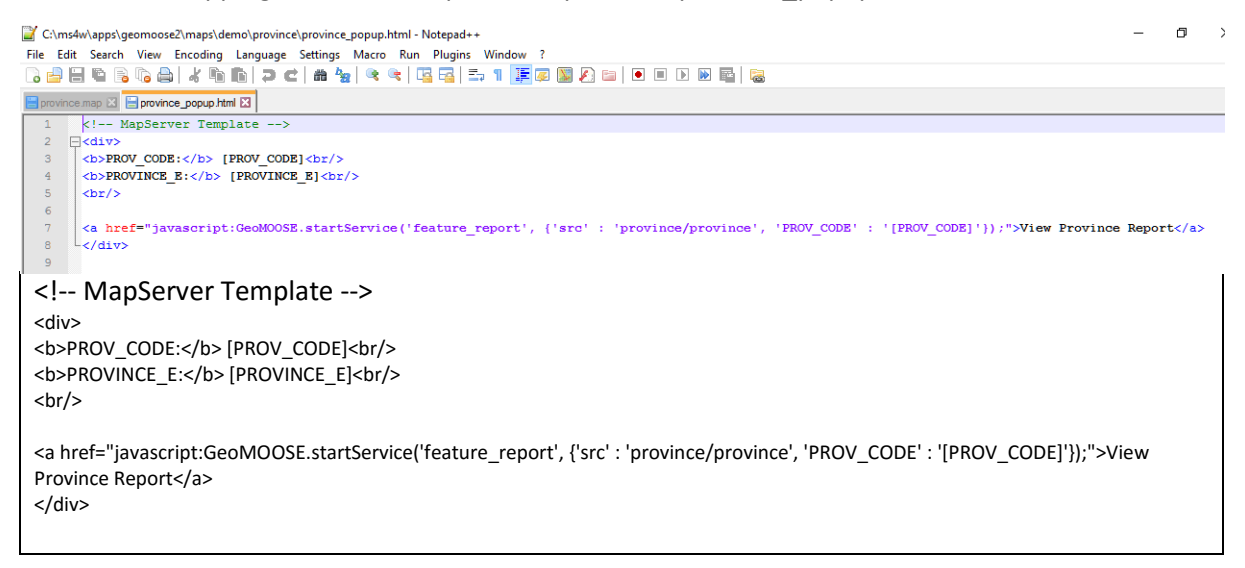

แก้ไข ไฟล์

C:\ms4w\apps\geomoose2\maps\demo\province\templates\identify.map

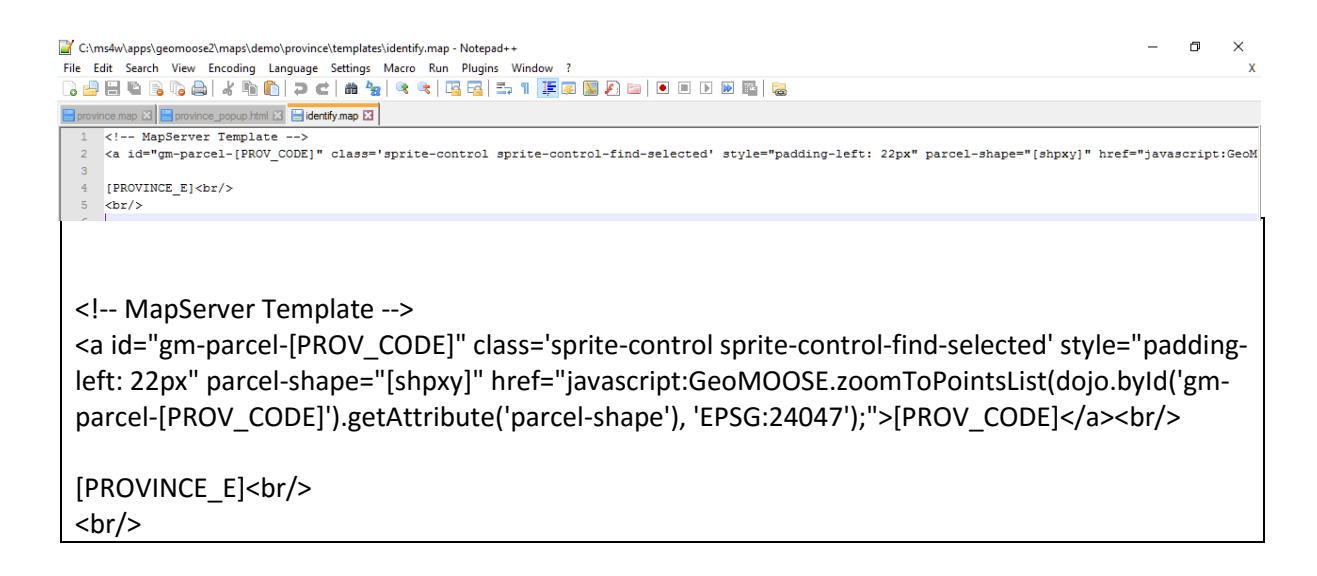

นก้ไฟล์ C:\ms4w\apps\geomoose2\maps\demo\province\templates\province\_identify.html

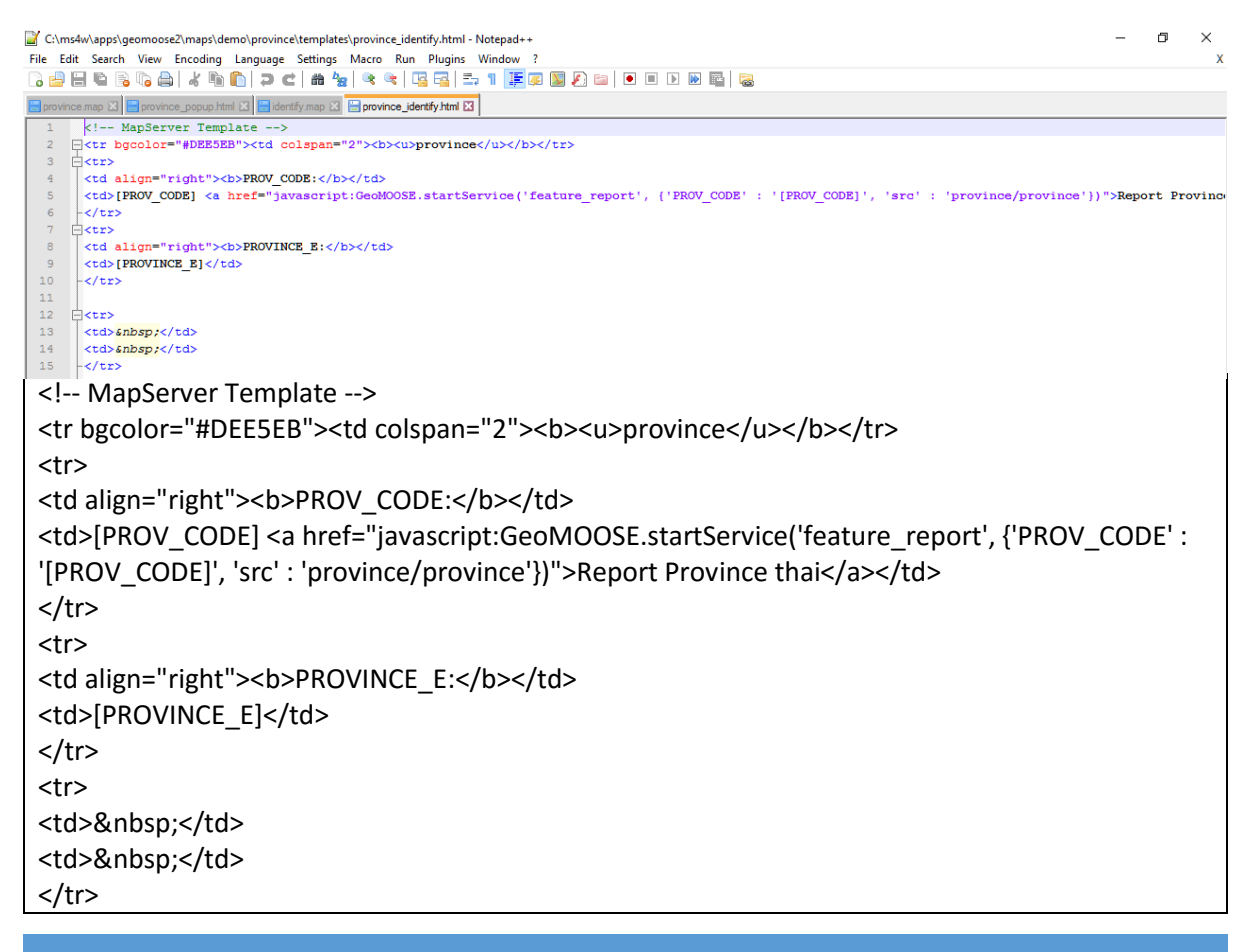

#### แก้ไขไฟล์ C:\ms4w\apps\geomoose2\maps\demo\province\template\search\_result.html

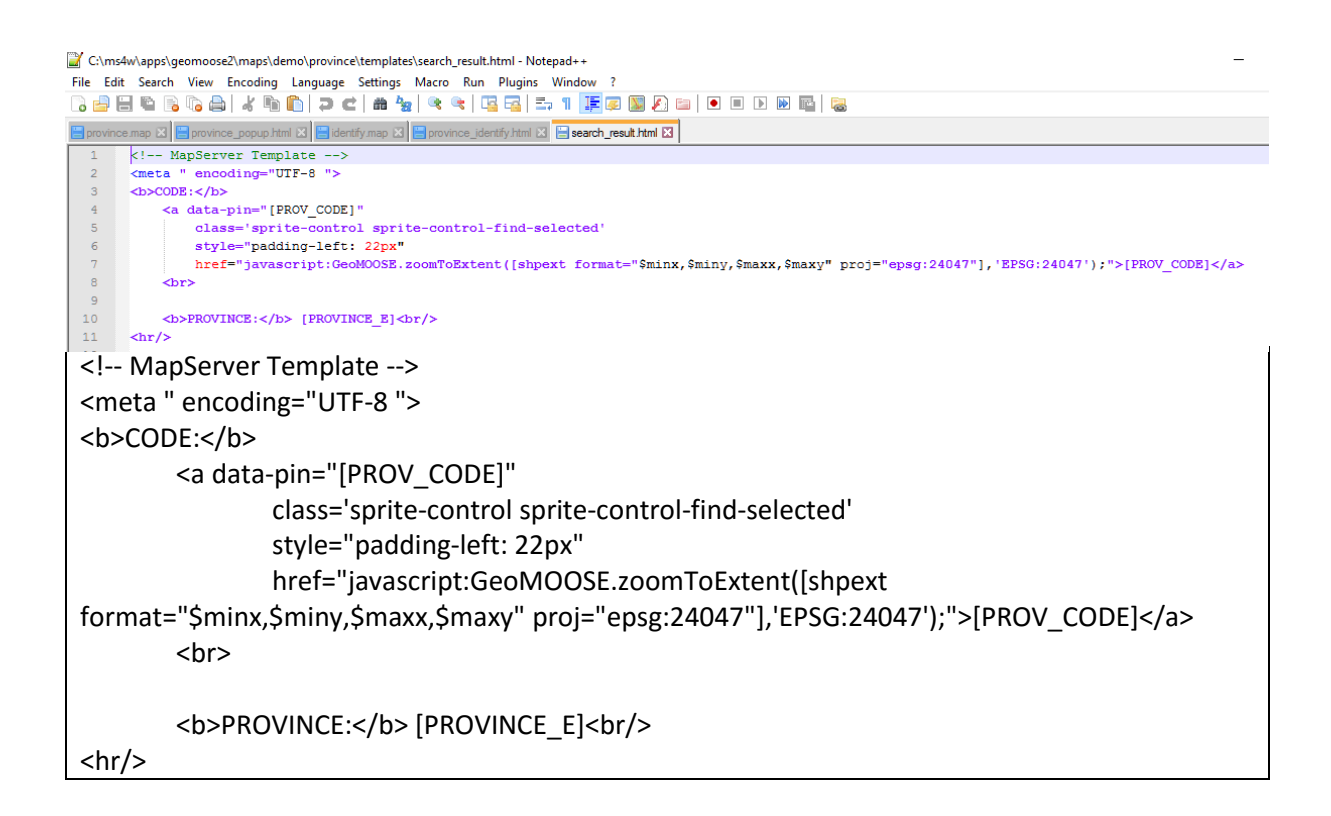

#### ทำการแก้ไซไฟล์ C:\ms4w\apps\geomoose2\maps\demo\province\templates\select\_header.html

| C\ms4w\apps\geomoose2\maps\demo\province\templates\select_header.html - Notepad++                                                                                                    | Ø      | $\times$ |
|----------------------------------------------------------------------------------------------------|--------|----------|
| File Edit Search View Encoding Language Settings Macro Run Plugins Window ?                                                                                                    |        | Х        |
|                                                                                                    |        |          |
| 📴 province map 🖸 📑 province popup html 🗶 🚔 dentify map 12 📑 province jdentify html 12 📑 select_header html 12                                                                                                    |        |          |
| 1 k! MapServer Template> 2 cbNmbber of Results: <->                                                                                                    |        |          |
| 3 <b>Query ID:</b> [CACHE ID]                                                                                                    |        |          |
| 4 cbr>                                                                                                    |        |          |
| <pre>6 <a hef="ph/miling_labels.ph/quorid=[CACHE_ID]60utput=html" target="black">HTML Mailing Labels</a></pre>                                                                                                    |        |          |
| <pre>7 <a href="php/mailing_labels.php?queryid=[CACHE_ID]&amp;output=osv" target="_blank">CSV Mailing Labels</a><br/>/&gt;</pre>                                                                                  |        |          |
| <pre>9 <dtv style="display: [SHOW_FOLLOWUP]"></dtv></pre>                                                                                                    |        |          |
| <pre>10 <a '[layer0]',="" '[shape0_mkt]',="" :<="" http:="" javascript:geomoose.startservice('buffered_select_followup',="" layer0:="" shape0_layer:="" th="" {shape0:=""><th>shape0</th><th>_buf:</th></a></pre> | shape0 | _buf:    |
|                                                                                                    |        |          |
| MapServer Template                                                                                                    |        | -        |
| <b>Number of Results:</b> [RESULTS_COUNT]                                                                                                    |        |          |
| <b>Query ID:</b> [CACHE_ID]                                                                                                    |        |          |
|                                                                                                    |        |          |
| <pre><a href="php/mailing_labels.php?queryid=[CACHE_ID]&amp;output=pdf" target="_blank">PDF N Labels</a><br/><br/></pre>                                                                                          | /aili  | ing      |
| <a href="php/mailing_labels.php?queryid=[CACHE_ID]&amp;output=html" target="_blank">HTM</a>                                                                                                    | 1L     |          |
| Mailing Labels<br>                                                                                                    |        |          |
| <a href="php/mailing_labels.php?queryid=[CACHE_ID]&amp;output=csv" target="_blank">CSV N</a>                                                                                                    | 1aili  | ng       |
| Labels<br>                                                                                                    |        |          |
| <br>br/>                                                                                                    |        |          |
| <div style="display: [SHOW_FOLLOWUP]"></div>                                                                                                    |        |          |

<a href="javascript:GeoMOOSE.startService('buffered\_select\_followup', {shape0: '[SHAPE0\_WKT]', shape0\_layer: '[LAYER0]', layer0: '[LAYER0]', shape0\_buffer: [SHAPE0\_BUFFER]})">Buffer these results</a> <br/><br/></div>

#### ทำการแก้ไข C:\ms4w\apps\geomoose2\maps\demo\province\templates\select\_layout.html

| C:\ms4w\apps\geomoose2\maps\demo\province\templates\select_result.html - Notepad++                                                 |
|----------------------------------------------------------------------------------------------------|
| File Edit Search View Encoding Language Settings Macro Run Plugins Window ?                                                        |
| ] 🖆 🗄 🖻 🕞 🕼 🍰   🖌 🛍 🛍   ⊋ ⊂   # 🏂   🤏 🧠   🖫 🖼   ≕ 1 🔢 🐼 🖄 🖆   ● 🗉 🕨 🔤 🔜 🔤                                                          |
| 😑 province map 🛛 블 province_popup.html 🗶 블 identify.map 🗶 🚆 province_identify.html 😒 📑 search_result.html 😒 📑 select_header.html 🗶 |
| 1 MapServer Template                                                                                                    |
|                                                                                                    |
| 4 P                                                                                                    |
| 5 >PROV_CODE:[PROV_CODE]                                                                                                    |
| 6 -                                                                                                    |
|                                                                                                    |
| 9 El                                                                                                    |
| 10 -                                                                                                    |
| 11 Extr>                                                                                                    |
| 12 <hr/>                                                                                                    |
|                                                                                                    |
| MapServer Template                                                                                                    |
|                                                                                                    |
|                                                                                                    |
|                                                                                                    |
|                                                                                                    |
|                                                                                                    |
|                                                                                                    |
|                                                                                                    |
| <b>PROVINCE_E:</b>                                                                                                    |
| [PROVINCE_E]                                                                                                    |
|                                                                                                    |
|                                                                                                    |
| <hr/>                                                                                                    |
|                                                                                                    |
|                                                                                                    |

ทำการแก้ไข ไฟล์ใน mapbook.xml

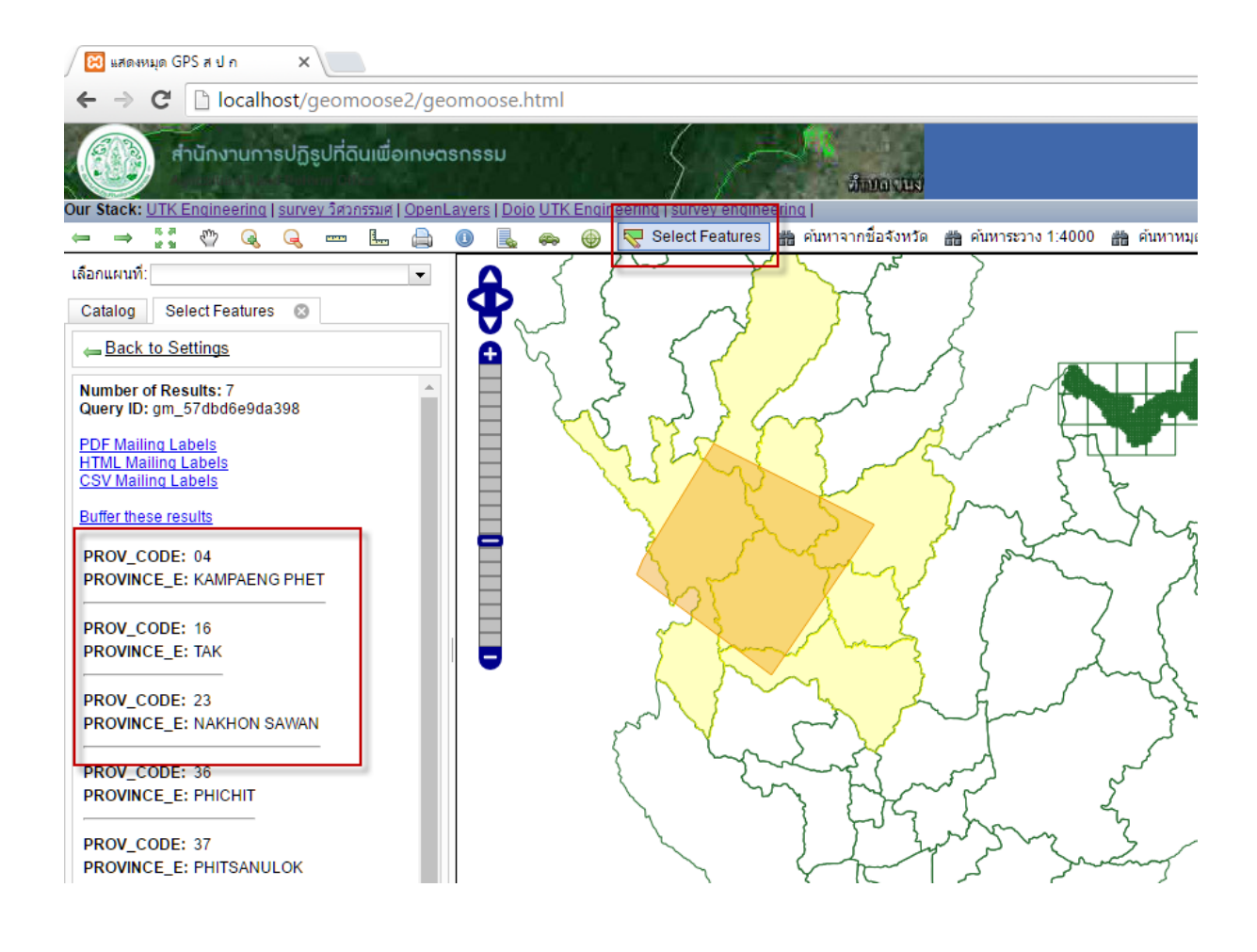

# Connect postgis / postgres

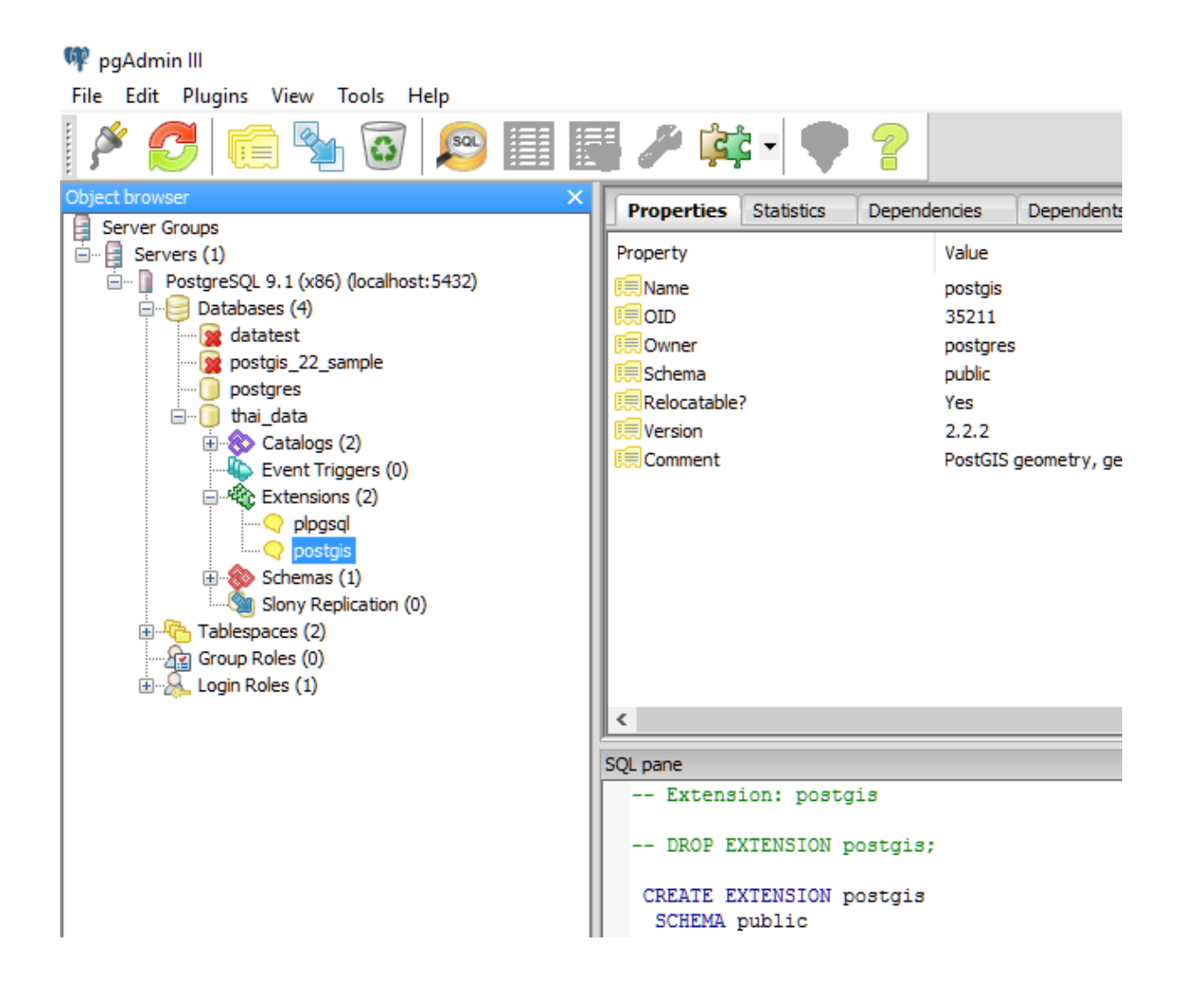

🖡 pgAdmin III

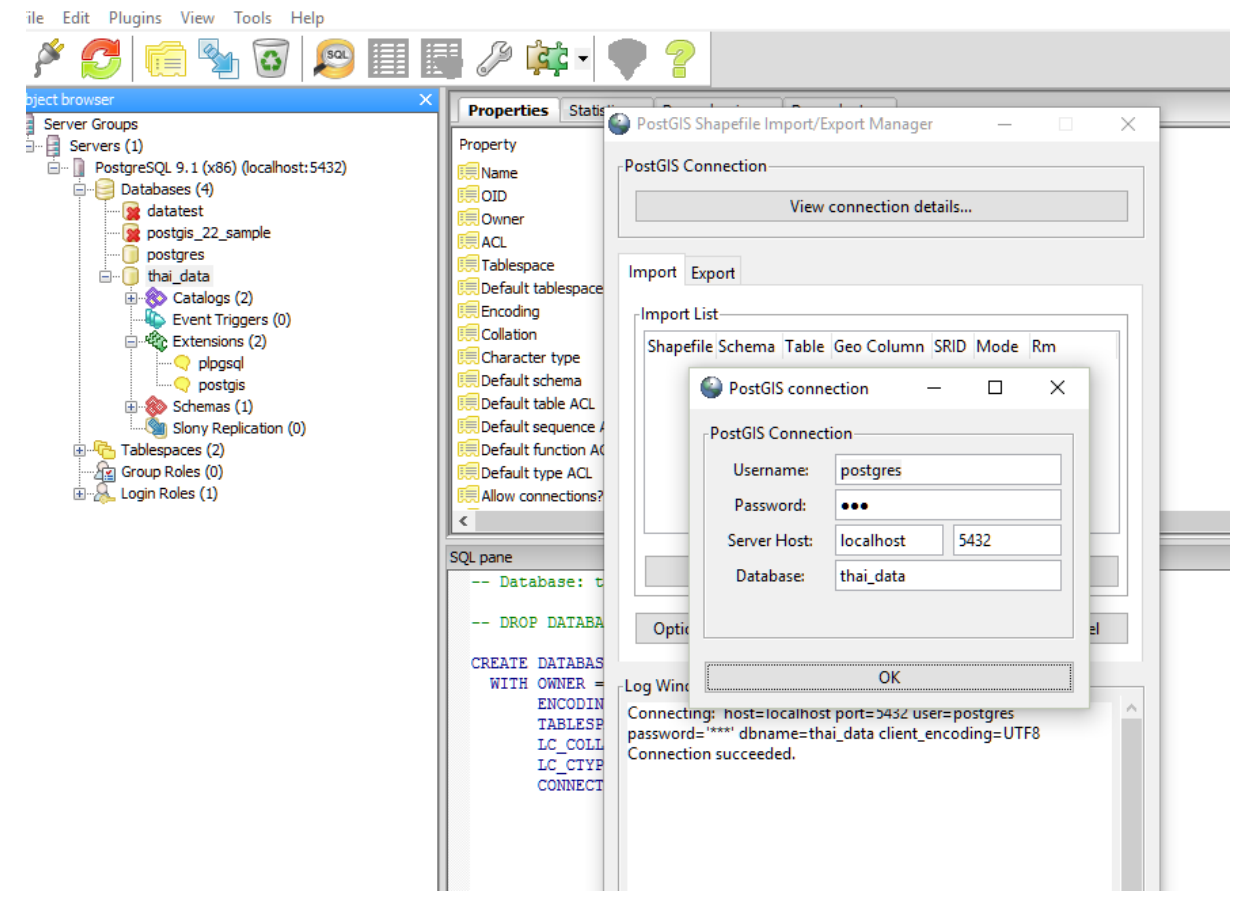

#### **Web Server**

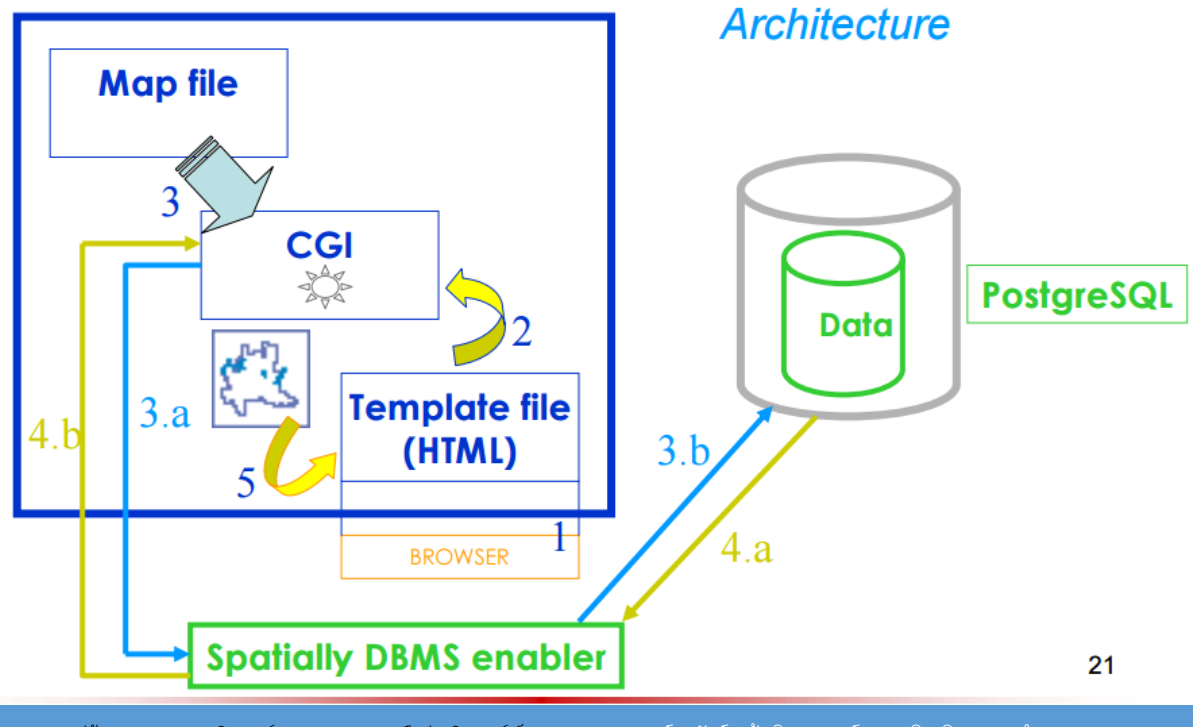

การเผยแพร่ข้อมูลสารสนเทศภูมิศาสตร์ ของ ส.ป.ก. บนเครือข่ายอินเทอร์เน็ต อาจารย์วรพันธ์ แก้วพิทยาภรณ์ สาขาวิชาวิศวกรรมสำรวจ มทร กรุ

#### 4.6 – Display a PostgreSQL spatial table with MapServer

- 1. Open your map file
- 2. Write a new layer to load PostgreSQL/PostGIS data:

| LAY | <i>I</i> ER |                                                                                                    |                   |                                                                            |         |             |                     |                    |
|-----|-------------|----------------------------------------------------------------------------------------------------|-------------------|----------------------------------------------------------------------------|---------|-------------|---------------------|--------------------|
|     | NAME        | "layerna                                                                                                    | ame"              |                                                                            |         |             |                     |                    |
|     | TYPE        | point                                                                                                    |                   |                                                                            |         |             |                     |                    |
|     | STATU       | JS defau                                                                                                    | lt Conne          | ection by Post                                                             | SIS     |             |                     |                    |
|     | CONNE       | ECTIONTY                                                                                                    | PE postgis        |                                                                            |         |             | Connectio           | on parameters      |
| С   | CONNE       | ECTION "                                                                                                    | dbname= <db></db> | host= <host></host>                                                        | port=   | 5432 user=  | <user> pass</user>  | word= <pwd>"</pwd> |
|     | DATA        | " <geomet< td=""><td>tryColumn&gt;</td><td>from <tablen< td=""><td>ame&gt;"</td><td></td><td></td><td></td></tablen<></td></geomet<> | tryColumn>        | from <tablen< td=""><td>ame&gt;"</td><td></td><td></td><td></td></tablen<> | ame>"   |             |                     |                    |
|     | CLASS       | 5                                                                                                    |                   |                                                                            | Geome   | etry column | from table          |                    |
|     |             | NAME "v                                                                                                    | oice of leg       | gend"                                                                      |         |             |                     |                    |
|     |             | STYLE                                                                                                    |                   |                                                                            |         |             |                     |                    |
|     |             |                                                                                                    | COLOR 255         | 0 255                                                                      |         |             |                     |                    |
|     |             |                                                                                                    | SYMBOL "4         | 5rotated_cro                                                               | ss"     |             |                     |                    |
|     |             | END                                                                                                    |                   |                                                                            |         |             |                     |                    |
|     | END         |                                                                                                    |                   |                                                                            |         |             |                     | Ļ                  |
| ENI | )           |                                                                                                    |                   | lf Po                                                                      | stgreS  | QL and Ma   | oServer share       | e the same host    |
|     |             |                                                                                                    |                   | it's possible to                                                           | write 1 | nost=127.   | 0.0.1 <b>or</b> hos | st=localhost       |

| 避 Query -<br>File Edit | thai_data on postgres@localhost:5432 *<br>Query Favourites Macros View Help |                                    |                       |                                      |                                 |                |                         | -            | ٥       | ×   |  |
|------------------------|-----------------------------------------------------------------------------|------------------------------------|-----------------------|--------------------------------------|---------------------------------|----------------|-------------------------|--------------|---------|-----|--|
| 📔 🔂 🖥                  | 🔁 🔚 🐰 🛍 🐃 🤣 🗖 🐢 🔎 🕨 💺 🐜 🍓 🗮 🧣 🗄 thai_data on postgres@localhost:5432 🔍      |                                    |                       |                                      |                                 |                |                         |              |         |     |  |
| Scratch pad            |                                                                             |                                    |                       |                                      |                                 |                |                         |              |         | ×   |  |
| Previous qu            | Previous queries V Delete Al                                                |                                    |                       |                                      |                                 |                |                         |              |         |     |  |
| < sel                  | select * from gpa                                                           |                                    |                       |                                      |                                 |                |                         |              |         | >   |  |
| Output pane            | •                                                                           |                                    |                       |                                      |                                 |                |                         |              |         | ×   |  |
| Data Qu                | tout Explain Messages History                                               |                                    |                       |                                      |                                 |                |                         |              |         | 1 - |  |
|                        | chief<br>character varying(254)                                             | net_work<br>character varying(254) | k<br>double precision | cadastral_<br>character varying(254) | check_in_t<br>character varying | lat<br>numeric | geom<br>geometry(Point) |              |         | ^   |  |
| 3                      | à.à. *à. •à. \$à. £à. \$àà.à. ´à.à.à. *à.à.àà.                              | à.à.55001                          | 0.999793              | 5745117406                           |                                 | -              | 0101000000E02D902065E5  | 1641B003E70C | 899C3E4 | 1   |  |
| 4                      | à,à,£à,°à,Sà,´à,à,oà¹à,ªà,à¹à,ªà,à,à,©à¹                                    |                                    | 0.999746              |                                      |                                 |                | 0101000000D656ECAF29E2  | 174188635DBC | 0F423E4 | 1   |  |
| 5                      | à,à,fà,oà,Sà,£à,Sà,,à,à,´à,à <sup>+</sup> à,fà,à,à,-à,                      | à,à,55001                          | 0.999792              | 5745II7406                           |                                 |                | 01010000005F29CB5017EA  | 1641E2E995A2 | 209D3E4 | 1   |  |
| 6                      | à,à,£à,°à,Sà,'à,à,¢à¹ à,ªà,à¹à,fà,à,à,@à¹                                   |                                    | 0.999741              |                                      |                                 |                | 01010000005E4BC8C77501  | 18413D0AD7C3 | 3E413E4 | 1   |  |
| 7                      | à,à,fà,oà,Sà,£à,Sà,,à,à,´à,à¹à,fà,à,à,-à,                                   | à,à,55001                          | 0.999792              | 5745117406                           |                                 |                | 0101000000E09C11E553EB  | 1641166A4DA3 | 319D3E4 | 1   |  |
| 8                      | à,à,£à,°à,§à,´à,à,¢à¹à,ªà,à¹à,⁴à,à,à,@à¹                                    |                                    | 0.999741              |                                      |                                 |                | 0101000000E9482E3F3200  | 1841D26F5F87 | D7413E4 | 1   |  |
| 9                      | à,à,°à,¢à,§à,£à,§à,,à,à,´à,à²à,°à,à,à,-à,                                   | à,à,55001                          | 0.999783              | 5745117806                           |                                 |                | 0101000000F9A067337517  | 174113F2415F | 55A13E4 | 1   |  |
| 10                     | à,à,£à,°à,§à,´à,à,¢à¹à,ªà,à¹à,⁴à,à,à,©à¹                                    |                                    | 0.999741              |                                      |                                 |                | 0101000000C93A942B201   | 1841D9CEF723 | AC4B3E4 | .1  |  |
| 11                     | à,à,ºà,oà,§à,£à,§à,,à,à,´à,à¹à,ºà,à,à,-à,                                   | à,à,55001                          | 0.999783              | 5745117806                           |                                 |                | 0101000000B07268912318  | 17411CEBE226 | BDA13E4 | .1  |  |
| 12                     | à,à,£à,°à,§à,′à,à,¢à¹à,ªà,à¹à,ªà,à,à,@à¹                                    |                                    | 0.999741              |                                      |                                 |                | 010100000024287E8C7800  | 18417958A805 | C44B3E4 | .1  |  |
| 13                     | à,à,*à,¢à,§à,£à,§à,,à,à,´ à,à¹à,*à,à,à,-à,                                  | à,à,55001                          | 0.999782              | 5745II7806                           |                                 |                | 0101000000992A1895EA1B  | 17415B423E78 | 08A33E4 | .1  |  |
| 14                     | à,à,£à,°à,§à,'à,à,o๠à,ªà,à¹à,⁴à,à,à,©à¹                                     |                                    | 0.999742              |                                      |                                 |                | 01010000060E5D0E295FB   | 17411B2FDD94 | 71513E4 | 1   |  |

| ile E                                                      | idit Que                                                                                                    | ry Favo<br>🖁 🛅 🖡                                                                       | ourites N                                                                                                   | Aacros                                                                                       | View I                                                                            | Help                                                                 |                                                              |                                                | ?    | : □ | ] thai_ | data |
|------------------------------------------------------------|----------------------------------------------------------------------------------------------------|----------------------------------------------------------------------------------------|----------------------------------------------------------------------------------------------------|----------------------------------------------------------------------------------------------|-----------------------------------------------------------------------------------|----------------------------------------------------------------------|--------------------------------------------------------------|------------------------------------------------|------|-----|---------|------|
| SQL I                                                      | ditor G                                                                                                    | raphical (                                                                             | Query Build                                                                                                 | er                                                                                           |                                                                                   |                                                                      | -                                                            |                                                |      |     |         |      |
| reviou                                                     | s queries                                                                                                    |                                                                                        |                                                                                                    |                                                                                              |                                                                                   |                                                                      |                                                              |                                                |      |     |         |      |
|                                                            |                                                                                                    |                                                                                        |                                                                                                    |                                                                                              |                                                                                   |                                                                      |                                                              |                                                |      |     |         |      |
| <<br>Output p                                              | oane                                                                                                    |                                                                                        |                                                                                                    |                                                                                              |                                                                                   |                                                                      |                                                              |                                                | <br> |     |         |      |
| <<br>Dutput p<br>Data                                      | oane<br>Output                                                                                                  | Explain                                                                                | Messag                                                                                                    | es   H                                                                                       | istory                                                                            |                                                                      |                                                              |                                                |      |     |         |      |
| <<br>Dutput p<br>Data                                      | oane<br>Output<br>geom<br>geome                                                                                 | Explain<br>try(Poin                                                                    | Messag                                                                                                    | es H                                                                                         | istory                                                                            |                                                                      |                                                              |                                                | _    |     |         |      |
| <<br>Dutput p<br>Data                                      | Output<br>geom<br>geome<br>010100                                                                               | Explain<br>try(Poin                                                                    | Messag<br>it)<br>506B9AC7                                                                                   | es H<br>1231641                                                                              | istory<br>1F85EB                                                                  | F15F9                                                                | C3E4                                                         | 1                                              |      |     |         |      |
| <<br>Dutput p<br>Data                                      | Output<br>geome<br>0101000<br>0101000                                                                           | Explain<br>try(Poin<br>0000B1<br>000038                                                | Messag<br>(t)<br>506B9AC1<br>6744E980                                                                       | es H<br>1E31641<br>2E11741                                                                   | istory<br>1F85EB<br>55C1A8                                                        | F15F9<br>B4B54                                                       | C3E4<br>23E4                                                 | 1                                              |      |     |         |      |
| <<br>Dutput p<br>Data<br>1<br>2<br>3                       | Output<br>geom<br>geome<br>010100<br>010100                                                                     | Explain<br>try(Poin<br>0000B1<br>000038<br>0000E0                                      | Messag<br>it)<br>506B9AC7<br>6744E980<br>2D902065                                                           | es H<br>7E31641<br>7E11741<br>7E51641                                                        | istory<br>1F85EB<br>55C1A8<br>B003E7                                              | F15F9<br>B4B54<br>DC899                                              | C3E4<br>23E4<br>C3E4                                         | 1                                              |      |     |         |      |
| <<br>Dutput p<br>Data<br>1<br>2<br>3<br>4                  | Dane<br>Output<br>geome<br>010100<br>010100<br>010100<br>010100                                                 | Explain<br>try(Poin<br>0000B1<br>000038<br>0000E0<br>0000E0                            | Messag<br>t)<br>506B9AC7<br>6744E980<br>2D902065<br>56ECAF29                                                | es H<br>FE31641<br>EE11741<br>5E51641<br>9E21741                                             | istory<br>1F85EB<br>55C1A8<br>B003E7<br>88635D                                    | F15F9<br>B4B54<br>DC899<br>BC0F4                                     | C3E4<br>23E4<br>C3E4<br>23E4                                 | 1 1 1 1 1 1                                    |      |     |         |      |
| <<br>Dutput p<br>Data<br>1<br>2<br>3<br>4<br>5             | Dane<br>Output<br>geom<br>geome<br>010100<br>010100<br>010100<br>010100<br>010100                               | Explain<br>try(Poin<br>0000B1<br>000038<br>0000E0<br>0000D6<br>0000D6                  | Messag<br>tt)<br>506B9AC7<br>6744E980<br>2D902065<br>56ECAF29<br>29CB5017                                   | es H<br>7E31641<br>7E11741<br>7E51641<br>9E21741<br>7EA1641                                  | istory<br>1F85EB<br>55C1A8<br>B003E7<br>88635DI<br>E2E995i                        | F15F9<br>B4B54<br>DC899<br>BC0F4<br>A2209                            | C3E4<br>23E4<br>C3E4<br>23E4<br>D3E4                         | 1<br>1<br>1<br>1<br>1                          |      |     |         |      |
| <<br>Dutput p<br>Data<br>1<br>2<br>3<br>4<br>5<br>6        | Anne                                                                                                    | Explain<br>try(Poin<br>0000B1<br>000020<br>0000E0<br>0000D6<br>00005F<br>00005E        | Messag<br>t)<br>506B9AC<br>6744E980<br>2D902065<br>56ECAF29<br>29CB5017<br>4BC8C775                         | es H<br>7E31641<br>3E51641<br>9E21741<br>9E21741<br>7EA1641<br>5011841                       | istory<br>1F85EB<br>55C1A8<br>B003E7<br>88635D<br>E2E995<br>3D0AD7(               | F15F9<br>B4B54<br>DC899<br>BC0F4<br>A2209<br>C33E4                   | C3E4<br>23E4<br>C3E4<br>23E4<br>D3E4<br>13E4                 | 1<br>1<br>1<br>1<br>1<br>1<br>1                |      |     |         |      |
| <<br>Dutput p<br>Data<br>1<br>2<br>3<br>4<br>5<br>6<br>7   | Denie<br>Dutput<br>geom<br>geom<br>010100<br>010100<br>010100<br>010100<br>010100<br>010100<br>010100           | Explain<br>try(Poin<br>0000B1<br>000020<br>0000D6<br>00005F<br>00005F<br>00005E        | Messag<br>t)<br>506B9AC1<br>6744E980<br>20902065<br>56ECAF25<br>29CB5017<br>4BC8C775<br>9C11E553            | es H<br>7E31641<br>7E11741<br>7E51641<br>7E21741<br>7EA1641<br>5011841<br>8EB1641            | istory<br>1F85EB<br>55C1A81<br>B003E7<br>88635D1<br>E2E9953<br>3D0AD7(<br>166A4D2 | F15F9<br>B4B54<br>DC899<br>BC0F4<br>A2209<br>C33E4<br>A3319          | C3E4<br>23E4<br>23E4<br>23E4<br>D3E4<br>13E4<br>D3E4         | 1<br>1<br>1<br>1<br>1<br>1<br>1<br>1           |      |     |         |      |
| < Dutput p<br>Data<br>1<br>2<br>3<br>4<br>5<br>6<br>7<br>8 | Denie<br>Dutput<br>geom<br>geom<br>010100<br>010100<br>010100<br>010100<br>010100<br>010100<br>010100<br>010100 | Explain<br>0000B1<br>00008<br>0000E0<br>0000E0<br>00005F<br>00005E<br>0000E0<br>0000E9 | Messag<br>t)<br>506B9AC1<br>6744E980<br>2902065<br>56ECAF25<br>29CB5017<br>4BC8C775<br>9C11E553<br>482E3F32 | es H<br>FE31641<br>EE11741<br>5E51641<br>9E21741<br>7EA1641<br>5011841<br>8EB1641<br>2001841 | 1F85EB<br>55C1A8<br>8003E7<br>88635D<br>E2E995<br>3D0AD7<br>166A4D<br>D26F5F      | F15F9<br>B4B54<br>DC899<br>BC0F4<br>A2209<br>C33E4<br>A3319<br>B7D74 | C3E4<br>23E4<br>C3E4<br>23E4<br>D3E4<br>13E4<br>D3E4<br>13E4 | 1<br>1<br>1<br>1<br>1<br>1<br>1<br>1<br>1<br>1 |      |     |         |      |

## แปลงที่ดิน polygon

| 🔊 Quer    | ery - thai_data on postgres@localhost:5432 *                                                                                                    | -     |
|-----------|----------------------------------------------------------------------------------------------------|-------|
| File Ed   | Edit Query Favourites Macros View Help                                                                                                    |       |
| : 🏳       | 😤 📰 🐘 🌑 🌑 🖉 🖉 🐢 👂 🕨 🐂 🐘 🐂 🔳 🤗 🗵 thai data on postgres@localhost:5432                                                                                        |       |
|           | Scratch p                                                                                                    | ad    |
| SQLE      | Editor Graphical Query Builder                                                                                                    |       |
| Previous  | s queries 🔶 Delete All                                                                                                    |       |
| 3         | select geom from a366                                                                                                    |       |
|           |                                                                                                    |       |
|           |                                                                                                    |       |
|           |                                                                                                    |       |
|           |                                                                                                    |       |
|           |                                                                                                    |       |
|           | × (                                                                                                    |       |
| Output pi | pane                                                                                                    |       |
| Data      | Output Explain Messages History                                                                                                    |       |
| F         |                                                                                                    |       |
|           | geometry(MultiPolygon)                                                                                                    |       |
| 1         | 010600000010000001030000001000000000000                                                                                                    | 777F9 |
| 2         | 01060000001000000103000000100000007000000B585EA049D91041056867FC94493E41B1FF63D29DB10419D71FCD7C493E4156E305C890D710418D28E2533D4A3E419DF0361C54D81041C     | 88B7I |
| 3         | 010600000010000001030000001000000000000                                                                                                    | AECFO |
| 4         | 010600000010000001030000001000000000000                                                                                                    | 4266I |
| 5         | 010600000010000001030000001000000000000                                                                                                    | 010FC |
| 6         | 010600000010000001030000001000000000000                                                                                                    | 22C15 |
|           | 010600000010000001030000001000000060000000CD0F183F1C11041A1FA56EA422B3E41E1F79A35FEC510418FB96601B32B3E418DE09EC903C51041226B6D738B2B3E411F9CAB77D3C410410  | 84FD8 |
| 8         | 0106000000010000001030000001000000600000046b51AF306C2104178648BD11F2B3E411F9CAB77D3C41041084FDB28712B3E412859B803A7C410419A4F165E4B2B3E41285733BB9EEC410419 | AC024 |
| 9         | 010600000001030000001000000000000000000                                                                                                    | 52703 |
| 10        | 010000000000000000000000000000000000000                                                                                                    | DOIB  |
| 12        | 01600000000000000000000000000000000000                                                                                                    | COCOL |
| 12        |                                                                                                    | 24222 |
| 13        | 010200000000100000000100000000000000000                                                                                                    | 9470  |

เอกสารอ้างอิง

http://docs.geomoose.org/2.9/index.html

# **Using Your Data**

## Adding a Shapefile Layer from Your Server

#### How GeoMoose Initializes

First a little background. Here's the list of events showing how GeoMoose initializes (using the delivered demo):

- The user's browser loads <u>http://localhost/geomoose2/geomoose.html</u>. On your server the "geomoose2" part of the above URL is aliased to C:/ms4w/apps/geomoose2/htdocs by the alias entry in the C:/ms4w/httpd.d/httpd\_geomoose2\_ms4w.conf file.
- 2. The geomoose.html page contains lots of include statements to load other files into the browser. An important file included is geomoose.js, a JavaScript file containing the client-side (browser) functionality of GeoMoose. Another important file config.js.

- One of the first things the GeoMoose JavaScript does is ask the server for the mapbook XML file by requestinghttp://localhost/geomoose2/php/getmapbook.php
- 4. The getmapbook.php script is executed on the server and returns the content of C:/ms4w/apps/geomoose2/conf/mapbook.xml.
- 5. The client-side GeoMoose JavaScript interprets the mapbook.xml, sets up the user-interface (buttons, legend, etc) inside the browser, then requests (and displays) the map data specified in the mapbook.xml.

#### **Rendering Your Data**

To render your own spatial data with in the demo, you need to:

- 1. Edit the mapbook.xml to add a GeoMoose Layer definition for your spatial data
- 2. Create a mapserver map file to specify how to render your data.

Edit the Mapbook.XML to Show Your Spatial Data

Add a GeoMoose Layer to the Catalog Section in the mapbook.xml:

The src="Survey/Townships" points to a GeoMoose "map source" entry (in this case named "Survey") and the Map-source Layer within that definition ("Townships"), so we'll add that next.

Add an entry to the Map-source list (this is where the map display priority is set by position in the list; those first in the list are rendered on top). Put your entry just above the parcel\_points entry:

Create a Mapserver Map file The <file> tag you added in the previous step above specifies the path to your new Mapserver "map" file. Create a folder:

C:/ms4w/apps/geomoose2/maps/mydata/survey and in it create a text file named survey.map. Here's the (minimal) Map file:

SIZE 600 600 INCLUDE "../../geomoose\_globals.map"

MAP

```
PROJECTION # Web Merc Output:
                'init=epsg:3857'
        END # of PROJECTION
        WFB
                METADATA
                        'ows_enable_request' '*'
                END # of METADATA
        END # of WEB
        LAYER NAME "Townships"
                DATA "./V4-1_TWP.shp" #the path to your shapefile relative to
this map file
                TYPE POLYGON
                PROJECTION
                        AUTO #the shapefile has a .prj file defining it's
coordinate system
                END # of PROJECTION
                CLASS
                        STYLE
                                OUTLINECOLOR 0 0 0
                        END # of STYLE
                END # of CLASS
        END # of LAYER
END # of MAP
```

After you've save the mapbook.xml and the above survey.map file, reload the GeoMoose demo web page<u>http://localhost/geomoose2/geomoose.html</u>. There is now a "My Layers" group in the legend with a Township layer. You can check the box to turn the layer on and off in the map window.

You can experiment with colors and line styles. Read the Mapserver documentation on STYLE (<u>http://mapserver.org/mapfile/style.html#style</u>) for more information.

#### Setting the Initial Extent of Your Map

It is possible to use any Coordinate System for your map display, but if you stick with Web Mercator (also known as Spherical Mercator) you will be able to Google Maps, Bing, Yahoo map tiles as a backdrop.

If you do use Web Mercator, set the EXTENT in your map files to:

EXTENT -20037508.34 -20037508.34 20037508.34 20037508.34

which, for Web Mercator, covers the entire world.

While the above extent is overridden by the GeoMOOSE initial extent (see the next paragraph), setting the map file extent to cover the entire world removes the spatial restriction on Mapserver attribute queries used in the Popup and Info functions.

You can change the initial extent of your GeoMOOSE web mapping site by editing your mapbook.xml file. In the Configuration section, change the values in the "initial\_extent" tag (the format is min\_x, min\_y, max\_x, max\_y). For example:

<param name="initial\_extent"> -13869345, 5716878, -11575011, 9094783</param>

## Adding Popups and Info

Note: Remove the other original map-sources of type="mapserver" (they have a SRS definition of EPSG:26915 and will confuse identify.php.

Enable "Info" function on the layer. Add TOLERANCE to map file (set to 0 for polygon layers). (Note the MAP's EXTENT object will be a spatial filter on the query/info request's coordinates):

```
LAYER NAME 'Townships'

TYPE POLYGON

TOLERANCE 0 # use >0 for TYPE LINE, POINT

TOLERANCEUNITS PIXELS
```

Add a METADATA object of the LAYER in the mapfile specifying the location of the html template path:

```
METADATA
    'identify_record' 'townships_identify.html'
    'popups' 'townships_popups.html'
    # Feature reports are stored in the conf/feature_report directory.
    'feature_report' 'townships_report.xml'
END
```

The path to the html files is relative to map file (except for the feature\_report templates), so in the above example, the templates are in the same folder as the map file. Create an Identify html template (don't forget the "Mapserver Template" line shown below). Attribute names are lowercase for PostGIS and upper case for shapefiles. Here's my townships\_identify.html:

```
<!-- MapServer Template -->
[descriptor]
[trm]
colspan="2"><hr/>
```

Create a Popup html template. Note for positioning the popup the LAYER projection must be the same as the MAP projection. Here's my 'townships\_popups.html:

```
<!-- MapServer Template -->
```

การเผยแพร่ข้อมูลสารสนเทศภูมิศาสตร์ ของ ส.ป.ก. บนเครือข่ายอินเทอร์เน็ต อาจารย์วรพันธ์ แก้วพิทยาภรณ์ สาขาวิชาวิศวกรรมสำรวจ มทร กรุงเทพ

Confirm the popup service is in the mapbook.xml:

#### **Adding Search**

If you want to be able search a data source on attribute values, you will need to:

- 1. Add input tags to a search service in the mapbook
- 2. Add METADATA objects for the LAYER in the Mapserver .map file
- 3. Create a Mapserver template file to display the results
- 1. Add input tags to mapbook.

The easiest way is just to edit the demo mapbook search\_parcels service:

```
<service name="search_parcels" title="Search" clear-highlight="true">
<url>php/query.php</url>
<step type="input">
<url>input type="hidden" name="layer0" value="my_source/my_layer"/>
<input type="hidden" name="template0" value="itemquery"/>
<input type="select" name="fieldname0" title="Search By:">
<url>
coption value="ID">Parcel ID</option>
<url>
coption value="STATUS">Status</option>
</input>
cinput type="hidden" name="comparitor0" value="eq-str"/>
</step>
</service>
```

Note the "0" at the end of the name values; it groups them together for processing. The option value tags are the column name in your shapefile.

2. Add METADATA objects

In the map file for the map-source, add objects to the LAYER's METADATA object to indicate the name of the template to use for displaying the output of the search. You will create the:

```
METADATA
    'itemquery' 'templates/search_result.html'
    'itemquery-filter' '/.*[qstring].*/i'
END # of METADATA
```

The entry in the itemquery object is a path relative to the location of the Mapserver .map file.

3. Create A Mapserver Template

The templates can be simple or complicated depending on what you want to do with the search results. Here's an example of one that will zoom to the parcel when the link is clicked:

```
<!-- MapServer Template -->
<b>Parcel ID:</b> <a data-pin="[ID]" id="gm-parcel-[ID]" class='sprite-control
sprite-control-find-selected' style="padding-left: 22px" parcel-shape="[shpxy
precision=5]" href="javascript:GeoMOOSE.zoomToPointsList(dojo.byId('gm-parcel-
[ID]').getAttribute('parcel-shape'), 'EPSG:4326');">[ID]</a><br/>
<b>Status:</b> [STATUS]<br/>
<hr/><</pre>
```

Note the "EPSG:4326:" is used because my data is in a Geographic coordinate system. If your data is projected, use the same EPSG definition you used in your Mapserver .map file.

# **Customizing the GUI**

## Inside the Box – Tweaking the GUI with Mapbook Settings

Adding a Tab to the Tab Panel

## Outside the Box – Writing HTML, CSS

#### Changing the Banner

GeoMoose uses the concept of "skins" to easily switch the look of the user interface shown in the user's browser. The skin is referenced in the Geomoose.html:

```
<link type="text/css" rel="stylesheet" href="skins/grey/grey.css"/>
```

Grey.css references 'images/logo.png' as the banner graphic file (the top one with the GeoMoose logo). The easiest way to change the banner is to replace the file: C:/ms4w/apps/geomoose2/htdocs/skins/grey/images/logo.png

#### Adding a Help button

• Add a Tool to mapbook (the name will be used to ref the icon):

```
• <tool name="help" title="Help" type="javascript" selectable="false">
• helpwin();
```

</tool>

• You'll need to add the above helpwin() function to your geomoose.html:

```
    <script type="text/javascript">
        function helpwin(){
            window.open("./help.html","Help","toolbar=0,
            scrollbars=1, menubar=0, location=0, resizable=1, status=0, left=100,
            top=100, width=975, height=700");
        }
```

</script>

- Choose an icon to appear on the toolbar for your new tool:
  - look in htdocs/images/all.gif
  - find upper Y coordinate using Paint (each is 30 pixels high, with a 10 pixel initial offset)
  - $\circ$  the help icon is at Y=670
- Add a line (check the existing entries!) to htdocscsssprite.css:

```
• .sprite-control-/**toolname** ... X-coord Y-coord ...
```

• .sprite-control-help { background-position: 0 -670; }

```
.sprite-control-help-selected { background-position: -20 -670
!important; }
```

- refresh the page in your browser to update the cached .css
- more control (showing text etc) is done by editing user\_tools.css

# Debugging GeoMoose

#### Debugging the Mapserver Map File

#### Using your browser to look at the returned values:

http://localhost/cgibin/mapserv.exe?map=C:/ms4w/apps/geomoose2/maps/mydata/survey/survey.map&m ode=guery&mapxy=-12839585.278219 7561914.9145256

#### Using Mapserver Error Logging

```
# DEBUG 5
        CONFIG "MS_ERRORFILE" "/ms4w/tmp/ms_error.txt"
        CONFIG "PROJ_LIB" "\ms4w\proj\nad"
# for format or coord sys problems:
        CONFIG "CPL_DEBUG" "ON"
        CONFIG "PROJ_DEBUG" "ON"
```

DATA 'wkb\_geometry from (select gid, image\_id, length, width, wkb\_geometry from temp\_bbox) as my\_polygons using unique gid'

## Debugging the GeoMoose PHP

php.ini: error\_log = php\_errors.log ; (created in htdocs/php)

```
# Debug flag. $DEBUG = true; #false;
```

# **Customizing the GUI**

#### Inside the Box – Tweaking the GUI with Mapbook Settings

Adding a Tab to the Tab Panel

## Outside the Box – Writing HTML, CSS

#### Changing the Banner

GeoMoose uses the concept of "skins" to easily switch the look of the user interface shown in the user's browser. The skin is referenced in the Geomoose.html:

<link type="text/css" rel="stylesheet" href="skins/grey/grey.css"/>

Grey.css references 'images/logo.png' as the banner graphic file (the top one with the GeoMoose logo). The easiest way to change the banner is to replace the file: C:/ms4w/apps/geomoose2/htdocs/skins/grey/images/logo.png

#### Adding a Help button

Add a Tool to mapbook (the name will be used to ref the icon):

```
<tool name="help" title="Help" type="javascript" selectable="false">
٠
           helpwin();
•
```

</tool>

You'll need to add the above helpwin() function to your geomoose.html:

```
<script type="text/javascript">
           function helpwin(){
.
                   window.open("./help.html","Help","toolbar=0,
   scrollbars=1, menubar=0, location=0, resizable=1, status=0, left=100,
   top=100, width=975, height=700");
           }
```

</script>

- Choose an icon to appear on the toolbar for your new tool:
  - look in htdocs/images/all.gif
  - find upper Y coordinate using Paint (each is 30 pixels high, with a 10 pixel initial offset)
  - $\circ$  the help icon is at Y=670
- Add a line (check the existing entries!) to htdocscsssprite.css: •

```
.sprite-control-/**toolname** ... X-coord Y-coord ...
•
```

.sprite-control-help { background-position: 0 -670; }

```
.sprite-control-help-selected { background-position: -20 -670
!important; }
```

- refresh the page in your browser to update the cached .css
- more control (showing text etc) is done by editing user\_tools.css

# Debugging GeoMoose

## Debugging the Mapserver Map File

#### Using your browser to look at the returned values:

```
http://localhost/cgi-
bin/mapserv.exe?map=C:/ms4w/apps/geomoose2/maps/mydata/survey/survey.map&m
ode=query&mapxy=-12839585.278219 7561914.9145256
```

#### Using Mapserver Error Logging

```
# DEBUG 5
CONFIG "MS_ERRORFILE" "/ms4w/tmp/ms_error.txt"
CONFIG "PROJ_LIB" "\ms4w\proj\nad"
# for format or coord sys problems:
CONFIG "CPL_DEBUG" "ON"
CONFIG "PROJ_DEBUG" "ON"
```

DATA 'wkb\_geometry from (select gid, image\_id, length, width, wkb\_geometry from temp\_bbox) as my\_polygons using unique gid'

#### Debugging the GeoMoose PHP

php.ini: error\_log = php\_errors.log ; (created in htdocs/php)

```
# Debug flag. $DEBUG = true; #false;
```